# -ÚŽŸ

$$\begin{split} & \underline{I}_{B,E} \\ & \underline{I}_{B,E} \\ &$$

<u>Explzh ,Ì'—‹à,É,Â,¢,Ä</u>

<u>Še DLL ,âŠÖ~AfAfCfRf",É,Â,¢,Ä</u>

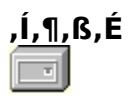

Explzh for Windows ,Æ,Í[]H

Žå,È"Á'¥,Æ,µ,Ä∏A

 $[i]('΃"à, Ìftf@fCf<fŠfXfg, ðfGfNfXfvf]□[[f‰•− (fcfŠ□[frf...][]^fŠfXfgfrf...]]), É•\ަ,·, éŠOŠÏ$  $[i"WŠJ]^^3]k, ð^ÓŽ<sup>-</sup>, <sup>1</sup>, ]A]('ŒÉ"à, Ìftf@fCf<, ðfGfNfXfvf]□[[f‰"à, Ìftf@fCf<'€]ì, Æ, Ù, Ú"<sup>-</sup>, ¶, æ, ¤$  $,É'€]ì, Å, «, éfCf"f^ [[ftfF][fX]B([]'ŒÉ"àftf@fCf<, ̌•Ê, ̉ ð"€]A]'ŒÉ"à, Ìftf@fCf<, ð‰ ð"€$  $,<sup>1</sup>, , ɕO]W,·, é<@"\]A<u>n,k,d,Q,c]•,c<@"\</u>,È,C)$ [iUU(XX)Encode, <sup>3</sup>, ê, ½fefLfXfgftf@fCf<, Æ Base64 $ftfH][f}fbfgŒ`Ž®, ÌfefLfXfgftf@fCf<, à[UDDecode, MIME(Base64) fffR][fh<@"\$ [ifGfNfXfvf]][f‰]ã, Ì]('ŒÉ"à, Ìftf@fCf<, âftf@fCf<"à•¶Žš—ñ, ðŒŸ]]õ,·, é<u>[]'ŒÉ"àŒŸ]]Õ<@"</u>[iArchiverDLL]AExplzh $,Ì]Å[V"Å, ðf`fFbfN,µ]A("¼)Ž©"®"I, É]Å[]V"Å, Ìf_fEf"f]][[fh]•Ž©"®fCf"fXfg][f<,Å,«, 鎩"®fAf$  $bfvff][fg<@"\]B []" <u>]WfA][fffCfoDLL, ÌŽ©"®]X[V<@"\]X</u>$ [i<u>ft@fCf<\*ªŠ, «@"</u> $[B,Ü,½]A]]\]¬Œã, Ì•ªŠ, ftf@fCf<, ðŽ©"®,Å•œŒ<sup>3</sup>,·, é∏AŽ©ŒÈ~AŒ<(•œŒ<sup>3</sup>)<@"\]B$ 

"™,ðŽ∏,Á,Ä,¢,Ü,·∏B

,»,Ì'¼□A<u>fVfEf<fGfNfXfef"fVf±f"<@"\</u>,É,æ,Á,Ä□CfGfNfXfvf□□[f‰,̉EfNfŠfbfNf□fjf... □[,Ö□u□'ŒÉ□ì□¬□v□C□u'¦Žž‰ð"€□v□C□uISH □ì□¬□v"<sup>™</sup>,Ìf□fjf...□[,ª'ljÁ,³,ê□C,Ü,½□ASendTo ‰ð"€fGfNfXfef"fVf‡f"□CSendTo<sup>^3</sup>□kfGfNfXfef"fVf‡f""<sup>™</sup>,֗̕<sup>~</sup>,È<@"\,à'Ç ‰Á,³,ê,Ü,·,Ì,Å□CfGfNfXfvf□□[f‰,Æ—Z□‡,μ,½□'ŒÉ'€□ì,à‰Â"\,Æ,È,è,Ü,·□B

$$\begin{split} & \text{Explzh ,} \hat{I} \square A \underline{fVfFfAfEfGfA}, \hat{A}, \cdot \square B \square_i \textcircled{C}\tilde{a}, \hat{a} fo \square [fWf \ddagger f``fAfbfv, \delta \square d, \ddot{E}, \ddot{A}, ¢, ^ ×, \acute{E}, \hat{a}, Ç, ¤, \\ &, @fVfFfAfEfGfA, E``I, \cdot, \acute{e}, ^2 - \square &, \delta, \delta < X, \mu,, ``Š`e, ¢, \mu, Ü, \cdot \square Bm(__)m \\ &, U, \frac{1}{2} ¤ \mathring{Z}g - p \textcircled{C}\tilde{a}, \dot{I} \check{S} ``z, \grave{E}, Ç, \delta, ``\bullet \cdot, @, ^1, ¢, \frac{1}{2}, \frac{3}{4}, ^-, \hat{e}, \widehat{I} - L, \grave{e}``;, ``\P, \P, U, \cdot \square B \end{split}$$

"®∏ìŠÂ‹«

Win95 / Win98 / NT4.0/ Win2000 / WinMe (,¢, ,ê,à"ú-{Œê"Å) □ã,Å"®□ì,µ,Ü,·□B

Win3.1 ,â Win32S[]ANT 3.51,Å,Ì"®[]ì,Í,Å,«,Ü,¹,ñ[]B

□□^ȉº,̊‹«,Å"®□ÌŠm"F

EIBM ThinkPad iSeries model 1464 ---- Windows98 Second Edition EMB-ASUS Pentium‡U-400 MEM-128MB ---- NT4.0(SP5) / Win95 / WinMe EMB-ABIT Pentium‡V-450 MEM-128MB ---- Windows98 1st / Windows2000

# fCf"fXfg□[f< (□'ŒÉ'€□ì,É•K—v,È DLLftf@fCf<)

'Ofo[[fWf‡f",Ì Explzh ,ª"®,¢,Ä,È,¢,±,Æ,ðŠm"F,μ[]Af\_fEf"f[][[fh,μ,½ EXPLXXXX.EXE ,ðŽÀ[]s,μ,Ä ‰º,³,¢[]BŽ©"®"I,É<u>fCf"fXfg[][f‰</u>,ª‹N"®,μ,Ü,·,Ì,Å[]AŒã,ĺŽwަ,É[]],Á,ĉº,³,¢[]B Windows NT ,â Windows 2000 ,Å,ĺfAfhf~fjfXfgfŒ[[f^[[fŒfxf‹,Ìf†[][fU[][,ÅfCf"fXfg[[[f‹,μ,Ä ‰º,³,¢[]B

[]¦ INSTALL.EXE ,ĺfAf"fCf"fXfg[[f<,àŒ",Ë,½fvf[]fOf‰f€,Å,·,Ì,Å[A[]([œ,μ,È,¢,æ,¤'[]^Ó,µ,Ä ‰º,³,¢[]B(fAf"fCf"fXfg[[f‰,ª<N"®,Å,«,È,,È,Á,Ä,µ,Ü,¢,Ü,·) INSTALL.EXE ,ĺfCf"fXfg[[f<Œã,à[]AŠÖ~A•t,¯[]AfVfFf<fGfNfXfef"fVf‡f",Ì[]Ý'è,È,Ç,ð•ï[]X,·,éfc[[f<,Æ,µ,Ä,à,¨Žg,¢ ‰º,³,¢[]B

#### <u></u>□Ÿ□'ŒÉ'€□Ì,É•K—ν,Èftf@fCf< (DLL)<u></u>□Ÿ

- ,k,y,g⊡'ŒÉftf@fCf<,Ì'€⊡ì,ð,∙,é^×,É,Í <u>UNLHA32.DLL</u>
- ,y,h,oŒ`Ž®,Ì[]'ŒÉftf@fCf<,ð‰ð"€,∙,é^×,É,Í <u>UNZIP32.DLL</u>
- ,y,h,oŒ`Ž®,Ì□'ŒÉftf@fCf<,ð^³□k,·,é^×,É,Í <u>ZIP32.DLL</u>
- ,y,h,oŒ`ޮީŒÈ‰ð"€[]'ŒÉ,ð[]ì[]¬,·,é^×,É,Í <u>SFX32GUI.DAT</u>
- ,`,q,iŒ`Ž®,Ì[]'ŒÉftf@fCf‹,ð'€[]ì,·,é^×,É,Í <u>UNARJ32.DLL</u>
- ,h,r,gŒ`Ž®,Ì□'ŒÉftf@fCf<,ð'€□ì,·,é^×,É,Í <u>ISH32.DLL</u>
- ,s,`,qŒ`Ž®,Ì□'ŒÉftf@fCf<,ð'€□ì,·,é^×,É,Í <u>TAR32.DLL</u>
- ,b,`,aŒ`Ž®,Ì□'ŒÉftf@fCf<,ð'€□ì,·,é^×,É,Í <u>CAB32.DLL</u>
- ,q,`,qŒ`Ž®,Ì<u>□</u>'ŒÉftf@fCf<,ð'€<u>□</u>ì,·,é<sup>^</sup>×,É,Í <u>UNRAR.DLL ,Æ UNRAR32.DLL</u>
- ,a,f,`□^,f,y,`Œ`Ž®,Ì□'ŒÉftf@fCf<,ð'€□ì,·,é^×,É,Í <u>BGA3232.DLL</u>
- ,f,b,`Œ`Ž®,Ì□'ŒÉftf@fCf<,ð'€□Ì,·,é^×,É,Í <u>UnGCA32.DLL</u>
- ,x,y,PŒ`Ž®,Ì[]'ŒÉftf@fCf<,ð'€[]ì,·,é^×,É,Í <u>YZ1.DLL</u>

,ª•K—v,Å,·□B□ã<L,·,×,Ä,Ì•K—v,È DLL ,Í□A

### 

,©,çŽè,É"ü,ê,ç,ê,Ü,·□B(□í,É□Å□V"Å,ª'u,©,ê,Ä,¢,Ü,·)

^Èฏã,Ì,¢, ֻ,ê,©,ª'¶□Ý,·,ê,Î□A'¶□Ý,·,é DLL,ɉž,¶,½□'ŒÉ,Ì'€□ì,ª□s,È,¦,Ü,·□B'Ê□í□A,±,ê,ç,Ì DLL ,Í Windows ,Ì System(NT ,Å, ,ê,Î System32)ftʃHʃ<f\_,Ö'u,«,Ü,·□B

ŠÖ<sup>~</sup>A∏€–Ú∏F<u>fA∏[f]fCfoDLL,ÌŽ©"®∏X∏V∢@"\</u>

# fAf"fCf"fXfg[[f<

fRf"fgf[][[f<fpflf<,Ì]ufAfvfŠfP[[fVf‡f",Ì'ljÁ,Æ[]í[]œ[]v,©,ç[]uExplzh for Windows[]v,ð'l,ñ,Å[]í[]œ,µ,ĉº,³,¢[]BExplzh ŠÖ~A,Ìftf@fCf<,ª[]í[]œ,³,ê[]AExplzh ,ÌfŒfWfXfgfŠ,Ì[]Ý'è,ª-•[]Á,³,ê,Ü,·[]B

 $[]{fRf}{f"fhf}{fCf",} @, c[]A"install.exe /d", & Žw'e, \mu, & ŽA]s, \cdot, e, \pm, & A, afAf"fCf"fXfg[][f<, A, «, Ü, \cdot]B]$ 

# fA[[fJfCfo DLL ,ÌŽ©"®[X[V<@"\ (f\_fEf"f][[fh]

$$\begin{split} & \text{Explzh } f_{\Box} f_{\Box}$$

ŠefA[[f]fCfo DLL ,ĺ[ADLL[]ÌŽÒ,³,ñ,Ì"w—ĺ,É,æ,Á,Ä"ú[]X[]i ‰»,μ,Ä,¨,è[]A•s'èŠú,Åfo[[fWf‡f"fAfbfv,μ,Ä,¨,è,Ü,·[]B ,È,é,×,[]A[[]Å[]V"Å,ÖfAfbfvff[[[fg] f{f^f",©,ç'èŠú"I,Éfo[[fWf‡f"f`fFfbfN,ð,¨,±,È,í,ê,éŽ-,ð,¨Š©,ß,μ,Ü,·[]B

| バージョン情報                                                                                                    |                                                                                         |                                                                                                    |                                                                                                    | ×                                                                    |
|----------------------------------------------------------------------------------------------------|-----------------------------------------------------------------------------------------|----------------------------------------------------------------------------------------------------|----------------------------------------------------------------------------------------------------|----------------------------------------------------------------------|
| Explan<br>Copyri<br>Licensed t<br>Explan 13                                                                                                    | <u></u><br>登録( <u>R</u> )<br>ヘルプ( <u>H</u> )                                            |                                                                                                    |                                                                                                    |                                                                      |
| OS: Wi<br>IE: 5.50<br>Shexp                                                                                                    | indows NT 5.0<br>0.4134.0600<br>Izh.dll 2, 47, 1                                        | 0.2195 Service<br>0, 0                                                                                                    | Pack 1                                                                                                    | 「情報⊐ピー(C)                                                            |
| Archiver DLL 75<br>UNLHA32.DLL<br>UNZIP32.DLL<br>ZIP32.DLL<br>SFX32GUI.DAT<br>TAR32.DLL<br>CAB32.DLL<br>UNRAR32.DLL<br>UNRAR.DLL<br>UNARJ32J.DLL<br>ISH32.DLL<br>BGA32.DLL | ンヨン情報版<br>1.53.8.23<br>5.40<br>2.30<br>2.12<br>0.92<br>0.06<br>0.44.0.5<br>0.37<br>0.32 | 2000/12/11<br>1999/02/10<br>1999/12/22<br>1998/10/11<br>2000/12/25<br>2000/08/01<br>2001/01/11<br>1999/10/23<br>2001/01/01<br>1998/08/01<br>2001/01/13 | (c) M i<br>(c) shod<br>(c) Info<br>(c) 吉岡<br>(c) 吉岡<br>(c) 富冉<br>(c) Luse<br>(c) M i<br>(c) nonk<br>(c) 木村 | cco<br>a T.<br>-ZIP<br>恒夫<br>恒夫<br>哲弥<br>me Roshal<br>cco<br>i<br>利靖 |
| 最終DLLチェック日                                                                                                    | : 2001/01/25                                                                            |                                                                                                    | 新版へア                                                                                                    | ップデート(山)                                                             |

 $[]u[] \begin{tabular}{l} a b b f \begin{tabular}{l} a b b f \begin{tabular}{l} a b b f \begin{tabular}{l} a b b f \begin{tabular}{l} a b b f \begin{tabular}{l} a b \begin{tabular}{l} a b \begin{tabular}{l} a b \begin{tabular}{l} a b \begin{tabular}{l} a b \begin{tabular}{l} a \begin{tabular}{l} a \be$ 

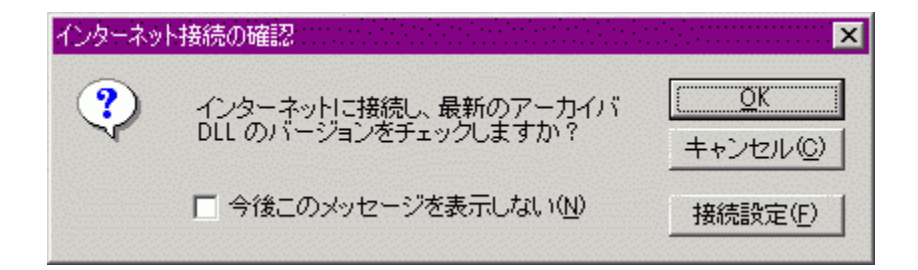

$$\label{eq:linear_states} \begin{split} & \|ufCf^{*}f^{-}[[flfbfg]U^{'}\pm,l\check{S}m^{*}F]vf\_fCfAf]fO,^{a}\bullet \check{Z}_{l,^{3}}, \hat{e}, \ddot{U}, \cdot]B\\ & \|uOK[vf\{f^{f}^{*}, \delta fNf\check{S}fbfN, \cdot, \acute{e}, \&fCf^{*}f^{-}][flfbfg, \ddot{O}]U^{'}\pm, \mu]A, ``\check{Z}g, \end{tabular}, lticket below the states of the states of the sta$$

| ダウンロードも | 崔認                                   | eletette karalitette 🗙 |
|---------|--------------------------------------|------------------------|
| •       | 最新のライブラリへアップデー<br>ダウンロードしますか?        | トできます。                 |
| ZIP32   | 2.DLL Version 2.30                   | ダウンロード(0)              |
|         |                                      | キャンセル(の)               |
|         |                                      | 設定( <u>C</u> )         |
|         |                                      |                        |
|         |                                      |                        |
|         |                                      |                        |
|         |                                      | <u>Web ページ</u>         |
| ダウンロ    | コードするには必要なアイテムにき<br>【ダウンロード】をクリックしてく | チェックを入れて、<br>ださい。      |

f`fFfbfN΋<code>[A,¨Žg,¢,ÌfA</code>[[f]fCfoDLL ,æ,è<code>[V,µ,¢fo</code>[[fWf‡f",Ìf‰fCfuf ‰fŠ,ª'¶<code>[Y,·,éI</code>@<code>[]+,É,I</code>]uf\_fEf"f<code>[][[fhŠm"F</code>Ivf\_fCfAf [fOf{fbfNfX,ª•\ަ,³,ê,Ü,·<code>]B</code>]uf\_fEf"f<code>[][[fhŠm"F</code>Ivf\_fCfAf [f $^{r}$ ,ðfNfŠfbfN,·,é,Æ'¼,¿,Éf\_fEf"f<code>[][[fh,ðŠJŽn,µ,Ü,·]B</code>

| 14% 完了しました                                         |
|----------------------------------------------------|
|                                                    |
| _zcr23dN.zip をダウンロード中 (1/1) 17520 バイト / 123935 バイト |
|                                                    |
| 「ダウンロード後の処理方法                                      |
| <ul> <li>         ・         ・         ・</li></ul>  |
| ●「ダウンロードファイル保存先」へアーカイブの保存のみ(S)                     |
| ○ 自動インストールを実行後、アーカイブも保存(①)                         |

 $f_fEf''f_{[][}[fh_{\delta'\mu}^{\dagger}]_{f_{\delta'}}^{\dagger}f_{\delta'}, h_{\delta'}^{\dagger}]_{f_{\delta'}}^{\dagger}f_{\delta'}^{\dagger}]_{f_{\delta'}}^{\dagger}f_{\delta'}^{\dagger}]_{f_{\delta'}}^{\dagger}h_{\delta'}^{\dagger}h_{\delta'}^{\dagger}h_{$ 

 $\exists_i \check{Z} \otimes " \otimes fCf"fXfg [[f < , \delta \check{Z} \grave{A}]]s$ 

f\_fEf"f□□[fhŒã□ADLL (Explzh) ,ÌfCf"fXfg□[f<,ðŽÀ□s,µ,Ü,·□B ŠeDLL ,Í Windows\System (NT ,Å, ,ê,Î Winnt\System32) ,ÖfRfs□[,³,ê,Ü,·□B,»,ê^ÈŠO,ÌftfHf<f\_,ÉfCf"fXfg□[f<,·,é,±,Æ,Í,Å,«,Ü,¹,ñ□B

[];[]uf\_fEf"f[]][fhftf@fCf<•Û'¶[]æ[]v,ÖfA[][f]fCfu,Ì•Û'¶,Ì,Ý Ž©"®fCf"fXfg[][f<,ÍŽÀ[]s,¹, ][A[]Ú'±[]Ý'è,ÅŽw'è,μ,½[]uf\_fEf"f[][[[fh•Û'¶[]æ[]v,ÖfA[][f]fCfu,ÌfRfs [][,Ì,Ý,ð,¨,±,È,¢,Ü,·[]B

 $\label{eq:second} \begin{array}{l} []_i \check{Z} @ `` & fCf `` fXfg [[f <, \delta \check{Z} \grave{A} ]] s \textcircled{Ea} [AfA [[f] fCfu, \grave{a} \bullet \hat{U} `` ¶ \\ \check{Z} @ `` & fCf `` fXfg [[f <, \pounds fA [[f] fCfu, \grave{b} \bullet \hat{U} `` ¶, \delta, ``, \pm, \grave{c}, c, U, \cdot ]] B \end{array}$ 

# ŠeŽí,Ìf□fjf...□[,Ì□à-¾

<u>[ftf@fCf<]f□fjf...□[</u>

<u>[•Ò□W]f□fjf...□[</u>

<u>[•\ަ]f□fjf…□[</u>

<u>[fc□[f<]f□fjf…□[</u>

# [ftf@fCf<]f[]fjf...[[

<u>\_\_\_\_\_</u>

<u> □'ŒÉftf@fCf‹,ðŠJ,</u>

<u>-¼'O,ð•t,⁻,ĕۑ¶</u>

<u>ftf@fCf<,ð•Â,¶,é</u>

<u>\_\_'΃,Ì\_]³"-[]«ŒŸ[],</u>

<u>fvf∏fpfefB</u>

<u>fAfvfŠfP□[fVf‡f",Ì□I—</u>¹

# [•Ò]W]f]fjf...][

<u>‰ð"€</u>

<u>MS EXPAND"WŠJ</u>

<u>ŽÀ∏s</u>

<u>frf...[[fA</u>

<u>ŽŽŒ±ŽÀ∏s</u>

<u>fZfbfgfAfbfvŽÀ⊡s</u>

<u> ∏Ø,èŽæ,è</u>

<u>fRfs⊡[</u>

<u>"\,è•t,</u>

<u>∏í∏œ</u>

<u>-¼'O,Ì∙Ï∏X</u>

<u>^³⊡k</u>

<u>Ž©ŒÈ‰ð"€□'ŒÉ,Ì□ì□¬</u>

# [•\ަ]f□fjf...□[

<u>\_\_Å\_\_V,Ì\_\_î•ñ,É\_\_X\_\_V</u>

<u>flfvfVf‡f"</u>

<u>,∙,×,Ä,ÌfAfCfRf",ð∙\Ž</u>¦

# [fc][f<]f]f]...][

<u>□'ŒÉ"àŒŸ□õ</u>

<u>LHa□'ŒÉ,ðfRf}f"fhf‰fCf",Å'€□ì</u>

<u>'èŒ^^³∏k</u>

fEfCf<fXfXfLfff"

<u>ftf@fCf<,𕪊"</u>

<u>•ªŠ"ftf@fCf<,ð~AŒ<</u>

 $\underline{fNf}\underline{fbf}\underline{vf}\underline{[]fh}\underline{afef}\underline{fXfg},\underline{hff}\underline{R}\underline{[]fh}$ 

# □V<K□ì□¬

 $[]u[]V \langle K \langle N" @ []v, \mathring{A}, \acute{I}[]A - "\dot{e}, \grave{I} Explzh, \eth \langle N" @ , \mu, \ddot{U}, \cdot ]]B$ 

 $[uftfHf < f_{n} ] = v, Å, I = w, Å, I = w, A, I = w, A$ 

# **□'ŒÉftf@fCf**<,ðŠJ, Ctrl + O

'Ήž,µ,Ä,¢,é[]'ŒÉLZH, ZIP, ARJ, TAR, TAR-GZ(Z, bz2), GZ, Z, BZ2, deb, cpio, ar, lib, a, CAB, RAR, BZA, GZA, GCA, YZ1Œ`Ž®,Ì[]'ŒÉ,ðŠJ,Ž-,ª,Å,«,Ü,·[]B []¦ LHA, ZIP, CAB, ARJ, RAR, BZA, GZA, GCA, YZ1 Œ`Ž®,ÌŽ©ŒÈ‰ð"€[]'ŒÉŒ`Ž®,àŠJ,Ž-,ª,Å,«,Ü,·[]B

ISHftf@fCf<,Í Explzh ,̉æ-Ê,©,ç,Ífl□[fvf",Å,«,Ü,¹,ñ□B

### -¼'O,ð•t,<sup>-</sup>,ĕۑ¶

 $[\hat{k}_{\mu}, \hat{k}_{\mu}, \hat{k}, \hat{k}, \hat{k},$ 

**,±,±,©,ç**[]**'΃Œ`Ž®,ð•ÏŠ·,μ,ĕۑ¶,·,éŽ-,à‰Â''\**,Å,·[]B []'΃Œ`Ž®,ð•ÏŠ·,μ,ĕۑ¶,μ,½,¢[]ê[]‡,Í[]A[]u[]'ŒÉŒ`Ž®,ð•ÏŠ·,μ,ĕۑ¶[]v,̃`ƒFƒbƒN,ð"ü,ê[]A[]u[]' ΃,ÌŽí—Þ[]v,©,ç•ÏŠ·Œã,Ì[]'ŒÉ,ÌŽí—Þ,ð'l'ð,μ[]A[]u•Û'¶[]vƒ{ƒ^ƒ",ðƒNƒŠƒbƒN,μ,Ä,,¾,3,¢[]B

# ftf@fCf<,ð•Â,¶,é

Šù'¶,Ì□'ŒÉftf@fCf<,ð•Â,¶,Ü,·□B

f^fCfgf<,Í "-³'è" ,Æ,È,è<N"®'¼Œã,Ì□ó'Ô,É,È,è,Ü,·□B

[]**'΃,Ì**[]**³"-**[]«**ŒŸ**[]\_ Šù'¶,Ì[]'ŒÉ,Ì CRCfefXfg,ð[]s,¢,Ü,∙[]B

 $\label{eq:linear} \hat{U}_{[i]}^{a} \times \hat{\mathbb{G}}, \hat{\mathbb{A}}, \hat{\mathbb{G}}, \hat{\mathbb{A}}, \hat{\mathbb{G}}_{[a]}^{a} = 1, \\ \hat{\mathbb{G}}, \hat{\mathbb{G}}, \hat{\hat{\mathbb{G}}, \hat{\mathbb{G}}, \hat{\mathbb{G}}, \hat{\mathbb{G}}, \hat{\mathbb{G}}, \hat{\mathbb{G}}, \hat{\mathbb{G}}, \hat{\mathbb{G}}, \hat{\mathbb{G}}, \hat{\hat{\mathbb{G}}, \hat{\mathbb{G}}, \hat{\hat{\mathbb{G}}, \hat{\hat{\mathbb{G}}, \hat{\hat{\mathbb{G}}, \hat{\hat{\mathbb{G}}, \hat{\hat{\mathbb{G}}, \hat{\hat{\mathbb{G}}, \hat{\hat{\mathbb{G}}, \hat{\hat{\mathbb{G}}, \hat{\hat{\mathbb{G}}, \hat{\hat{\mathbb{G}}$ 

# fvf fpfefB Alt + Enter

 $[]' \textcircled{E} \acute{E} ``a, l`!'ð, ³, ê, Ä, ¢, \acute{E} `[ftf@fCf<, l][i \bullet ~n, ð \bullet \Z'; \mu, Ü, \cdot ]B$ 

□u□'ŒÉftf@fCf‹,Ì□î•ñ□v,Å,Í□A□'ŒÉftf@fCf‹,ÌŠi"[ftf@fCf‹fŠfXfg,ð•\ަ,μ,Ü,·□B \*.EXE, \*.ICO, \*.ANI, \*.CUR, \*.BMP ,Ìfvf⊡fpfefB,Å,ÍfAfCfRf",ÌŠm"F,ª,Å,«,Ü,·□B

 $\mathsf{EXE}\ , \hat{\mathsf{a}}\ \mathsf{DLL}\ , \dot{\mathsf{E}}, \varsigma, \dot{\mathsf{Z}} \dot{\mathsf{A}} \square \mathsf{sftf} @ \mathsf{fCf} <, \mathring{\mathsf{A}}, \dot{\mathsf{I}} \square \mathsf{A}, \ast, \dot{\mathsf{I}} \mathsf{ftf} @ \mathsf{fCf} < \mathsf{fo} \square [\mathsf{fW}\mathsf{f} + \mathsf{f}^{"} " \hat{\mathsf{O}} \square \dagger, \check{\mathsf{\delta}} \check{\mathsf{Z}} \overset{*}{\overset{3}{\overset{4}}}, \mu, \ddot{\mathsf{A}} \bullet \backslash \check{\mathsf{Z}} |, \mu, \ddot{\mathsf{U}}, \cdot \square \mathsf{B} \land \check{\mathsf{C}} \mathsf{A} )$ 

# fAfvfŠfP[[fVf‡f",Ì[I—1

Explzh,ð□l—¹,µ,Ü,·□B

#### ‰ð"€ Ctrl + E

[]'΃"à,ÌŠi"[ftf@fCf<,ð‰ð"€,μ,Ü,·[]B

fAfCfef€,Ìʻl'ð∏óʻÔ,É,æ,Á,Ä^ȉº,Ì,æ,¤,ɉð"€,³,ê,Ü,·∏B

#### **□ŸftfHf**<**f\_**,ª'I'ð,³,ê,Ä,¢,é**□**ê**□**‡

ʻlı̈́ð,³,ē,Ä,¢,éftfHf<f\_^ȉ⁰,ð‰ð"€,μ,Ü,·□BftfHf<f\_^ȉ⁰,ÌftfHf<f\_,à□Ä<A"I,ÉŒŸ□õ,μ,ĉð"€ ,μ,Ü,·□B

#### **□Ÿftf@fCf**<,ª'l'ð,³,ê,Ä,¢,é]ê**□**‡

´ĺ`ð,³,ễ,Ä,¢,éftf@fCf<,ð‰ð¯€,µ,Ü,·□BftfHf<f\_□î∙ñ,ª, ,Á,Ä,àftfHf<f\_,ĺ□ì□¬,µ,Ü,¹,ñ□Bʻl'ðftf@fCf<,Ì, Ý,ð‰ð"€,µ,Ü,·□B

**□Ÿftf@fCf‹,ª-³'l'ð□ó'Ô,Ì□ê□‡** □'ŒÉ"à,Ìftf@fCf‹,ð'S,ĉð"€,μ,Ü,·□B□¦□u'S‰ð"€**□**∨,Æ"⁻,¶,Å,·□B

# **□ŸfcfŠ□[frf...□**[,Ìf<**□[fg**,ª'l'ð,³,ê,½□ó'Ô,Ì□ê**□**‡

\_\_̈́(ĒÉ"à,Ìftf@fCf̄<,ð'Ś,ĉð"€,μ,Ü,·□B□¦□u'S‰ð"€□v,Æ"⁻,¶,Å,·□B

[]¦ ISH ftf@fCf‹,Ì"WŠJ,ĺ Explzh ,̉æ–Ê,©,ç,ĺ[]s,¦,Ü,¹,ñ[]BfGfNfXfvf[][[[f‰,Ìf[]fjf... [[,©,ç[]'ŒÉftf@fCf‹,ð'l'ð,μ,Ä[]u'¦Žž‰ð"€[]v,©‰Ef}fEfXfhf[]fbfvŽž,Ì[]u,±,±,É ‰ð"€[]v,Å"WŠJ,Å,«,Ü,·[]B

‰ð"€,ð'†'f,µ,½,¢Žž,Í□Afrf...□["à,ð‰EfNfŠfbfN,∙,é,©□AESCfL□[,Å'†'f,Å,«,Ü,·□B

#### MS EXPAND"WŠJ

$$\label{eq:linear_states} \begin{split} \mbox{Microsoft} fgff^{^3}_kft_{\carbon f}^{1}[fefBfŠfefB 'COMPRESS.EXE' , \delta Žg-p,\mu, \ddot{A}^{^3}_k, , \dot{A}, \dot{A}_{\carbon f}^{1}(\carbon f) ftf_{\carbon f}^{1}(ff), \dot{A}, \dot{A}, \dot{A}_{\carbon f}^{1}(ff), \dot{A}, \dot{A}, \dot{A}_{\carbon f}^{1}(ff), \dot{A}, \dot{A}, \dot{A}_{\carbon f}^{1}(ff), \dot{A}, \dot{A}, \dot{A}_{\carbon f}^{1}(ff), \dot{A}, \dot{A}, \dot{A}_{\carbon f}^{1}(ff), \dot{A}, \dot{A}_{\carbon f}^{1}(ff), \dot{A}, \dot{A}, \dot{A}_{\carbon f}^{1}(ff), \dot{A}, \dot{A}_{\carbon f}^{1}(ff), \dot{A}, \dot{A}_{\carbon f}^{1}(ff), \dot{A}, \dot{A}_{\carbon f}^{1}(ff), \dot{A}, \dot{A}_{\carbon f}^{1}(ff), \dot{A}_{\carbon f}^{1}(ff), \dot{A}_{\car$$

/r flfvfVf‡f",ðŽw'è,µ,Ä^³□k,µ,Ä,¢,È,¢ftf@fCf‹,Í□A^³□k'O,ÌŒ³,Ì□³,µ,¢ftf@fCf‹-¼,ðŽæ"¾,Å,«,È,¢ ,Ì,ÅŒ³,Ì□³,µ,¢Šg'£Žq(ftf@fCf‹-¼),É,È,è,Ü,¹,ñ□B(\*.EX\_ ,Í \*.EX ,È,Ç,Æ,È,Á,Ä,µ,Ü,¢,Ü,·) ,»,Ì□ê□‡,É,ÍŠg'£Žq,ðfŠfl□[f€,µ,ÄŽg,Á,Ä,,¾,³,¢□B

,±,Ì‹@"\,Í[⊔qfVfFf‹fGfNfXfef"fVf‡f"[□v,ÌŠg'£f[]fjf...[[,É,à'ljÁ,Å,«,Ü,·[]BŠg'£f[]fjf...[[,©,ç,±,Ì‹@"\ ,ðŽg,¤,½,ß,É,Í[]uflfvfVf‡f"[]v-[]ufVfFf‹fGfNfXfef"fVf‡f"[]v-[]u[]Ú[]×[]Ý'è[]v,Ì[]ufZfbfgfAfbfvŽÀ[]sf[]fjf...[[,Ì'ljÁ[]v,Ìf`fFfbfN,ð"ü,ê,Ä,,¾,³,¢[]B

## ŽÀ]s Enter

 $[]' \textcircled{E} \acute{E} ``a, i`l' i`a, ^3, e, \frac{1}{2} ftf@fCf <, \delta \ddot{S} \"{O} ~A, \breve{A}, ^-, c, e, \frac{1}{2} ftf@fCf <, \dot{A} \check{Z} \grave{A} []s, \mu, \ddot{U}, \cdot []B$ 

f}fEfX,É,æ,éf\_fuf‹fNfŠfbfN□AfL□[f{□[fh,Ì Enter (RETURN) fL□[,Å,àŽÀ□s,Å,«,Ü,·□B ŽÀ□s,µ,½ftf@fCf‹,É•Ï□X,ð ‰Á,¦,½□ê□‡□A□u□'ŒÉ□X□VŠm"F□vf□fbfZ□[fW,©,ç□AŽÀ□s,µ,½ftf@fCf‹,Ì"à—e,ð□'ŒÉ,Ö□',«ß,·,±,Æ,à,Å,«,Ü,·□B

## frf...[[fA | ||uCtrl + T]|v||uCtrl + Q]|v|

 $fefLfXfgfGfffBf^, Å, I\squareA\square^{\circ} EE^{*}a, I^{\circ}I^{*}a, A, I\squareA\square^{\circ} EE^{*}a, I^{\circ}I^{*}a, A, I^{\circ}I^{*}a, A, I^{$ 

fNfCfbfNfrf...[[fA,Å,Í[]A[]'ŒÉ"à,Ì'I'ð,³,ê,½ftf@fCf<,ðfNfCfbfNfrf...[[fA(Quikview.exe),©,çŠJ,«,Ü,·[]B,à,µfNfCfbfNfrf...[[fA,²fCf"fXfg[[f<,³,ê,Ä,¢,È,¯,ê,Ή½,à]s,È,¢,Ü,¹,ñ]B $fefLfXfgfGfffBf^,ĺffftfHf<fg,Å,ĺf[]f,' (notepad.exe),©,çŠJ,«,Ü,·[]B[]ufIfvfVf‡f"[]v []u'¼fAfvfŠ,Æ,Ì~A"®[]v,Ì]]ufefLfXfgfGfffBf^[]v,Å[]D,Ý,ÌfefLfXfgfGfffBf^,É[]Ý'è,µ'¼,µ,Ä,,¾,³,¢]]B$ 

[]¦ []ufNfCfbfNfrf...[[fA[]v,ĺ Windows 95/98 ,É,ĺ•W[]€,Å•t'®,μ,Ä,¢,Ü,·[]B

# ŽŽŒ±ŽÀ⊡s Ctrl + R

[]'΃"à,Ì'S,Ä,Ìftf@fCf<,ð[]ì<ÆftfHf<f\_,ɉð"€,μ[]A'l'ð,³,ê,Ä,¢,éftf@fCf<,ðŽÀ[]s,μ,Ü,·[]B

Setup.exe□AInstall.exe "™,Ìftf@fCf<,Í□AŽŽŒ±ŽÀ□s,ðʻlʻð,·,é,¾,<sup>~</sup>,ÅfCf"fXfg□[f<,Ü,Å,ðʻS,Ä,â,Á,Ä,µ,Ü,¤,Ì,ŕ֗ ~,Å,·□Bʻ¼,É,à'P"Æ,Å<N"®,Å,«,È,¢fAfvfŠ,ÌŽÀ□s,ð,·,é□ê□‡,ÉŽÀ□s,µ,Ä,,¾,³,¢□B

[]'΃ftf@fCf<,ð•Â,¶,é,©[]AExplzh,ð[]I—¹,·,é[]Û,É[]ì<ÆftfHf<f\_,ɉð"€ ,µ,½'S,Ä,Ìftf@fCf<,Í[]í[]œ,³,ê,Ü,·[]B

## fZfbfgfAfbfvŽÀ[]s F4

,±,Ì‹@"\,Í□ufVfFf‹fGfNfXfef"fVf‡f"□v,ÌŠg'£f□fjf...□[,É,à'ljÁ,³,ê,Ä,¢,Ü,·□BŠg'£f□fjf...□[,©,ç,± ,Ì‹@"\,ðŽg,¤,½,ß,É,Í□uflfvfVf‡f"□v-□ufVfFf‹fGfNfXfef"fVf‡f"□v-□u□Ú□×□Ý'è□v,Ì□ufZfbfgfAfbfvŽÀ□sf□fjf...□[,Ì'ljÁ□v,Ìf`fFfbfN,ð"ü,ê,Ä,,¾,³,¢□B

#### **□Ø,èŽæ,è** Ctrl + X

'l'ð,μ,½ftf@fCf<,ð□Ø,èŽæ,Á,ÄfNfŠfbfvf{□[fh,É'u,«,Ü,·□B □Ø,èŽæ,Á,½ftf@fCf<flfufWfFfNfg,ĺ"\,è•t,¯□æ,É^Ú"®,μ,Ü,·□B(LHa/ZIP/BGAŒ`Ž®,Ì□'ŒÉ,Ì,Ý)

□y′□^Ó□z

 $\begin{bmatrix} ( \Box E^{"} \dot{a}, \hat{l} f t f @ f C f <, \delta \Box \emptyset, \dot{e} \check{Z} @, \dot{e}, \dot{A}, \ddot{A} \Box^{"} ( \Box E^{"} \dot{a}, \hat{l} \cap C^{-} \dot{O}, \hat{l} f t f H f < f_, \ddot{O}' f \\ , \dot{e} \bullet t, \overline{}, \dot{e}, \mathcal{E} f t f @ f C f <, \dot{I} \Box^{"} ( \Box E^{"} \dot{a}, \dot{A}^{-} \dot{U}^{"} @, \mu, \ddot{U}, \cdot, \overset{a}{=} \Box A f G f N f X f v f \Box \Box [f & , \ddot{O}' ( \dot{e}, \dot{e}, t, \overline{}, \dot{A}, \dot{a}] ( \Box E^{"} \dot{a}, \dot{E} f t f @ f C f <, \dot{I} \check{Z} c, \dot{A}, \frac{1}{2}, \ddot{U}, \ddot{U}, \dot{A}^{-} \dot{U}^{"} @, \mu, \ddot{U}, \frac{1}{2}, \ddot{\Pi} \Box B < t, \dot{E} f G f N f X f v f \Box \Box [f & , \dot{O}' ( \dot{e}, \dot{A}, \dot{A} \Box, \dot{D} C f <, \dot{A}, \dot{A} \Box f t f @ f C f <, \dot{A}, \dot{A} \Box f t f @ f C f <, \dot{A}, \dot{A} \Box f t f @ f C f <, \dot{A}, \dot{A} \Box f t f @ f C f <, \dot{A}, \dot{A} \Box f t f @ f C f <, \dot{A}, \dot{A} \Box f \Box B \\ , \pm, \dot{e}, \dot{I} \check{Z} d - l, \dot{A}, \cdot \Box B ( ^{-} ; , 2^{-1} \Box^{3}, . . . , \dot{A}, \dot{A} t G B \end{bmatrix}$ 

# fRfs[][ Ctrl + C

 $`l'\delta,\mu, \frac{1}{2}ftf@fCf<, \delta fRfs[[,\mu, \ddot{A}fNf\check{S}fbfvf{[[fh, \acute{E'}u, «, \ddot{U}, \cdot]B]}]$ 

fRfs[[,µ,½ftf@fCf<,ĺ[]A[]'ŒÉ"à,É"\,è•t,¯,鎖,Å'ljÁ^³[]k,ª,Å,«,Ü,·[]B ,Ü,½[]AExplzh ,©,çfRfs[[,µ,½ftf@fCf<,ðfGfNfXfvf[][[f‰,Ö"\,è•t,¯,鎖,à,Å,«,Ü,·[]B

## "\,è•t, Ctrl + V

 $fNf \check{b}fvf \{ [[fh, \acute{b}ftf@fCf (flfufWfFfNfg, a, , \hat{e}, \hat{l}, w, \hat{l}ftf@fCf (, \delta [] \acute{C}t (a, \acute{E}^{3}]k, \mu, \ddot{A} \check{S}i'' [, \mu, \ddot{U}, \cdot ] B (a, \mu, \dot{A} \check{S}i'' [, \mu, \ddot{U}, \cdot ] B (a, \mu, \dot{A} \check{S}i'' [, \mu, \ddot{U}, \dot{A} \check{S}i'' ])$ 

fGfNfXfvf□□[f‰"™,©,ç□u•Ò□W□¨fRfs□[(Ctrl+C)□v "™,Åftf@fCf<,ðfNfŠfbfvf{□[fh,ÉfRfs□[,μ,Ä,¨,«□AExplzh"à,Ì□u•Ò□W□¨"\,è•t,⁻(Ctrl+V)□v,Å"\ ,è•t,⁻(^³□k),Å,«,Ü,·□B

[]¦ Šù'¶[]'ŒÉ,Ö,Í LHa/ZIP/BGAŒ`Ž®,Ì[]'ŒÉ,Ì[]ê[]‡,Ì,Ý[]A[]u"\,è•t,⁻[]v,Å,«,Ü,·[]B

# []í]œ Delete

[)'΃"à,Ì'l'ð,³,ê,½ftf@fCf<,ð[]í[]œ,μ,Ü,·[]B []**í[]œŒã,Í∙œŒ³,Å,«,Ü,¹,ñ**(fSf~",É,Í,¢,«,Ü,¹,ñ ^^;),Ì,Å[]\•ª'[]^Ó,µ,Ä,,¾,³,¢[]B

 $LHa/ZIP/BGA \textcircled{C}`\check{Z}``R, \dot{l}\_l`(\pounds\check{L}, \dot{l}\_\hat{e}\_\ddagger, \dot{l}, \acute{Y}, \mu, \textcircled{C}\_l`(\_\pounds, \dot{l}, \mathring{A}, «, \ddot{U}, {}^1, \ddot{n}\_B$ 

# -¼'O,Ì∙Ï∏X

 $[]^{\cdot} \textcircled{E} \acute{E} ``a, \dot{i}'i'\delta, ^{3}, \hat{e}, \frac{1}{2} ftf@fCf<, \dot{i}-\frac{1}{4}`O, \delta\bullet \ddot{i}[]X, \mu, \ddot{U}, \cdot ]]B$ 

-¼'Ο•Ϊ□Xf\_fCfAf□fOf{fbfNfX,É'¼□Ú-¼'Ο,ð"ü—ĺ,μ□A-¼'Ο,Ì•Ï□X,ð,μ,Ü,·□B□u•Ò□W□vf□fjf... □[,Ì□u-¼'Ο,Ì•Ï□X(N)□v,©,ç,Å,Í□A'□□'□C'/' ,Ì•¶Žš,ð,¢,ê□AftfHf<f\_□î•ñ,ðŽ□,½,¹,é,±,Æ,à,Å,«,Ü,·□B

 $LHa/BGA \textcircled{E} \check{Z} @, \dot{l} @` \textcircled{E}, \dot{l} @` \textcircled{E}, \dot{l} &` \textcircled{E}, \dot{l} &` \textcircled{E}, \dot{l} &` \textcircled{E}, \dot{l} &` \textcircled{E}, \dot{l} &` \textcircled{E}, \dot{l} &` \textcircled{E}, \dot{l} &` \textcircled{E}, \dot{l} &` \textcircled{E}, \dot{l} &` \textcircled{E}, \dot{l} &` \textcircled{E}, \dot{l} &` \textcircled{E}, \dot{l} &` \textcircled{E}, \dot{l} &` \textcircled{E}, \dot{l} &` \end{matrix}$ 

<sup>^</sup>3□k Ctrl + P

[]'΃,ĺ^ȉº,Ì∙û–@,Å[]ì[]¬,Å,«,Ü,·[]B

**□EfGfNfXfvf□□**[f‰,Ìf**□**fjf...□[,Ì <u>□'ŒÉ□ì□¬(A)</u>,©,ς**□**B

[]E<N"®'†,Ì Explzh ,̉æ-Ê,Ö<u>fhf‰fbfO[]•fhf[]fbfv</u>[]B

□¦ftfHf<f\_,Ì^³□k,Å,Í□A'S,Ä'Š'ÌfffBfŒfNfgfŠflfvfVf‡f"Žw'è,Å,Ì^³□k,Æ,È,Á,Ä,Ü,·□B

^3[]k,ð'†'f,µ,½,¢Žž,ĺfrf...[["à,ð‰EfNfŠfbfN,•,é,©[]AESCfL[][,Å'†'f,Å,«,Ü,•[]B

### Ž©ŒÈ‰ð"€[]'ŒÉ,Ì[]ì[]¬

LHa[]CZIP[]CCAB, BZA, GZAŒ`Ž®,ÌŽ©ŒÈ‰ð"€[]'ŒÉ,Ì[]ì[]¬,ð,µ,Ü,·[]B

ZIP"ÅŽ©ŒÈ‰ð"€[]'ŒÉ,ð[]ì[□¬,·,é,É,Í <u>SFX32GUI.DAT</u> ,ª•K—v,Å,·[]B SFX32GUI.DAT ,ðfpfX,Ì′Ê,Á,½ftfHf‹f\_ (windows\System\,È,Ç) ,ÖfRfs[][,μ,Ä,¨,Ž-,Å[]CZIP"ÅŽ©ŒÈ ‰ð"€[]'ŒÉ,ð[]ì[]¬,·,éŽ-,ª,Å,«,é,æ,¤,É,È,è,Ü,·[]B

ŠÖ~A□€-Ú□F<u>LHA-SFX,Ì□ì□¬Žžf\_fCfAf□fOf{fbfNfX,ÌŠe□€-Ú,Ì□à-¾</u> ŠÖ~A□€-Ú□F<u>CAB-SFX,Ì□ì□¬Žžf\_fCfAf□fOf{fbfNfX,ÌŠe□€-Ú,Ì□à-¾</u>

# **□Å□V,Ì□**î•ñ,É**□X□V** F5

 $[] \mathring{A} [] V, \grave{I} [] ` \textcircled{E} \acute{E} `` \grave{a} [] \^{i} \bullet \H{n}, \grave{\delta} \breve{Z} \And `` \i 4 \ 3 \ 4, \mu [] A \bullet \backslash \breve{Z} \rvert, \mu, \dddot{U}, \cdot [] B$ 

 $\label{eq:constraint} \begin{array}{l} & \left[ {}^{\circ}\mathbb{C}f^{\circ}, \dot{E}, \dot{C}, \delta \bullet \dot{O} \right] W(\bullet \ddot{I} \Box X), \overset{a}{}, \ \dot{A}, \frac{1}{2} \Box \dot{E} \Box \ddagger, \dot{I} \bullet \ddot{I} \Box X, \dot{I}, \ \dot{A}, \frac{1}{2} ftf@fCf^{\circ}, \delta \Box^{\circ} \pounds \dot{E}, \dot{E} \Box^{\circ}, \ast - \dot{B}, \mu \Box A^{3} \Box \& \Xi \delta, \dot{I} \Box^{\circ} \pounds \dot{E}, \dot{A}^{\circ}, \dot{A} \Box^{\circ} \Box \& \dot{E}, \dot{A} \Box^{\circ} \Box & \dot{E}, \dot{A} \Box^{\circ} \Box & \dot{E}, \dot{A} \Box^{\circ} \Box & \dot{E}, \dot{A} \Box^{\circ} \Box^{\circ} \Box^{\circ} \dot{E}, \dot{A} \Box^{\circ} \Box^{\circ} \dot{E}, \dot{A} \Box^{\circ} \Box^{\circ} \dot{E}, \dot{A} \Box^{\circ} \dot{E}, \dot{A} \Box^{\circ} \dot{E} & \dot{A} \Box^{\circ} \dot{E} & \dot{A}$ 

$$\begin{split} \check{S}i''[ftf@fCf<, \check{\delta}fVf\ddagger\square[fgf]fbfg, \acute{E}fhf‰fbfO\_\bulletfhf\_fbfv, \mu, \ddot{A}\check{S}J, ¢, \ddot{A}\bullet\dot{O}\_W(\bullet\ddot{I}\_X)\\, \mu, \frac{1}{2}ftf@fCf<, \check{\delta}\_(\acute{E}\acute{a}, \acute{E}\_`, -B, \mu\_X\_V, \cdot, \acute{e}\check{Z}-, \acute{I}, A, «, \ddot{U}, ^1, \widetilde{n}\_B \end{split}$$

 $ftf@f"fNfVf\ddaggerf"fL[[[F5],Å[]X[]V,Å,«,Ü,·[]B]$ 

 $[] [] wShift + F5[]x, A] (EÉ[]X] V (iŽž, \deltaŠi"[ftf@fCf <, ]] A] V, E[] +, i, i, éŽ -, a, A, «, Ü, ·] B$ 

# ,∙,×,Ä,ÌfAfCfRf",ð∙\ަ

,±,Ìf⊡fjf…□[,ðʻl'ð□Ef`fFfbfN,∙,é,Æ□AŠi"[ftf@fCf‹,Ì \*.exe,\*.ico, \*.ani,\*.cur ,ÌfAfCfRf",à•\ަ,∙,é,æ,¤ ,É,È,è,Ü,·□B \*.bmp ftf@fCf‹,Å,ÍfTf€fl□[f‹•\ަ,µ,Ü,·,Ì,'næ'œ,ÌŠm"F,ª,Å,«,Ü,·□B

 $\bullet \ \check{Z}, \&, \&, \acute{efAfCfRf}, [uflfvfVftf"]v-]u \& \& - \hat{E} v, \& ] \dot{Y} e, \&, \&, \ddot{U}, \vdots ] B$
# flfvfVf‡f"∏Ý'èfvf∏fpfefB

flfvfVf‡f"∏Ý'è,Å,ĺŽŸ,Ì∏Ý'è,ª,¨,±,È,¦,Ü,·∏B

,P∏D‰æ–Ê,Ì∏Ý'è

Explzh, ̉æ-Ê,Ì□Ý'è□iftfHf"fg□A•¶Žš□F□A"wŒi□F,È,Ç□j,Ì□Ý'è,ª,¨,±,È,¦,Ü,·□B

,Q∏DftfHf<f ,Ì∏Ý'è

‰ð"€∏æftfHf<f ∏A∙Û′¶∏æftfHf<f ∏ALHA/ZIP∏^—∏—p,Ì∏ì<ÆftfHf<f ∏Aftf@fCf<,ðŠ|,ffftfHf‹fgftfHf‹f\_"<sup>™</sup>,Ì□Ý'è,ª,<sup>°</sup>,±,Ě,Į,Ü,·□BZIP^3□k□^—□Žž,Ì□ì‹ÆftfHf‹f\_,Í ZIP32.DLL v2.30 `鸋,ªfCf"fXfg∏[f<,³,ê,½ŠÂ<«,Å,Ì,Ý—LŒø,Å,·∏B

,R∏D'¼fAfvfŠ,Æ,Ì~A"®

fefLfXfgftf@fCf<,ð‰{——,·,é^×,ÌfGfffBf^,Ì□Ý'è□CfEfCf<fXfXfLfff"fvf□fOf‰f€ ,ÌŽw'è□ĆfRf}f"fhf‰fĊf"fpf‰f□□[f^,İŽw'è,ª,¨,±,È,¦,Ü,ŪB

,S∏D‰ð"€ŽžflfvfVf‡f" ‰ð"€Žž,Ì□Ú□×□Ý'è,ª,¨,±,È,¦,Ü,·□B

,T□D<sup>3</sup>□kŽžflfvfVf‡f" `³∏kŽž,Ì∏Ú∏×∏Ý'è,ª,¨,±,È,¦,Ü,·∏B

,U□DfVfFf<fGfNfXfef"fVf‡f" fGfNfXfvf□□[f‰<@"\Šq`£□ifVfFf<fGfNfXfef"fVf‡f"□jŽq—pŽž,Ì□Ú□×□Ý'è,ð□s,¢,Ü,·□B

,V□DfJfXf^f€ Explzh ,ì‰æ-Ê,ÌfJfXf^f€□Ý'è,ª,¨,±,È,¦,Ü,·□B,±,Ì□€-Ú,Ì□Ý'è,Í,¨Žg,¢ ,ÌfĊf"f^∏[flfbfqfGfŇfXfvf□□[f‰,ª IE4.0 ^È□ã,̊‹«,Å,È,¢,Æ□Ý'è,Å,«,Ü,¹,ñ□B

.W⊓D.».Ì'¼.Ì⊓Ý'è

Šî–{"®∏ì∏A∙\ަ∏AŠm"Ff∏fbfZ∏[fW,È,Ç,Ì∏Ý'è,ð,¨,±,È,¦,Ü,·∏B

,X⊓DŽ©"®fAfbfvff⊡[fg

<u>fA□[flfCfoĎLL,厩̃"®□X□V<@"\</u>,É,Â,¢,Ä,Ì□Ý'è□Af fEf"f□□[fhŽž,Ì□Ú'±"™,Ì□Ý'è,ð□s,¢,Ü,·□B

Še<u></u>]€−Ú,Ìfwf‹fv,ð•\ަ,∙,é,É,Í<u></u>]A□ufIfvfVf‡f"fvf□fpfefBf\_fCfAf□fOf{fbfNfX□v,ð‹N"®,μ,½□ó'Ô,Å ‰E∏ã,Ì ∏H ,ðfNfŠfbfN,μ∏A–Ú"I,Ì∏€–Ú,ðfNfŠfbfN,μ,Ä,,¾,³,¢∏B

# Žw'è,µ,½ftfHf<f\_"à,Ì'S□'ŒÉ,©,猟□õ Ctrl + F

Še∏€−Ú,Ìfwf‹fv,ð∙\ަ,∙,é,É,Í□C−Ú"I,Ì□€−Ú,ðfNfŠfbfN,μ,Ä,,¾,³,¢□B

| 🔯 書庫内検索               |             |                     |                  |                         | _ 🗆 ×           |
|-----------------------|-------------|---------------------|------------------|-------------------------|-----------------|
| 検索するファイル( <u>E</u> ): | *.txt       |                     |                  |                         | 検索開始(1)         |
| 含まれる文字列(©)            | セットアップ      |                     |                  |                         | 終了⊗             |
| 探す場所( <u>P</u> ):     | C:¥WINDOWS  | 6                   | <b>•</b>         | 参照( <u>R)</u>           | ヘルプ( <u>H</u> ) |
| □ 自己解凍書庫0             | りのみを検索(S    | לד 🔽 🔇              | フォルダも検索(U)       |                         |                 |
| 検索対象書庫                |             |                     |                  | 7                       |                 |
| ○ <u>L</u> Haファイル     | ○ Zipファイ)   | レ <u>C A</u> rjファイ. | ル ⓒ Cabファイル      |                         |                 |
| 名前                    | サイズ 更新      | 旧時                  | 書庫のフルバス名         |                         |                 |
| 🗑 lic_help.txt        | 18,523 199  | 9/05/05 22:22:00    | C:¥WINDOWS¥OPTIQ | Neve Anevno<br>由時太明/ (0 | AB              |
| ≣ license.txt         | 18,523 199  | 9/05/05 22:22:00    | C:¥WINDOWS¥OPTIC | 星庫を開いる                  | AB              |
| 🗐 adoreadm.txt        | 20,290 199  | 9/05/05 22:22:00    | C:¥WINDOWS¥OPTIC | 解凍( <u>E</u> )          | в 🔄             |
| 🗒 display.txt         | 23,861 199  | 9/05/05 22:22:00    | C:¥WINDOWS¥OPTIC | 書庫内全解                   | 凍( <u>A</u> ) B |
| j≣ faq.txt            | 15,654 199  | 9/05/05 22:22:00    | C:¥WINDOWS¥OPTIC |                         | в               |
| 🗐 general.txt         | 43,847 199  | 9/05/05 22:22:00    | C:¥WINDOWS¥OPTIC |                         | B               |
| 🗐 hardware.txt        | 55,405 1999 | 9/05/05 22:22:00    | C:¥WINDOWS¥OPTIO | NS¥CABS¥WIN             | 198_67.CAB      |
| 🗐 icsrm.txt           | 7,408 199   | 9/05/05 22:22:00    | C:¥WINDOWS¥OPTIO | NS¥CABS¥WIN             | 198_67.CAB      |
| msdosdrv.txt          | 42,422 199  | 9/05/05 22:22:00    | C:¥WINDOWS¥OPTIO | NS¥CABS¥WIN             | 198 67.CAB 📃    |
| 129個の書庫ファイル中          | 、21個のファイ。   | ルが見つかりました           | 20               |                         | 1.              |

# LHa[]'΃,ðfRf}f"fhf‰fCf",Å'€[]ì

LHa []'΃,ðfRf}f"fhf‰fCf",Å'€[]ì,μ,½,¢[]ê[]‡,Í LHA.EXE ,É•t'®,ÌfefLfXfg,â UNLHA32.DLL ,ɕt'®,Ì COMMAND.TXT ,ðŽQ[]Æ,μ,Ä,,¾,³,¢[]B

## 'è**Œ^**^³<u></u>]k

, ,ç,©,¶,ß"o˜^,μ,½ftf@fCf‹,Ì^³□k,ð□s,¢,Ü,·□B fofbfNfAfbfv,È,Ç,Å"⁻,¶^³□k□^—□,ð□s,¢,½,¢□ê□‡,È,Ç□A,±,Ìf□fjf...□[,ðŽÀ□s,·,é,±,Æ,Å-^ ‰ñ□A"⁻,¶□^—□(^³□k),ª,¨,±,È,¦,Ü,·□B

| 定型圧縮(LZH形式)                 | ×                 |
|-----------------------------|-------------------|
| 書庫(定型圧縮)ファイル名①              | 圧縮実行(0)           |
| F洋テキスト.lzh<br>F:¥source.lzh | 新規リスト( <u>M</u> ) |
|                             |                   |
|                             | 肖川徐( <u>D</u> )   |
|                             | ヘルプ( <u>H</u> )   |
|                             |                   |
|                             | 閉じる( <u>C</u> )   |

Še<u>□</u>€–Ú,Ìfwf<fv,ð•\ަ,·,é,É,Í□C–Ú"I,Ì□€–Ú,ðfNfŠfbfN,μ,Ä,,¾,³,¢□B

# fEfCf<fXfXfLfff"

Šù'¶□'ŒÉ,ÌfEfCf<fXf`fFfbfN,ð⊡s,¢,Ü,·⊡B

,±,Ìf⊡fjf…[[,©,çfEfCf‹fXf`fFfbfN,ð[]s,¤^×,É,Í[]uflfvfVf‡f"[]v-[]u'¼fAfvfŠ,Æ,Ì~A"®[]v,©,ς—\ ,β[]wfEfCf‹fXfXfLfff"fvf[]fOf‰f€[]x,ðŽw'è,μ,Ä,¨,¢,Ä,,¾,³,¢[]B

fRf}f"fhf‰fCf",É,Â,¢,Ä,ÍfEfCf<fXfXfLfff"fvf□fOf‰f€,Ìfwf<fv,â•t'®,ÌfefLfXfg,ðŽQ□Æ,µ,Ä,,¾,3,¢□B

# ftf@fCf<,𕪊"

Žw'è,µ,½ftf@fCf<,ðŽw'è,µ,½fTfCfY (128KB^È∏ã),Å•ªŠ",µ,Ü,·∏B

| ファイルを分割                                    |                                                                                      | ? × |
|--------------------------------------------|--------------------------------------------------------------------------------------|-----|
| ファイル名(N):<br>分割先フォルダの:                     | D:¥test¥QWORD.bin D:¥test¥                                                           |     |
| - 分割先のメディアの                                | D種類 / 分割サイズ                                                                          |     |
| 分割サイズ(S):<br>131,072                       | EDサイズ     【MOサイズ▼】     CDサイズ▼     ZIPサイズ▼       KB     リムーバブルディスクの容量を取得し、分割サイズに指定(L) |     |
| 合計 6 個の分割                                  | ファイルが作成されます。最後のファイルは 44KB です。                                                        |     |
| 一分割ファイルの連絡                                 | 結方法(₩)                                                                               |     |
| <ul> <li>先頭ファイ)</li> <li>分割後、連結</li> </ul> | ル (*.001) Iこ、Win32用自己連結プログラムを作成(B)<br>結用のバッチファイルを作成(B)                               |     |
| 🔲 分割後、エクス                                  | スブローラを起動(E) <u>OK</u> 開じる ヘルプ(H)                                                     |     |

 $\label{eq:alpha} \bullet \Bar{a} \tilde{S}_{,,,\mu}, \Bar{a}_{2}, \end{tabular} for alpha, \bar{a}_{2}, \end{tabular} for alpha, \Bar{a}_{2}, \end{tabular} for alpha, \bar{a}_{2}, \end{tabular} for alpha, \bar{a}_{2}, \bar{a}_{2}, \bar{a$ 

#### □y,e,c (,Ü,½,ĺ,l,n) ,Ö,Ì~A'±fRfs□[□z

fRfs[[[]æ,ðftf[]fbfs[][fffBfXfŊfhjwfCfu,ÉŽw'è,µ,½]ê[]‡,ĺ[]A•ªŠ,"fTfCfY,Ì'å,«,³,Æ"<sup>-</sup>,¶—e— Ê,Ì,e,c,©[]A,à,µ,,ĺ,»,ê,æ,è'å,«,¢—e—Ê,ÅftfH[][f}fbfg,³,ê,½,e,c,ð•K—v-‡[]"•ª—p^Ó,µ,Ä ‰º,³,¢[]B(•K—v-‡[]",ĺf\_fCfAf[]fO,É•\ަ,³,ê,Ü,·) —p^Ó,Å,«,½,ç[]u,n,j[]vf{f^f",ð‰Ÿ,µ,Ä[]AŒã,ĺŽwަ,É,µ,½,ª,Á,ÄfRfs[][,µ,Ä ‰º,³,¢[]B•ªŠ,,,³,ê,½ftf@fCf<,ª'S,Ä,e,c,ÉfRfs[][,³,ê,Ü,·]B

#### <code>];]æ"ªftf@fCf‹(\*.001),É]AWin32—p,ÌŽ©ŒÈ~AŒ‹fvf]fOf‰f€,ð]ì]¬</mark></code>

□æ"ªftf@fCf‹,É '\*\_001.exe' ,Æ,μ,½ftf@fCf‹-¼,Å Win32—p,ÌŽ©ŒÈ~AŒ‹fvf□fOf‰f€ ,ð□ì□¬,μ,Ü,·□B •ªŠ"ftf@fCf‹,𕜌³,μ,½,¢∏ê∏‡,É,Í∏A'\* 001.exe' ,Ìftf@fCf‹,ðŽÀ∏s,μ,Ä,-

\*=5,,jtj@jCj<,0\*@C\*,μ,72,¢[]e[]+,E,i[]A \* 001.exe ,ijtj@jCj<,0ZA[]S,μ,A,-,¾,³,¢[]B'S,Ä,Ì•ªŠ,,ftf@fCf<,Ì~AŒ<,ª,¨,±,È,í,ê,Ü,:[]B

~AŒ‹□æftfHf‹f\_,àŽw'è,·,é,±

,Æ,ª,Å,«̈́□Ă,Ü,½̈□Aftf@fCf‹,Ì'®□«,âf^fCf€fXf^f"fv,à•œŒ³,Å,«,Ä□w~AŒ‹fRfs□[ p,Ìfofbf`ftf@fCf‹□x,Ì□ê□‡,æ,è,±,¿,Ç,Ì•û–@,Å•œŒ³,·,é,±,Æ,ð,¨Š©,ß,µ,Ü,·□B

#### <code>□;•ªŠ,,Œã□A~AŒ<fRfs□[—p,Ìfofbf`ftf@fCf<,ð□ì□¬</mark></code>

• ºŠ"fRfs□[Œã□A□Ì□¬,μ,½•º²Š"ftf@fCf<,ð˝AŒ<,·,éˆ×,Ìfofbf`ftf@fCf<,ð□Ì□¬,μ,Ü,·□BfRfs□[□æ,ª,

 $e,c, \hat{l} \square \hat{e} \square \ddagger, \acute{E}, \acute{I} \square A \square Å Œ \widetilde{a}, \dot{l}, e, c, \acute{E} fof bf`ftf@fCf<, \eth \square \neg, \mu, Ü, \cdot \square B$ 

[]¦ []ì[]¬,μ,¼•ªŠ,"ftf@fCf<,ÌŠg′£Žq,Í[]A\*.001[]`\*.999,Æ,È,è,Ü,·[]B'\*',ÍŠg′£Žq,ð[]È,¢ ,½[]'ŒÉ,Ìftf@fCf<-¼,Æ,È,è,Ü,·[]B

□¦ fRf}f"fhf‰fCf",©,ç□A"explzh.exe /div",ÆŽÀ□s,·,鎖 ,Å□A'¼□Ú□A□uftf@fCf<,𕪊,□vf\_fCfAf□fO,ðŒÄ,Ñ□o,·Ž–,ª,Å,«,Ü,·□B

Še□€–Ú,Ìfwf<fv,ð•\ަ,·,é,É,Í□A□uftf@fCf<,𕪊,,□vf\_fCfAf□fOf{fbfNfX,ð<N" @, $\mu$ ,½□ó'Ô,'nE□ã,Ì □H ,ðfNfŠfbfN, $\mu$ □A–Ú"I,Ì□€–Ú,ðfNfŠfbfN, $\mu$ ,Ä,,¾,³,4□B

# •ªŠ"ftf@fCf‹,ð~AŒ‹

,±,Ì<@"\,Í v.3.24 ,©,ç∏í∏œ,³,ê,Ü,μ,½]B

•ªŠ"ftf@fCf‹,Ì[ì[]¬Žž"\_,Å[]uŽ©ŒÈ~AŒ‹fvf[]fOf ‰f€[]v,Ì[]ì[]¬,ðŽw'è,Å,«,Ü,·,Ì,Å[]A,»,ê,ðŽw'è,μ,Ä,»,Ìf,fWf…[[f‹,©,ç~AŒ‹,³,ê,é,± ,Æ,ð,¨Š©,ß,μ,Ü,·[]B

# fNfŠfbfvf{[[fh"àfefLfXfgff[[f^,ÌfffR[[fh

 $\begin{array}{l} UUEncode \ (XXEncode) \ , @ Base64 \ ftfH[[f]fbfg,\]fefLfXfg,\] & \\ \ , efNf\] fbfvf{[[fh"a,\]fefLf\]fbfgff[[f^,\]fh,\mu,U,\cdot]B \ \\ \end{array}$ 

•ÏŠ·□æ,É"<sup>-</sup>-¼ftf@fCf<,ª'¶□Ý,·,é,Æ,«,Í□A□ã□',«,Í,¹,¸,É "B64OUT (1).DAT" "™,Æ□V<K,Éftf@fCf<,ð□ì□¬,μ□A"WŠJ,μ,Ü,·□B

UUEncode (XXEncode) Œ`Ž®,Ì□ê□‡,Í begin□`end ,Ü,Å□AMIME (Base64) Œ`Ž®,Ì□ê□‡,Ífwfbf\_,Ü,Å,ðŠÜ,ñ,¾,à,Ì,ðfNfŠfbfvf{□[fh,ÉfRfs□[,μ,ÄŽÀ□s,μ,Ä,,¾,³,¢□B

[; MIME (Base64) @`Ž®,Ì□ê□‡,Ífwfbf\_,Éftf@fCf<-¼,ª@©,Â,©,ç,È,¢ ,ÆfffR□[fh,Å,«,Ü,¹,ñ□B

# fc[[f<fo[[,ðfJfXf^f}fCfY,·,é

 $\label{eq:started_started_st$ 

$$\label{eq:lfsfo} \begin{split} & []yfc][fsfo][,l]f{f^f(T)]]z\\ & []@@Walling=p(\bullet\Z_1), \mu, \ddot{A}, \ensuremath{\phi}, \ensuremath{e}, \ensuremath{b}, \ensuremath{e}, \ensuremath{b}, \ensuremath{e}, \ensuremath{b}, \ensuremath{e}, \ensuremath{b}, \ensuremath{e}, \ensuremath{b}, \ensuremath{e}, \ensuremath{b}, \ensuremath{e}, \ensuremath{b}, \ensuremath{e}, \ensuremath{b}, \ensuremath{e}, \ensuremath{e}, \ensurema$$

\_\_y'ljÁ(A)\_z \_\_@\_u—~—p,Å,«,éf{f^f"(V)\_v,Å'l'ð,μ,½f{f^f",ð[]ufc[][f‹fo[][\_]v,É'ljÁ,μ,Ü,·\_]B

 $\label{eq:constraint} \begin{array}{l} & \exists \mathbf{y} \bullet \hat{A}, \P, \acute{e}(C) \exists z \\ & \exists @ \mathbf{C} \gg \exists \acute{Y}, \grave{h} \exists ufc \exists [f < fo \end{bmatrix} [, \grave{h} f \{ f^{f''}(T) \exists v, \mathring{A} \exists \acute{Y} \grave{e}, \eth < L^{^{\frown}}, \mu \exists Af \_ fCfAf \exists fOf \{ fbfNfX, \eth \bullet \hat{A}, \P, \ddot{U}, \cdot \exists B \} \end{array}$ 

□yfŠfZfbfg(E)□z □@f{f^f",Ì"z'u,ð•W□€,Ì□Ý'è,É-ß,μ,Ü,·□B

# fGfNfXfvf[][[f‰,Ìf[]fjf...][]u[]'ŒÉ[]ì[]¬[]v,©,ç[]'ŒÉftf@fCf‹,ð[]ì[]¬

[]'΃ftf@fCf<,ð[]ì[]¬,μ,Ü,·[]B

 $\exists \hat{Y}ftfHf < f_{-\frac{1}{4}}(N)$ 

]ì□¬□æftfHf‹f\_,ðŽw'è,μ,Ü,∙□B

□ì□¬□æ,ÌftfHf∢f\_-¼,ĺfhf□fbfvf\_fEf"fŠfXfg,Ö—š—ð□",Q,O,Ü,Å<L‰⁻,μ,Ü,·□B

□Ÿftf@fCf<-¼(N)

\_) \_ ¬, ·, é \_A \_ 'ŒÉftf@fCf<-¼,ðŽw'è,μ,Ü,· □B

□Ì□¬,μ,½□'ŒÉfťf@fČf<-¼,ĺ,ĺfhf□fbfvf\_fEf"fŠfXfg,Ö—š—ð□",Q,O,Ü,Å<L‰⁻,μ,Ü,·□B

□ŸflfvfVf‡f"

Źᢆ©ŒĖ̃‰ð"€[]'ŒÉ[]ì[]¬Žž,Ìf^fCfv[]A^3[]kŒ`Ž®,â^3[]kfŒfxf‹,Ì[]Ý'è(ffftfHf‹fg'l)"™,ð[]s,¦,Ü,·[]B

<u></u>□Ÿ□ì<u>□</u>¬,μ,½□'ŒÉ,ðŠJ,

□́ŒÉ□ì□¬Œã□A□ì□¬,μ,½□́ŒÉ,ð Explzh ,©,çŠJ,«,Ü,·□B

[]ŸŒ³ftf@fCf<,ð[]í[]œ

 $[] \dot{\textcircled{E}E} [\overline{h}] \overline{]} \neg \overline{\textcircled{E}a} \overline{]} \overline{A}^{3} ] k \textcircled{E}^{3} f t f @ f Cf \langle, \delta, ^{2}, \acute{Y}'', \ddot{O}^{} \acute{U}'' @, \mu, \ddot{U}, \cdot ] B(, ^{2}, \acute{Y}'' \textcircled{E}o - R, \mu, \frac{1}{2}, \dot{E}, \varphi ] \hat{e} ] \ddagger, \dot{I} ] u, ^{2}, \acute{Y}'', \dot{E}'' \\ \ddot{u}, \hat{e}, \underline{,}, \dot{E} ] (\overline{]} @ [] v, \delta f^{} f F f b f N, \mu, \ddot{U}, \cdot)$ 

ŊŸŊ'ŒÉ,ð∙ªŠ"∙Û'¶

 $[]^{\bullet} \textcircled{E} [\hat{h}] \neg \textcircled{E} [A] [\hat{h}] \neg , \mu, \frac{1}{2} ]^{\bullet} \textcircled{E} [\hat{h}] \_ uftf@fCf < , \delta \bullet \underline{a} S, \_vf_fCfAf \_fOf {fbfNfX, 2} \bullet \\ \dot{Z} |, 3, \hat{e}, \ddot{U}, \cdot \_B$ 

[]Ÿ[]'ŒÉ,Ì[]³"-[]«,ÌŒŸ[],ð,∙,é

ŪŊ¬Œã,ÌŊ′ŒÉ,É'Î,ŲŊAŊ³,µ,ŊŊ¬,Å,«,Ä,¢,é,©ŊuCRC ,Ìf`fFfbfNŊv,ðŊs,¢,Ü,·ŊB

ŊŸŽŸ‰ñ,©,ç,±,Ì^³ŊkŒã,Ì"®ŊìŊÝ'è,ðffftfHf‹fg,Æ,∙,éŊB

,±,Ìf`fFfbfŇ,ð"ü,ė,é,±,Ӕ,Å□Ă,±,Ì□u<sup>^3</sup>□k⊄ắ,Ĩ"®□ì□vfOf‹□[fv,ÅŽw'è,μ,½□Ý'è,ð•Û'¶,μ□AŽŸ ‰ñ^³□kŽž,Ì□u^³□kŒã,Ì"®□ì□v"à□Ý'è,ÌffftfHf‹fg,Ӕ,μ,Ü,·□B

□ŸŠe□'ŒÉŒ`Ž®,Ì□Ý'èf^fu,Í□í,ÉŠJ,¢,Ä•\ަ,·,é ffftfHf‹fg,Å,ÍŠe□'ŒÉŒ`Ž®,Ì□Ý'èf^fu,ð•\ަ,¹, ,Éf\_fCfAf□fO,ð•\ަ,µ,Ü,·,ª,±,Ìf`fFfbfN,ð"ü,ê,é,± ,Æ,ÅŠe□'ŒÉŒ`Ž®,Ì□Ý'èf^fu,ð□í,É•\ަ,·,é,æ,¤,É,È,è,Ü,·□B f`fFfbfN,ð"ü,ê,Ä,¢,È,¢∏ê□‡,Å□AfAfCfRf",Å•\ަ,³,ê,Ä,¢

, j ϝϳϼϳϻ,ο u,e,A,ϕ,E,ϕ∐e∐+,A∐AjAjCjKj ,A\*ζζ;,\*,e,A,ϕ ,é^ÈŠO,Ì[]'ŒÉ,ð[]ì[¬,μ,½,¢[]ê[]‡,É,ÍfAfCfRf",ðfNfŠfbfN,μ,Ä,,¾,³,¢[]B

□Ÿ□¡‰ñŽw'è,µ,Ä□ì□¬,µ,½□'ŒÉŒ`Ž®,ðffftfHf‹fg,É,·,é ,±,Ìf`fFfbfN,ð"ü,ê,é,±,Æ,ÅŽŸ ‰ñ,Ì^³□kŽž,É,Í□¡‰ñ^³□k,µ,½Œ`Ž®,ªffftfHf‹fg,Ì□'ŒÉŒ`Ž®,Æ,È,è,Ü,·□B^³□kfŒfxf‹,Ü,Å,Í‹L ‰⁻,µ,Ü,¹,ñ,Ì,Å^³□kfŒfxf‹,ÌffftfHf‹fg'I,ð•Ï□X,µ,½,¢□ê□‡,É,Í□uflfvfVf‡f"□vf{f^f",©,ç^³□kfŒfxf‹( ^³□kf,□[fh),ð•Ï□X,·,é,æ,¤,É,µ,Ä,,¾,³,¢□B

\_\_y'\_\_^Ó\_z DOS"Å,Ì SFX,â WIN16"ÅSFX,ð[]ì[]¬,·,é[]ê[]‡,Í[]Α[]ì[]¬,·,é[]'ŒÉ-¼,Í 8.3Œ`Ž®,ðŽw'è,µ,Ä,,¾,³,¢[]B

ŠÖ<sup>~</sup>A∏€–Ú∏F<u>LHA-SFX,Ì∏ì∏¬Žžf\_fCfAf</u>∏fOf{fbfNfX,ÌŠe∏€–Ú,Ì<u>∏à–¾</u>

ŠÖ~A□€-Ú□F<u>CAB-SFX,Ì□ì□¬Žžf\_fCfAf□fOf{fbfNfX,ÌŠe□€-Ú,Ì□à-¾</u>

# ftf@fCf‹,Ìfhf‰fbfO□•fhf⊡fbfv'€□ì

Explzh,Éftf@fCf<,ð WinfGfNfXfvf□□[f‰"™,©,çfhf‰fbfO□•fhf⊡fbfv□ifhf ‰fbfO□•fhf□fbfv□j,μ,Ä□'ŒÉftf@fCf<,ðŠJ,¢,½,èftf@fCf<,ð^³□k,μ,½,è□A,Ü,½□A'¼,Ìfvf□fOf‰f€ ,Éfhf□fbfv,μ,ÄŠJ,¢,½,è□AfffXfNfgfbfv,ÌfVf‡□[fgfJfbfg,Öfhf□fbfv,μ,ÄŽÀ□s,·,éŽ-,ª,Å,«,Ü,·□B

fhf‰fbfO□•fhf□fbfv'€□ì,Å,Í□A,Æ,,É^³□k□^‰ð"€,ð^ÓŽ<sup>-</sup>,¹,¸,ÉfGfNfXfvf□□[f‰,Ìfhf ‰fbfO□•fhf□fbfv'€□ì,Æ"<sup>-</sup>,¶Š´Šo,Å□'ŒÉ'€□ì,ª,Å,«,Ü,·□B

#### **□ŸExplzh**,̉æ-Ê,Ì□¶,Ìf<**□[fgftfHf**{f\_,©,çfGfNfXfvf□□[f‰,Öfhf‰fbfO**□•fhf**□fbfv

fcfŠ□[frf…□[,Ìf<□[fgftfHf<f\_(f‰fxf<,ª□'ŒÉ–¼),ðfhf‰fbfO□•fhf□fbfv,ÅfGfNfXfvf□□[f‰ ,Öfhf⊡fbfv,·,é,Æ□A□u□'ŒĖ–¼,ÅÌ«ÙÀÞ,ð□ì□¬□v,Ìf`fFfbfN,É,ÍŠÖŒW,È,□'ŒÉ– ¼,ÅftfHf<f\_,ð□ì□¬,μ□A'S,Ä,ÌŠi"[ftf@fCf<,ð‰ð"€,μ,Ü,·□B

#### **\_**Ϋ́fVftfgfL<code>\_[,ð‰Ÿ,μ,È,ª,çfhf‰fbfO<code>]•fhf</code><code>\_fbf</mark><code>v</code></code></code>

ftf@fCf<[A,Ü,½,ĺftfHf<f\_,ð'l'ð,μ,ÄfVftfgfL[][,ð‰Ÿ,μ,È,ª,çfhf ‰fbfO[]•fhf[]fbfv,·,é,Æfhf[]fbfv[]æ,É^Ú"®,μ,Ü,·[]B

#### □ŸExplzh ,̉æ-Ê,Ì□¶,Ìf‹□[fgftfHf‹f\_,©,ç‰Ef}fEfX,ÅfGfNfXfvf□□[f‰,Öfhf ‰fbfO□•fhf□fbfv

fcfŠ□[frf...□[,Ìf‹□[fgftfHf‹f\_,©,ç□A‰E,Ìf}fEfX,ÅfGfNfXfvf□□[f‰,Öfhf□fbfv,·,é,Æ□A‰ð"€ ,©□'ŒÉftf@fCf‹,ÌfRfs□[□A‹y,Ñ□'ŒÉ,ÌfVf‡□[fgf]fbfg,Ì□ì□¬,Ì'l'ðf□fjf...□[,ð•\ަ,μ,Ü,·□BfVfFf‹Šg'£ ,ð—LŒø,É,μ,Ä,¢,鎞,Í□Afhf‰fbfO□•fhf□fbfv□æ,É□u,±,±,ɉð"€□vf□fjf...□[,ð•\ަ,μ,Ü,·□B

#### **□ŸfGfNfXfvf□**[f‰,©,ç‰Ef}fEfX,Å Explzh ,̉æ-Ê,Öfhf‰fbfO**□•fhf□**fbfv

[]'΃ftf@fCf‹,É[]'ŒÉftf@fCf‹,ð'ljÁ<sup>^</sup>3]k,μ,½,¢Žž,ĺ[]A‰Ef}fEfX,Åfhf‰fbfO[]•fhf[]fbfv,μ,Ä,-,¾,³,¢[]B<sup>3</sup>]k,©[]'ŒÉ"à,Ì•\ަ,Ì'l'ðf[]fjf...[[,ª•\ަ,³,ê,Ü,·[]B[]'ŒÉ,É[]'ŒÉ,ð'Ç ‰Á<sup>3</sup>]k,μ,½,¢[]ê[]‡,É,Í—LŒø,È<@"\,Å,·[]B

#### **□ŸLHaŒ`Ž®,Ì□'ŒÉ,ð CTRLfL□[,ð‰Ÿ,μ,È,ª,ç Explzh ,̉æ-Ê,Öfhf‰fbfO□•fhf□fbfv** Šù'¶,Ì**□**'΃,Öfhf□fbfv,μ,½ftf@fCf<,Ì<sup>~</sup>AŒ<,ðŽÀ□s,μ,Ü,·□B

\_;ftf@fCf<f}fl□[fWff(Winfile.exe),É'Î,μ,Ä,Ìfhf‰fbfO□•fhf□fbfv'€□ì,Í□s,¦,Ü,¹,ñ□B

# ‰EfNfŠfbfNf□fjf...□[

frf...□[□ã,Ìf}fEfX,̉EfNfŠfbfN′€□ì,Å□ó‹μ,ɉž,¶□A—I□X,Èf|fbfvfAfbfvf□fjf...□[,ª•\ަ,³,ê,Ü,·□B fAfCfef€□ã,'nEfNfŠfbfN,μ,½□ê□‡,É,Í□ufGfNfXfvf□□[f‰,̉EfNfŠfbfNf□fjf...□[,Æ"⁻,¶,à,Ì□v,Å•\ ަ,μ□AfAfCfef€,ª-³,¢Žž,âfAfCfef€,ÌŠO,'nEfNfŠfbfN,μ,½Žž,ÍŽå,Éftf@fCf‹f□fjf...□[,ð•\ަ,μ,Ü,·□B

fAfCfef€□ã,Å,̉EfNfŠfbfNf□fjf…□[,Å,Í□ACTRL fL□[,ð‰Ÿ,μ,È,ª,ç'€□ì,·,鎖,Å Explzh "ÆŽ©,Ìf□fjf…□[(Žå,É•Ò□Wf□fjf…□[),ð•\ަ,·,鎖,ª,Å,«,Ü,·□B,±,Ìf□fjf…□[,Í□A□uflfvfVf‡f"□v-□u,»,̹¼□v,Å•Ï□X‰Â"\,Å,·□B

# fGfNfXfvf[][[f‰<@"\Šg'£]ifVfFf<fGfNfXfef"fVf‡f"[]j

fCf"fXfg□[f<Žž,ÌflfvfVf‡f",Å□A□ufVfFf<Šg′£,ðŽg,¤□v,ðʻl'ð,µ,ÄfCf"fXfg□[f<,·,é,Æ□A<@"\Šg′£ ,µ,½fGfNfXfvf□□[f‰,ÌfRf"fefLfXfgf□fjf...□[,©,ç□'ŒÉ'€□Ì,ª□s,¦,é,æ,¤,É,È,è,Ü,·□B □¦fCf"fXfg□[f<Œã,Í□A**Explzh ,Ìf□fjf...□[,Ì[•\ަ] - [flfvfVf‡f"] - [fVfFf<fGfNfXfef"fVf‡f"] -**[**□Ú□×□Ý'è]**,©,ç□Ý'è,Ì•Ï□X,ð,¨,±,È,¦,Ü,·□B

 $fGfNfXfvf\Box\Box[f^{,},\dot{e}^{'},\dot{\delta}Sg'_{\pm},\cdot,\acute{e},\dot{a},\dot{l},\mathcal{E},\mu,\ddot{A}\Box A\ddot{Z}\ddot{Y},\dot{l},\varpi,x,\dot{E},\dot{a},\dot{l},\overset{a}{_{_{_{_{_{}}}}}},\dot{e},\ddot{U},\cdot\Box B$ 

#### [];Context-Menu Extensions (fGfNfXfvf]][[f‰]ā,Ìftf@fCf<'l'ðŽž‰EfNfŠfbfNf[]fjf...][)</pre>

#### □Ÿ□u'¦Žž‰ð"€(E)□v

#### 

#### <u>□Ÿ</u>□uISH <u>□</u>ì□¬(I)□v

ÎSH ftf@fCf<,ð□Ì□¬,μ,Ü,·□B ISH ftf@fCf<,Ì'€□Ì,ð,¨,±,È,¤,É,Í□A—\ ,β□A□ufIfvfVf‡f"□v□¨□ufVfFf<fGfNfXfef"fVf‡f"□v,©,ç□u,h,r,g,Ì□Ý'è□v,Å□Ý'è,ð,μ,Ä,¨,¢,Ä,-,¾,³,¢□B

#### <u> ]Ÿ]uUUE/MIME fffR][fh]v</u>

#### <u> □Ÿ□uftf@fCf<,𕪊"(V)□v</u>

ftf@fCf<,ð"C^ÓfTfCfY,É∙ªŠ",μ,Ü,·□B ′□^Ó□F128KfofCfg^È□ã,Ìftf@fCf<,μ,©∙ªŠ",Å,«,Ü,¹,ñ□B

**ŊŸŊuŊ'ŒÉ,ÌŊ³"-Ŋ«ŒŸŊ**,(**H)**Ŋv

[]'΃ftf@fCf‹,Ì[]³"−[]«,ÌŒŸ[],ð,¨,±,È,¢,Ü,·[]B f\_fEf"f[][[fh,μ,½]]'ŒÉftf@fCf‹,ª[]³[]í,ɉð"€,Å,«,È,¢[]ê[]‡"™[]A,±,Ì‹@"\ ,©,ç[]'ŒÉ,ðf` fFfbfN,μ,Ä,Ý,Ä,,¾,³,¢[]B[]'ŒÉ,ª^Ù[]í,Å,,éŽ] ,Ìf[]fbfZ[[fW,ª]]o,é[]ê[]‡,É,İf\_fEf"f[][[fh,ÉŽ,"s,μ,Ä,¢,é‰Â"\[]«,ª,,è,Ü,·[]B

#### **□Ÿ**□u□'ŒÉ"àfŠfXfg∙\ަ(D)□v

¯l′ŒÉ<sup>"</sup>àftf@fĊƒ́‹,Ĩ́′Śƒ́ŠƒXƒġ,Ì́ƒ\_ĴĊ¯fAf□fO•\ަ,ð,μ,Ü,·□B Ctrl fL□[,ð‰Ÿ,μ,È,ª,ç‰EfNfŠfbfN,·,鎖 ,Å□**u□'ŒÉ"àfŠfXfg,ðfNfŠfbfNf{□[fh,Ö(B)**□v□AShift fL□[,ð‰Ÿ,μ,È,ª,ç‰EfNfŠfbfN,·,鎖 ,Å□**u□'ŒÉ"à□Ú□×fŠfXfg•\ަ(D)**□v,Æf□fjf...□[,ª•Ï,í,è,Ü,·,Ì,Å□A—p"r,ɉž,¶,ÄŽg,¢•ª,¯,Ä,-,¾,³,¢□B

#### **□Ÿ**□ufZfbfgfAfbfvŽÀ□s(X)□v

□ufIfvfVf+f"[¯v-¯u<sup>r</sup>¼fAfvfŠ,Æ,Ì~A"®□v-□ufZfbfgfAfbfvŽÀ□sŽž,ÌŽÀ□sftf@fCf<□v,ÅŽw'è,μ,½ftf@fCf<,ª□'ŒÉ"à,ÉŠÜ,Ü,ê,é□ê□‡□A□'ŒÉ"à ,Ì'S,Ä,Ìftf@fCf<,ð□ì<ÆftfHf<f\_,ɉð"€,μ□A,»,ÌŽw'è,³,ê,½ftf@fCf<,ðŽÀ□s,μ,Ü,·□B(ffftfHf<fg,Å,Í setup.exe;install.exe;setup\*.exe;\*setup.exe;inst\*.exe;\*inst.exe ,Ìftf@fCf<,ðŒŸ□õ,μ□A ‰½,ê,©,ªŠÜ,Ü,ê,é[]ê[]‡,É,Ì,ÝŽÀ[]s,³,ê,Ü,·)

#### **□Ÿ**□uMS-EXPAND Œ`Ž®,Ì•œŒ³**□**v

#### **ŬŸŪuZIPŪ'ŒÉ,ÌŪC∙œŪv**

‱ð̃"€,Å,∝,È,¢‰ó,ê,½ŹIP□'ŒÉ,ð,¨Ž□,¿,Ì□ê□‡□A,±,¿,Ç,Ì<@"\,ðŽÀ□s,µ,Ä,Ý,Ä,,¾,³,¢□B ,¤,Ü,,¢,¯,Î ZIP□'ŒÉ,ð(, ,é'ö"x)□C∙œ,·,é,±,Æ,ª,Å,«□A□C∙œ,µ,½•"∙ª,Ì"WŠJ,ª‰Â"\,É,È,è,Ü,·□B

#### **□Ÿ**□uExplzh ,©,çŠJ,□v

☐'ŒÉftf@fCf<,ð Explzh ,©,çŠJ,«,Ü,·□B □'ŒÉftf@fCf<,ĺŠg'£Žq,Å"»∙Ê,μ,Ä,¢,Ü,¹,ñ,Ì,Å□A,Ç,Ì,æ,¤,ÈŠg'£Žq,Å,à"FŽ⁻‰Â"\,È□'ŒÉ,Å, ,ê,ΊJ ,Ž−,ª,Å,«,Ü,·□B

#### []iDrag and drop Context-Menu Extensions (‰Ef}fEfX,Åfhf ‰fbfO[]•fhf[]fbfv,μ,½[]ê[]Š,É,Å,éf[]fjf...[]])

#### **□Ÿ**□u,±,±,ɉð"€(E)**□**v

´P^ê,Ì□'ŒÉftf@fCf‹,ð‰Ēf}fEfX,Åfhf‰fbfO□•fhf⊡fbfv,μ,½□ê□Š,Ö‰ð"€,ð,¨,±,È,¦,Ü,·□B Ctrl fL□[□A,Ü,½,Í Shift fL□[,ð‰Ÿ,μ,È,ª,ç,Ì•;□",Ì□'ŒÉ,̉Ef}fEfXfhf‰fbfO□•fhf□fbfv,Å,Í□u,± ,±,É~A'±‰ð"€(R)□vf□fjf...□[•,μ□A•;□",Ì□'ŒÉ,ð^ê‹C,É~A'±‰ð"€,Å,«,Ü,·□B

#### **□Ÿ**□u,±,±,ÉftfHf<f\_,ð□ì□¬,μ,ĉð"€(M)□v

[]u,±,±,±,ɉð̃"€(Ē)[]v,Æ<sup>",</sup>,¶,ӕ,¤,ɉð"€,ðŽÀ□s,µ,Ü,·,ª□Afhf⊡fbfv□æ,Ö□'ŒÉ– ¼,ÅftfHf‹f\_,ð□ì□¬,µ,Ä,»,±,Ö‰ð"€,µ,Ü,·□B Ctrl fL□[,ð‰Ÿ,µ,È,ª,ç,Ì'€□ì,Åfo□[fWf‡f""Ô□†,ð□È,¢,½□'ŒÉ– ¼,ÅftfHf‹f\_,ð□ì□¬,Å,«□A,Ü,½□AShift fL□[,ð‰Ÿ,µ,È,ª,çfhf‰fbfO□•fhf□fbfv'€□ì,·,é,±,Æ,Å "‰ð"€□æftfHf‹f\_-¼"ü—ĺf\_fCfAf□fOf{fbfNfX",ð•\ަ,µ,Ü,·□B •¡□"□'ŒÉ,Ì□ê□‡,Ĕ,Í[□**u,±,±,É**□**'΃-¼,ÅftfHf‹f\_,ð**□ì□¬,**µ,Ä~A'±‰ð"€(R)**□v,Æ•ï ‰»,µ□A•;□",Ì□'ŒÉ,ð^ê‹C,É□'ŒÉ-¼,ÅftfHf‹f\_,ð□ì□¬,µ,Ä~A'±‰ð"€,Å,«,Ü,·□B

#### □Ÿ□u'archive' ,ð,±,±,É□ì□¬(P)□v

ftf@fCf<,ð‰Ef}fEfX,Åfhf‰fbfO[•fhf[]fbfv,µ,½]ê[]Š,Ö[]u[]'ŒÉ[]ì[]¬[]vf\_fCfAf[]fO,ð•\ ަ,¹,\_,É'|[]À,É[]'ŒÉ,ð[]ì[]¬,·,éŽ-,ª,Å,«,Ü,·[]B Ctrl fL[[,ð‰Ÿ,µ,È,ª,çfhf‰fbfO[]•fhf[]fbfv,·,é,Æ[]u[]'ŒÉ[]ì[]¬[]vf\_fCfAf[]fO,ð•\ަ,µ,Ü,·[]B ,Ü,½[]AShift fL[[,ð‰Ÿ,µ,È,ª,çfhf‰fbfO[]•fhf[]fbfv,·,é,± ,Æ,Å[]A^3]]kŒ³ftf@fCf<,ð,²,Ý″,Ö^Ú"®,·,é,±,Æ,à,Å,«,Ü,·[]B

#### $[] \ddot{Y} ] u, \pm, \pm, \acute{E}ftf@fCf< @\hat{E}, \acute{E} XXX[]' @\acute{E} [] ] \neg (I) ] v$

•¡□",Ìftf@fCf‹,ð‰Ef}fEfX,Åfhf‰fbfO□•fhf□fbfv,µ,½□ê□Š,Ö□Aftf@fCf‹-^,É□'ŒÉ,ð□ì□¬,·,éŽ-,ª,Å,«,Ü,·□B("foo.txt",Í "foo.lzh" "™,Æ,È,è,Ü,·) Ctrl fL□[,ð‰Ÿ,µ,È,ª,çfhf‰fbfO□•fhf□fbfv,·,é,ÆŒ³,Ìftf@fCf‹-¼,ÌŠg'£Žq,àŠÜ,ñ,¾□'ŒÉ-¼,Å□'ŒÉ,ð□ì□¬,Å,«,Ü,·□B("foo.txt",Í "foo.txt.lzh" "™,Æ,È,è,Ü,·) ,Ü,½□AShift fL□[,ð‰Ÿ,µ,È,ª,çfhf‰fbfO□•fhf□fbfv,·,é,± ,Æ,Å□A^3□kŒ³ftf@fCf‹,ð,²,Ý",Ö^Ú"®,·,é,±,Æ,à,Å,«,Ü,·□B

ffftfHf‹fg,Å,Í LZH Œ`Ž®,Å[]'ŒÉ,ð[]ì[]¬,μ,Ü,·[]BLZH ^ȊO,̌`Ž®,Å[]'ŒÉ,ð[]ì[]¬,μ,½,¢[]ê[]‡,Í[]A[]uflfvfVf‡f"[]v-[]ufVfFf‹fGfNfXfef"fVf‡f"[]v,ÅffftfHf‹fg,Ì[]'ŒÉŒ`Ž®,ðŽw'è,μ,Ä,,¾,³,¢[]B

## Dip Target Extensions (fhf\_fbfvf^\_[fqfbfg<@"\)</pre>

#### □Ÿ\*.LZH (ZIP) ftf@fCf‹,ðfhf□fbfvf^□[fQfbfg,É,∙,é

 $\begin{array}{l} \hline fCf"fXfg[[f<žž,É LZH (ZIP),ÌŠÖ"A•t,¯,àŽw'ė,µ,ÄfCf"fXfg[[f<,µ,½]ê[]+[]AfGfNfXfvf[][[f w"à,Å LZH (ZIP),ÌSÖ"A•t,¯,àŽw'ė,µ,ÄfCf"fXfg[[f<,µ,½]ê[]+[]AfGfNfXfvf[][[f w"à,Å LZH (ZIP),ÌfAfCfRf",Éfhf‰fbfO[]•fhf[]fbfv,µ,Äftf@fCf<,ð'C‰Á^3]k,·,é,±,Æ,ª,Å,«,é,æ,¤,É,È,è,Ü,·]B \\ Shift fL[[,ð‰",µ,È,ª,cf}fEfX,Åfhf[]fbfv,·,é,Æ^3]k@3ftf@fCf<]í[]@,Å,«[C wE,Ìf}fEfX,Åfhf[]fbfv,·,é,E a=1,Explzh, ©,cŽ©"@"I,ÉŠJ,Ž-,ª,Å,«,Ü,·]B \\ \end{array}$ 

#### **□**<sub>i</sub>Send To Extensions (Send To ‰ð"€□E<sup>^</sup>3□kfGfNfXfef"fVf‡f")

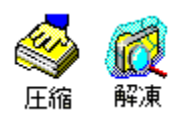

PowerToys SendTo-X ,Ý, $\frac{1}{2}$ ,¢,É[]u'—,é[]vf[]fjf...][,É'ljÁ,Å,«,éfGfNfXfef"fVf‡f",Å,·[]B[]u'—, é[]vf[]fjf...][,É]u‰ð"€[]v,Æ[]u^3]]k[]vf[]fjf...][,ð'ljÁ,Å,«,Ü,·[]B[]i]u^3]]k[]v,͉EfNfŠfbfNf[]fjf... ][,Ì <u>[]'ŒÉ[]ì]¬(A)</u>,Æ"<sup>¬</sup>,¶,Å,·[]j‰ð"€fGfNfXfef"fVf‡f",Å,Í•¡[]"[]'ŒÉ,Ì~A'±‰ð"€,à‰Â"\,Å,·[]B fffXfNfgfbfv,É'u,¢, $\frac{1}{2}$ ]@]‡,Í[]AfAfCfRf"(^3]]k[]^‰ð"€),Ì[]ã,É'¼[]Ú[]Afhf‰fbfO[]•fhf[]fbfv,·,鎖,Å^3]]k[]E‰ð"€,ª,Å,«,Ü,·]]B

 $,\pm, \hat{I}fAfCfRf", \deltaf_fuf< fNf\check{S}fbfN, \cdot, \acute{e}\check{Z}-, \mathring{A} \Box A^{\hat{E}} \&^{\varrho}, \hat{I}, \varpi, \varkappa, \check{E}f_fCfAf \Box fO, \delta \bullet \\ \check{Z}_{i}^{I}, \mu, \ddot{U}, \cdot \Box B$ 

| 解凍 プロパティ                                                                                                    | ? ×        |
|----------------------------------------------------------------------------------------------------|------------|
| シェルエクステンション                                                                                                    |            |
| 解凍時の動作                                                                                                    |            |
| 「 複数書庫の連続解凍では指定したフォルダへ一気に解凍(E)                                                                                                    |            |
| <ul> <li>圧縮時の動作</li> <li>□ 圧縮終了後は自動で開かない(A)</li> <li>□ 書庫アイコンにD&amp;Dで追加圧縮する時には確認メッセージ(M)</li> <li>□ 「書庫作成」ではコモンダイアログボックスを表示(P)</li> <li>デフォルトの書庫形式を指定(T): ZIP形式</li> </ul> |            |
| - アイコンの設定<br>- アイコンの変更( <u>C</u> )…                                                                                                    |            |
| OK キャンセル 適用                                                                                                    | <u>A</u> ) |

Še<u>□</u>€–Ú,Ìfwf<fv,ð•\ަ,·,é,É,Í<u>□</u>C–Ú"I,Ì<u>□</u>€–Ú,ðfNfŠfbfN,μ,Ä,,¾,³,¢<u>□</u>B

# UUDecode, MIME(Base64) fffR[[fh<@"\

UUEncode (XXEncode) ,© Base64 ftfH□[f}fbfg,ÌfefLfXfg,ªŠÜ,Ü,ê,éftf@fCf<,ðfffR□[fh,µ,Ü,·□B

• Ί· []æ,É"<sup>-</sup>-¼ftf@fCf<,ª'¶[]Ý,·,é,Æ,«,Í[]A[]ã[]',«,Í,¹, ,É "???? (1).DAT" "<sup>m</sup>,ÆfCf"fffbfNfX,ð•t ‰Á,µ,½ftf@fCf<,ð[]V<K,É[]ì[]¬,µ[]A,»,±,É"WŠJ,µ,Ü,·]]B

[]¦ UU (XX) ,Å,Í begin []` end []s,Ü,Å[]Abase64 ,Å,Í filename="xxx" ,ðŠÜ,ñ,¾,à,Ì,ðŽw'è,µ,Ä,-,¾,³,¢[]B

fRf f"fhf‰fCf",©,c A

-á[Fc:\Program Files\Explzh\Explzh.exe /d "c:\test.uue"

,Æ,µ,Ä,àfffR∏[fh,Å,«,Ü,·∏B

[]y′[]^Ó[]z

,<sup>±</sup>, l<sub>x</sub>@<sup>¬</sup>,ðfGfNfXfvf□□[f‰,lj⊡jf…□[,©,çŽÀ□s,·,é,É,Í□uflfvfVf‡f"□v-□ufVfFf‹fGfNfXfef"fVf‡f"□v-□uUUE/MIME fffR□[fh,ðfGfNfXfvf□□[f‰,lj□jf… □[,É"ü,ê,é□v,Éf`fFfbfN,ð"ü,ê,Ä□AfVfFf‹fGfNfXfef"fVf‡f"fffR□[fh‹@"\,ð—LŒø,É,µ,Ä,¨,•K—v,ª, ,è, Ü,·□B

# ,»,Ì'¼,Ì∙Ö—˜,È<@"∖ (<y,Ñ∏A‰B,μ<Ζ)

,»,Ì'¼□AŠo,¦,Ä,¨,,ÆŒ<□\-ð,É—§,Â<@"\ (‰B,µ<@"\)

#### □ŸfVf‡□[fgfJfbfgfL□[ CTRL + SHIFT + V□Ÿ

ſŊfŠfbfvf{□[fhflfufWfFfNfg"à,É□'ŒÉftf@fCf‹,ª, ,é,Æ'Ê□í,Í CTRL+V ,Å"\,è∙t,⁻,É,È,Á,Ä,µ,Ü,¢ ,Ü,·,ª□A**CTRL+SHIFT+V ,Å,Í□'ŒÉ"à,Ì•\Ž**¦,ð,µ,Ü,·□B

#### **□Ÿf**<**□[fgftfHf**<**f\_,**©,**ç‰Ef**}**fEfX**,Åfhf‰fb**fO□**•fhf**□fbfv□**Ÿ

#### \_]ŸExplzh ,Ö CTRL fL□[,ð‰Ÿ,μ,È,ª,çfhf‰fbfO[]•fhf□fbfv[]Ÿ

fGfNfXfvf][][f‰, ©, ç LHaŒ`Ž®,Ì[]'ŒÉ,ð'l'ð,μ[]AExplzh ,Ö **CTRL fL**[**[,ð‰Ÿ,μ,È,ª,çfhf ‰fbfO**[]•**fhf**[]**fbfv,•,é,Æ**[]**'΃,Ì**~**AŒ**<,ð,¨,±,È,¢,Ü,·[]B(LHaŒ`Ž®,Ì[]'ŒÉ"<sup>-</sup>Žm,Ì,Ý) •ªŠ,,,³,ê,½ftf@fCf<,Ì~AŒ<,Æ,Í´á,¢,Ü,•,Ì,Å'[]^Ó,μ,Ä,,¾,³,¢[]B

#### **□yZip□'ŒÉ,Ö,c□•,c,ÅfpfXf□□**[fh•t^3**□**k**□**z

,Ü,½[AZip ['ŒÉ,Ö,Ì Ctrl fL[[,ð‰Ÿ,μ,È,ª,ç,Ìfhf‰fbfO[•fhf]fbfv('ljÁ)^³[k,Â,Í[A'Ç %Áftf@fCf<,ÉfpfXf]][[fh,ðŠ|,¯,Ä]'ŒÉ,ÖŠi"[,•,é,±,Æ,ª,Å,«,Ü,•]B Zip []'ŒÉ,É,Í'Ç %Áftf@fCf<,É,»,ê,¼,ê^á,Á,½fpfXf]][[fh,ðŠ],¯,Ä^³]k,·,é,±,Æ,à‰Â"\,Å,·]B ,Ü,½[AfGfNfXfvf]][[f‰]ã,Ì ZIPfAfCfRf"]ã,Ö CTRLfL[[,ð‰Ÿ,μ,È,ª,çftf@fCf<,ð,c]•,c,·,鎖 ,Å,à,·,×,Ä,Ì'ljÁftf@fCf<,ÉfpfXf]][[fh,ð,©,¯,é,±,Æ,ª,Å,«,Ü,·]B , ,ç,©,¶,ß]A[flfvfVf‡f"] - [^3]kŽžflfvfVf‡f"] - [ZIP],Å]AffftfHf<fg,ÌfpfXf]][fh,ðŽw'è,µ,Ä,¨,-,Æ]AfpfXf][][fh,Ì"ü—Í,ð]È—ª,Å,«,Ä]X,ɕ֗~,Å,·]B

#### **□Ÿ**□¶f}fEfXf\_fuf<fNfŠfbfN,Å□ãŠK'w,ÌftfHf<f\_,Ö^Ú"®□Ÿ

ftfHf‹f\_,àŠi"[,³,ê,Ä,¢,é□'ŒÉ,Å,Í□A‰E,Ìfrf...□[,ÌfAfCfef€^ÈŠO,ðf\_fuf‹fNfŠfbfN,·,鎖 ,Å,Đ,Æ,Â□ã,ÌftfHf‹f\_,Ö^Ú"®,Å,«,Ü,·□B

#### **□Ÿ‰æ'œftf@fCf**<,ÌfTf€flfCf<•\ަ**□**Ÿ

,a,l,oftf@fĊf<,ªŠĩ"[,³,é,Ä,¢,é⊡́ŒÉ,Â,ĺ□Af⊡fjf…□[,Ì□u•\ަ□v-□u′S,Ä,ÌfAfCfRf",ð•\ަ□v ,Å ‰E,Ìfrf…□[□ifŠfXfgfrf…□[□j,©,çfTf€flfCf<•\ަ,ª,Å,«,Ü,·□B**fTfCfY,Ì′å,«,¢,a,l,oftf@fCf<,ª,½,-,³,ñ, ,é⊡ê□‡,Í•\ަ,Ü,Å,ÉŽžŠÔ,ªŠ|,©,Á,Ä,µ,Ü,¢,Ü,·**\Ì,Å′□́Ó,µ,Ä,,³₄,ª,¢□B

#### **□Ÿ□**¶,Ìfc**□**[f<frf...**□**[,©,ç**□'ŒÉ-¼•Ï□**X**□**Ÿ

[]¶,Ìfc[][f‹frf...[][,Ì[]'ŒÉ–¼,Ìf‰fxf‹,ຶ©,ç[]A[]'ŒÉ–¼,ðŽ©—R,É•Ï[]X,∙,鎖,ª,Å,«,Ü,·[]B

#### □Ÿ□ufA□[f]fCfo DLL,ª<N"®'†,Å,·□v,Ìf□fbfZ□[fW,ª□o,Ä□I—¹,Å,«,È,¢□I□Ÿ

 $\begin{array}{l} fA [[f] fC fo DLL" @ [])'t, f & \frac{1}{2}, c, @, ] fG f & [[, \frac{a}{2}"] \P, \mu, Å fA fv f Š, \delta [] -1, \mu, æ, ¤, Æ, \mu, Å, a [] u fA [[f] fC fo DLL, a < N" @ 't, Å, · [] v, ] f [] fb fZ [[fW, a [] o, Ä Explzh, \delta [] -1, Å, «, È, ¢ Ž -, a, e, Ü, · [] B, », ì -1, È [] e [] + [] A ALT, /E Delete fL [[, ð" Žž, É & Ÿ, \mu, ½ CE ã, É [] -1, ·, é, æ, ¤, É, ·, ê, ] [] A(, ¤, Ü, , ¢, ¯, î) Explzh, ], Y, ð • [] 'Ê, É [] -1, ^1, Å, «, é, @, à, \mu, ê, Ü, <sup>1</sup>, ñ [] B, », ê, Å, a [] -1, ^1, Å, «, È, ¢ [] e [] +, [] A [] u CTRL + ALT + DEL [] v, Å Windows, ^2, Æ < [] S [] -1, ·, é, \mu, @ [] c, È, ¢, Å, · [] c [] B \\ \end{array}$ 

# [Ÿ[u,±,±,ÉftfHf‹f\_,ð[ì[¬,μ,ĉð"€[v,Å,Ì— <Z[]H[]Ÿ [u,±,±,ÉftfHf‹f\_,ð[ì[¬,μ,ĉð"€[vf∩fjf...][,ðfGfNfXfvf]][[f‰,Ìf]fjf...][,Ö'Ç <u>%Á[]Ý'è</u>,μ,½ŠÂ‹«,Å,Í[]A[]'ŒÉ,ð‰Ef}fEfX,ÅfGfNfXfvf]][[f‰ ,Öfhf]fbfv,,é,Æ,»,Ì]ê[]Š,ÖfRf"fefLfXfgf[jfjf...][,ð•\ަ,µ,Ü,·,ª[]A,»,Ì]Û[]ACTRL fL[[,ð %ÿ,µ,È,ª,çfhf‰fbfO]•fhf]fbfv,µ]A•\ަ,³,ê,½f]fjf...][(\*à,Ì]u,±,± ,ÉftfHf‹f\_,ð[ì]¬,µ,ĉð"€]v,ð'1'ð,·,é,Æ]A['ŒÉ-¼,Ìfo][fWf‡f""Ô[]t,ð]È,¢,½ftfHf‹f\_¼,Å,»,±,Ö‰ð"€,Å,«,Ü,·]B,Ü,½[]ASHIFT fL[[,ð‰Ÿ,µ,È,ª,ç"⁻,¶,æ,¤,É]u,±,± ,ÉftfHf‹f\_,ð[ì]¬,µ,ĉð"€]v,ð'1'ð,·,é,Æ]ì]¬]æ,ÌftfHf‹f\_-¼"ü— if\_fCfAf[]fOf{fbfNfX,ð•\ަ,Å,«,Ü,·]B

#### **\_\``**fCfgf<fo**\_**[,**`**ifAfCfRf",©,ç,**`**ifhf‰fbfO**\_**•fhf**\_**fbfv**\_**\`

Explzh,©,ç['ŒÉ,ðŠJ,¢,Ä,¢,é[)ó'Ô,Å[]A**‰æ-Ê,Ìf^fCfgf‹fo**[**[,ÌfAfCfRf"(f□fCf"ftfŒ**[**[f€** ,Ì[¶[]ā,ÌfAfCfRf"),©,cfGfNfXfvf[][[f‰,Öfhf‰fbfO]•fhf]fbfv‰ð"€ ,Å,«,Ü,•[]B[]¶f}fEfX,Å,Ìfhf‰fbfO[]•fhf]fbfv,Å,Í[]A[]'ŒÉ-¼,ÅftfHf‹f\_,ð[]ì[]¬,µ,ĉð"€,Å,«[]A ‰Ef}fEfX,Å,Ìfhf‰fbfO[]•fhf][fbfv,Å,ÍfGfNfXfvf]][[f‰[]ã,Å,Ìfhf‰fbfO[]•fhf][fbfv,Æ"¯,¶,æ,¤ ,É[]u,±,±,ɉð"€[]v"™,Ìf[]fjf...[[,ð•\ަ,Å,«,Ü,·[]B

#### 

□u‰ð"€□v,Ìfc□[f‹fo□[,̉E<sup>e</sup>,Ì□u□¥□v,©,ç•\ަ,Å,«,é‰ð"€□æftfHf‹f\_,Ì—š—ðf□fjf…□[,Í□A Delete f{f^f",ð‰Ÿ,μ,È,ª,çf□fjf…□[□€-Ú,ðfNfŠfbfN,•,éŽ-,ÅfNfŠfbfN,μ,½□€-Ú,ð□í□œ,Å,«,Ü,•□B

#### \_\_ŸCTRL fL\_\_[,ð‰Ÿ,μ,È,ª,ç‰EfNfŠfbfNf\_\_fjf...\_][\_]Ÿ

□'ŒÉfŠfXfg‰æ–Ê"à,ÅŠi"[ftf@fCf‹,ð'l'ð,μ,½Žž,É•\ަ,³,ê,é‰EfNfŠfbfNf□fjf... □[,Å,ĺfGfNfXfvf□□[f‰,̉EfNfŠfbfNf□fjf...□[,Æ"<sup>-</sup>"™f□fjf...□[,ð•\ަ,μ,Ü,·,ª□A**CTRL fL□[,ð %Ÿ,μ,È,ª,ç‰EfNfŠfbfN,·,éŽ-,Å Explzh "ÆŽ©,Ìf□fjf...□[(Žå,É•Ò□Wf□fjf...□[),ð•**\ ަ,·,éŽ-,ª,Å,«,Ü,·□B □¦, ±,Ì"®□ì,Í□A□uflfvfVf‡f"□v-□u,»,Ì'¼□v,Å•Ï□X‰Â"\,Å,·□B

#### \_]ŸSHIFT fL\_][,ð‰Ÿ,μ,È,ª,çftf@f"fŊfVf‡f"fL\_][,e,T]Ÿ

[]**'΃**[]**X**[]**V"úŽž,ðŠi"[ftf@fCf<,Ì**[]Å[]**V,É**[]‡,í,¹,éŽ-,ª,Å,«,Ü,•[]B fA[[f]]fCfu,ð"ú•t,ÅŠÇ—[,·,é,Æ,«,ɕ֗˜,È<@"\,Å,·[]B

#### □ŸfGfNfXfvf□□[f‰□ã,Ì•¡□"□'ŒÉ,ð CTRL fL□[,ð‰Ÿ,μ,È,ª,ç‰Ef}fEfX,ÅfGfNfXfvf□□[f ‰□ã,Ì'¼,ÌftfHf‹f\_,Ö,c□•,c□Ÿ

# <u>□u,±,±,É‱ð̃"€⊡vf⊡fjf...□[,ðfGfNfXfvf□□[f‰,Ìf□fjf...□[,Ö'Ç</u>

<u>%Â□Ý'è</u>,µ,½ŠÂ‹«,Å,ĺ□AfGfNfXfvf□□[f‰□ã,Ì•;□"□'ŒÉ,ð‰Ef}fEfX,Å'¼,ÌftfHf‹f\_,Ö,c□•,c,·,éŽ-,Å□u,±,±,ÉftfHf‹f\_,ð[□]□¬,µ,Ä~A'±‰ð"€□vf□fjf...□[,ª•\ަ,³,ê,Ü,·,ª□ACTRL fL□[,ð‰Ÿ,µ,È,ª,ç %Ef}fEfX,c□•,c,·,éŽ-,Â□u,±,±,É~A'±‰ð"€□vf□fjf...□[,ð•\ ަ,µ,Ü,·□B•;□"□'ŒÉ,ðftfHf‹f\_,ð[□]□¬,·,é,±,Æ,È,□A□Š'è,Ì□ê□Š,Ö^ꊇ‰ð"€,ð□s,¢,½,¢□ê□‡,É•Ö

—~,È<@″\,Å,·∏B

#### □ŸfGfNfXfvf□□[f‰□ã,Ì(•;□"/'P^ê)ftf@fCf<,ð SHIFT fL□[,ð‰Ÿ,μ,È,ª,ç ‰Ef}fEfX,Å,c□•,c□Ÿ □<u>u,±,±,É xxx□'ŒÉ,ð□ì□¬□v,Ü,½,Í□u,±,±,Éftf@fCf<ŒÂ•Ê,É XXX□'ŒÉ,ð□ì□¬□vf□fjf...</u> □<u>I,ðfGfNfXfvf□□[f‰,Ìf□fjf...□[,Ö'ljÁ□Ý'è</u>,μ,½ŠÂ<«,Å,Í□AfGfNfXfvf□□[f % □ã.Ì(•:□"/'P^ô)ftf@fCf, ž% Ef3 fEfX Å'!/ ÌftfHftf Ö c□• c, ćŽ Å□\, ± ± É

‰□ã,Ì(•¡□"/′P^ê)ftf@fCf<,ð‰Ef}fEfX,Å'¼,ÌftfHf<f\_,Ö,c□•,c,·,éŽ−,Å□u,±,±,É xxx□'ŒÉ,ð□ì□¬□vf□fjf...□[□A,Ü,½,Í□u,±,±,Éftf@fCf<ŒÂ•Ê,É XXX□'ŒÉ,ð□ì□¬□vf□fjf...□[,ª•\

#### ަ,³,ê,Ü,·,ª[]A**SHIFT fL[[,ð‰Ÿ,µ,È,ª,ç‰Ef}}fEfX,c[]•,c,·,éŽ-,Å[]u,±,± ,É[]`xxx[<b>'ŒÉ,ð[]ì[]¬Œã[]AŒ³ftf@fCf<,ð[]í[]œ[]vf[]fjf...**[**[,ð•\** ަ,µ,Ü,·[]B[]'ŒÉ[]Ì[]¬Œã[]AŒ³ftf@fCf<,ð[]í[]œ,µ,½,¢[]ê[]‡,ɕ֗~,È<@"\,Å,·[]B

#### □ŸfGfNfXfvf□□[f‰□ã,Ì LZH/ZIP/(B)GZA fAfCfRf",Ö CTRL fL□[,ð‰Ÿ,μ,È,ª,ç ‰Ef}fEfX,Å,c□•,c□Ÿ

fCf̃"fXfg□[f<Žž,É □wfGfNfXfvf□□[f‰□ã,Ì□V<K□ì□¬f□fjf...□[,ÉLZH/ZIP/(B)GZA □V<Kftf@fCf<,ð□ì□¬□x ,ð—LŒø,É,µ,ÄfCf"fXfg□[f<,³,ê,½ŠÂ<«,Å,Í LZH/ZIP/(B)GZA fAfCfRf"□ã,Öftf@fCf<,ð,c□•,c,·,é,¾,¯,Å^³□k,Å,«,é,æ,¤,É,È,è,Ü,·,ª□A,±,ê,ð‰E,Ìf}fEfX,ð ‰Ÿ,µ,È,ª,çfAfCfRf"□ã,Öftf@fCf<,ð,c□•,c,·,éŽ-,Å□A^³□kŠ®—¹Œã,É□ì□¬,³,ê,½□'ŒÉ,ð Explzh ,©,çŠJ,,±,Æ,ª,Å,«,Ü,·□B Ši"[,³,ê,½ftf@fCf<,ðŠm"F,µ,½,¢□ê□‡,ɕ֗~,È<@"\,Å,·□B

#### **□ŸfRf}f"fhf‰fCf",©,番Š"ftf@fCf**<,ð~AŒ<,∙,é(Ž©ŒÈ~AŒ<f,fWf...**□[f<,Ì•Ê,ÌŽg,**¢•û)**□**Ÿ

,Ü, [ĀĒxplzh,]ftfHf‹f\_"à,É, ,é "restore.dat",ð"K"-,ÈftfHf‹f\_,ÖfRfs[[,μ,ĉB,μ'®[,«,ð ‰ð[œ,μ[A"restore.exe",Æ-¼'O,ð•ï[]X,μ,Ä,,¾,³,¢[]B**"restore.dat"** ,ĺ<sup>^</sup>(ú"®,μ,½,è[]í[]œ,μ,È,¢,Å,,¾,³,¢[]BŽ©ŒÈ<sup>~</sup>AŒ‹ftf@fCf‹,ª[]ì[¬,Å,«,È,,È,Á,Ä,μ,Ü,¢ ,Ü,•[]B

Žϔ,É "restore.exe" ,ð ̃ ΑŒ<,μ,½,¢ftf@fCf< ("xxx.001 []` xxx.0??" ,ÌŒ`Ž®) ,Ì, ,éftfHf<f\_,Ö^Ú"®,³,¹[]A

#### restore.exe ~AŒ‹Œã,Ìftf@fCf‹-¼(xxx.Šg'£Žq) /-‡[]"

,Æ**fRf}f"fhf‰fCf",©,çŽÀ**□**s**,µ,Ä,,¾,³,¢□B(~AŒ<Œã,Ìftf@fCf<-¼,Íftf<fpfX,ÅŽw'è,·,é•K—v,Í, ,è,Ü,¹,ñ) fJfŒf"fgftfHf<f\_,ðffftfHf<fg,É~AŒ<Šm"F,ÌftfHf<f\_,ÌŽw'èf\_fCfAf□fO,ª•\ަ,³,ê,Ü,·,Ì,Å□A[,n,j] f{f^f",©,ç~AŒ<,ðŽÀ□s,µ,Ä,,¾,³,¢□B □¦,±,Ì•û-@,Å~AŒ<,µ,½□ê□‡□Aftf@fCf<′®□«/f^fCf€fXf^f"fv,Ì•œŒ³,âftf@fCf<fTfCfYf`fFbfN,Í, Å,«,Ü,¹,ñ□B

#### <N"®flfvfVf‡f"

\_\_ŸŽw'è,μ,½ftf@fCf<,ð‰ð"€,μ,Ü,·□B (fGfNfXfvf□□[f‰,©,ç,̉EfNfŠfbfNf□fjf...□[,Ì□u'¦Žž‰ð"€□v,Æ"⁻"™,Å,·)

#### Explzh.exe /e <"Archive file">

Žw'è,·,é[]'ŒÉ,Í 8.3Œ`Ž®,Ìftf@fCf<-¼,Å,à•K,,\_[A'''',ÅŠ‡,Á,ĉº,³,¢[]B

\_]ŸŽw'è,μ,½ftf@fCf<,ð ISHftf@fCf<,ɕϊ·,μ,Ü,·□B (fGfNfXfvf□][f‰,©,ç,̉EfNfŠfbfNf□fjf...□[,Ì□uISH □ì□¬□v,Æ"<sup>-</sup>"™,Å,·)

Explzh.exe /i <"FileName">

[]¦ISH32.DLL ,ª•Ê"r,É∙K—v,Å,·[]B

\_\_Ÿ\_uLHa\_\_'ŒÉ,ðfRf}f"fhf‰fCf",ÅŽÀ\_s\_vf\_fCfAf\_fOf{fbfNfX,ð•\ަ,μ,Ü,·□B

Explzh.exe /c <UNLHA32.DLL ,É"n,·flfvfVf‡f"[]B[[]È—ª‰Â]>

 $\label{eq:linearcond} \begin{array}{l} & \left[ \tilde{a} < LflfvfVf \ddagger f'' \ /c \ , \acute{E} \ n \ , \eth \bullet t \% \acute{A}, \cdot , \acute{e} \breve{Z} - , \mathring{A}f_fCfAf f f 0, \eth \bullet \ \check{Z} \right], 1, 2, \acute{E} \ uLHa f 'E \acute{E}, \eth f Rf \ f' f h f \ \% f Cf'', \mathring{A} \breve{Z} \grave{A} \ s \ v \breve{Z} \grave{A} \ s, \mu, \ddot{U}, \cdot \ B \end{array}$ 

Explzh.exe /cn <UNLHA32.DLL,É"n,·fRf}f"fhf‰fCf"[B[[È—ª•s‰Â]>

 $[]\ddot{V}]uftf@fCf<, \eth \bullet {}^{\underline{a}}\check{S}, []vf_fCfAf]]fOf{fbfNfX}, \eth \bullet \backslash \check{Z} |, \mu, \ddot{U}, \cdot ]]B$ 

Explzh.exe /div <FileName[[]È—ª‰Â]>

[]ŸŽw'è, $\mu$ , $\frac{1}{2}$ UU, XX, base64 EŽ@fefLfXfgftf@fCf<,ÌfffR[[fh(•ÏŠ·),ð]s,¢,Ü,·]B

Explzh.exe /d <"FileName">

□¦ UU (XX) ,Å,ĺ begin □` end □s,Ü,Å□Abase64 ,Å,ĺ filename="xxx" ,ðŠÜ,ñ,¾,à,Ì,ðŽw'è,µ,Ä,-,¾,³,¢□B

<u></u>□Ÿ□u□'ŒÉ,Ì□³"-□«ŒŸ□,□v,ð□s,È,¢,Ü,·□B

Explzh.exe /t <"FileName">

\_]Ÿ[]u[]'ŒÉ"àŒŸ[]õ[]vf\_fCfAf[]fO,ð∙\ަ,μ,Ü,·]B

Explzh.exe /f <FileName[[]È—ª‰Â]>

<u></u>ŊŸ□u'èŒ^^³□k□v,ðŽÀ□s,μ,Ü,·□B

Explzh.exe /r

# '~\_]ìŒ \_]EfTf|\_][fg,È,Ç

[]œ′~[]ìŒ

'^□ìŒ, Í□ÌŽÒ(<S'© —T"V),ªŽ□,Á,Ä,¨,è,Ü,·□B Žg—p□A"]□Ú□A<y,Ñ"z•z,厩—R,É□s,È,Á,Ä',,¢,Ä,àŒ<□\,Å,·□B,ª□AfpfbfN,³,ê,½"à—e,Ì•ï□X,Ì,È,¢ ,æ,¤,É,¨Šè,¢,µ,Ü,·□B("]□ÚŒã,ĺŽ-Œã,Å,à~A—□',,¯,é,Æ—L,è"ï,¢,Å,·) □®¤,±,Ìfvf□fOf‰f€,ÌŽg—p,É,æ,Á,Ä□¶,¶,½′¹ŠQ"™,É,Â,¢,Ä,ÍロÌŽÒ,͉½,à•Û□Ø,·,é<`-±,ð•‰ ,í,È,¢,±,Æ,Æ,³,¹,Ä',,«,Ü,·□BfofO"™,É,Â,¢,Ä,ĺ,Å,«,éŒÀ,è,Ì'Î□^,ð,µ,Ü,·□B

 $\Box \alpha fTf | \Box [fg(^A - \Box \Box \alpha)]$ 

mailto: pon@mb.infoweb.ne.jp

,²Ž¿-â□A•s-¾,È"\_"™,Í□ã<Lf□□[f<fAfhfŒfX,Öf□□[f<,,¾,³,ê,Î,Q"ú^È"à,É,Í•Ô□M,·,é,æ,¤,É,µ,Ä,¢, ,Ü,·□B'¼,É,à□Aft□[fU,Ì•û,ªŠÇ—□,³,ê,Ä,¢,é□AExplzh,Ì-³— ¿f□□[fŠf"fOfŠfXfg,à,,è,Ü,·,Ì,Å<X,µ,¯,ê,Î□¥"ñ,²ŽQ‰Á,,¾,³,¢□B f□□[fŠf"fOfŠfXfg,ÌŽQ‰Á•û-@,É,Â,«,Ü,µ,Ä,Í□A<u>http://village.infoweb.ne.jp/~fwhv5283/</u> <u>ml.htm</u>,ð,²——,,¾,³,¢□B

[]y'[]^Ó[]z fTf|[][fg,ĺŒ´'¥,Æ,µ,Äf]]][[f<,Ì,Ý,Å,µ,©',µ,Ä,¨,è,Ü,¹,ñ[]B "d~b,â FAX ,Å,Ì,¨-â,¢[]‡,í,¹,Í,²‰"—¶Šè,¢,Ü,∵[]B '—∢à,É,Â,¢,Ä

-{f\ftfg,ĺfVfFfAfEfFfA,Å,·□BŽŽ—pŠúŠÔ,ĺ,R,O"úŠÔ,Å,·□B

ŽŽ—pŠúŠÔŒo‰ß^È□~□AŒp'±,µ,Ä,²—~—p,¢,½,¾,□ê□‡,Í•K, \_□ìŽÒ,É'—‹à,µ,Ä,¢,½,¾,•K—v,ª, , è,Ü,·□B —¿‹à,Í 1,000‰~,Å,·□B

[]¡'—<à,Í[]A^ȉ⁰,Ì•û-@,ð,²—~—p,,¾,³,¢[]B

 $\label{eq:product} \begin{array}{l} \hline \end{tabular} @ \end{tabular} \end{tabular} & \end{tabular} \\ \hline \end{tabular} & \end{tabular} \end{tabular} & \end{tabular} \\ \hline \end{tabular} & \end{tabular} & \end{tabular} & \end{tabular} \\ \hline \end{tabular} & \end{tabular} & \end{tabular} & \end{tabular} & \end{tabular} \\ \hline \end{tabular} & \end{tabular} & \end{tabular}$ 

[]¥‰º<L<à—Z<@ŠÖ,©,ç,à'—<à,Å,«,Ü,·,Ì,Å,²—~—p,,¾,³,¢[]B

 $\label{eq:constraints} \begin{array}{l} \square @ < \widehat{a} \square s \square U \square \mathring{z} \\ \square U \square \mathring{z} \square @ \square \mathring{z} \square @ \square \mathring{c} \mathring{z} \\ \square & \mathring{z} \square @ \square \mathring{c} \square & \mathring{c} \mathring{z} \\ \blacksquare & \mathring{z} \square & \mathring{z} \square & \mathring{z} \square \\ \blacksquare & \mathring{z} \square & \mathring{z} \square & \mathring{z} \square \\ \blacksquare & \mathring{z} \square & \mathring{z} \square & \mathring{z} \square \\ \blacksquare & \mathring{z} \square & \mathring{z} \square & \mathring{z} \square \\ \blacksquare & \mathring{z} \square & \mathring{z} \square \\ \blacksquare & \mathring{z} \square & \mathring{z} \square \\ \blacksquare & \mathring{z} \square & \mathring{z} \square \\ \blacksquare & \mathring{z} \square \\ \blacksquare & \mathring{z} \square \\ & \mathring{z} \square \\ \blacksquare & \mathring{z} \square \\ \blacksquare & \mathring{z} \square \\ \blacksquare & \mathring{z} \square \\ \blacksquare & \mathring{z} \square \\ & \mathring{z} \square \\ \blacksquare & \mathring{z} \square \\ & \mathring{z} \square \\ & \mathring{z} \square$ 

□œ—X•Ö□UʻÖ Ξ□À"Ô□†□F,O,P,V,T,O□|,O□|,V,O,Q,S,W Ξ□À-¼□Ì□F<Sʻ© —T"V

<â□s□A—X•Ö□U'Ö,©,ç'—<à,³,ê,½•û,ĺ□A•K,,□Af□□[f<,Å,»,ÌŽ|,²~A—□(□;‰º<LftfH□[f€ŽQ□Æ),-,¾,³,¢□B ,±,¿,ç,Å"o~^,³,¹,Ä',,«□AfAfvfŠ,Éft□[fU"o~^,,é^×,É•K v,ÈfpfXfR□[fh,ð□Ü,è•Ô,µf□□[f<,Å,¨′m,ç,¹,µ,Ü,·□B '—<à,µ,ĉº,³,Á,½•û,ĺ^È□~,Ìfo□[fWf‡f"fAfbfv,ĺ-³— ¿,Å,·□B□Vfo□[fWf‡f",ðŒöŠJ,µ,½□ê□‡,É,ĺ□ufo□[fWf‡f"fAfbfv,Ì,²^Ä"à□v,ðf□□[f<,Å,²~A—□,·,é --\'è,Å,·□B(•K—v,Å,È,¢•û,ĺ,¨′m,ç,¹,,¾,³,¢)

,²"o~~'\_,¢,½□ê□‡,ÌŒÂ□I□î•ñ,ðŠO•",É~R,ç,·,æ,¤,ÈŽ–,Í^ê□Ø'v,μ,Ü,¹,ñ,Ì,Å,²^À□S,,¾,³,¢□B

□y′□^Ó□z

"õ^□Ï,Ýf†□[fU,ĺ•;□",Ìfpf\fRf",ÉfCf"fXfg□[f<,μ,ÄŽg—p,Å,«,Ü,·,ª□A^ê'ä,Ìfpf\fRf",ð•;□"□l□",ÅŽg p,³,ê,é□ê□‡,ĺŽg—p,³,ê,é□l□"•ª,Ìf‰fCfZf"fX"õ^,ª•K—v,Æ,È,è,Ü,·□B‰ïŽÐ,È,Ç,Å•;□"□l□",ÅŽg p,³,ê,é□ê□‡,ĺŽg—p,³,ê,é□l□",ðf□□[f<,Å,¨′m,ç,¹,,¾,³,¢□B(□l□",É,æ,Á,Ä,劄^ø,«,Ü,·)

<u>□Ÿ ~A—□</u>]æ <u>□</u>Ÿ

Nifty-Serve VZR02442 (<S'© —T"V) Internet <u>pon@mb.infoweb.ne.jp</u>

\_]Ÿ"dŽqf]]][f<^ÈŠO,Ì~A—[]]æ[]Ÿ '—<à,µ,½,⁻,Çf]][[f<fAfhfŒfX,ðŽ],Á,Ä,¨,ç, ]]A~A—[],Å,«,È,¢,Æ,¢,¤∙û[]A

#### 0985 54-3310 (FAX)

,Ö FAX ,μ,Ä,,¾,³,¢□B,»,Ì□Û□A□U,è□ž,ñ,¾□Û,É"□s,³,ê,½Žó—Ì□',ð•K,¸"Y•t,μ,Ä,,¾,³,¢□B ,²"ü‹à,ÌŠm"FŒã□A,±,¿,Ç,Å"oˆ^,³,¹,Ä,¢,½,¾,«□AFAX ,©—X•Ö,ÅfAfvfŠ,Éf†□[fU"oˆ^,;,é^×,É•K v,ÈfpfXfR□[fh,ð,¨′m,ç,¹,¢,½,μ,Ü,:□B

'è-¼ :Explzh,Ìft□[fU□["o<sup>~</sup>^Šè '—□M□æ :<u>pon@mb.infoweb.ne.jp</u>

Explzh ,Ö,Ì'—‹àŠ®—¹∏B

f‰fCfZf"fX[": []U[]ž‹àŠz : '—‹à"úŽž : '—‹à•û-@ :[<â[]s[]U[]ž or —X•Ö[]U'Ö] []-,Ç,¿,ç,©,ð[]Á‹Ž,μ,Ä,,¾,³,¢[]B ,¨-¼'O : E-Mail : ~A—[]Ž-[]€ :

^鸋

ŠÖ<sup>~</sup>A∏€–Ú∏F<u>fpfXfR□[fh,ð–Y,ê,Ä,μ,Ü,Á,½∏ê</u><u>□</u>‡

# Še DLL ,âŠÖ~AfAfCfRf",É,Â,¢,Ä

^ȉº,ÌŠF—I∙û,Ì—D⊓G,Èfc∏[f<,ðŽq,í,¹,Ä,¢,½,¾,«-{∏ì∙i,ð∏ì,éŽ-,ª,Å,«,Ü,µ,½∏B LHA.EXE ,Í <g∏è ‰h'׎∏,ª∏ì∏¬,³,ê,½∱\ftfgfEfGfA,Å,·∏B <u>UNLHA32.DĽĽ</u>,Í,I,‰,f,f,□Ž□,ª□ì□¬,³,ể,½ƒ̇́,ŤtfgfÉfĠfÁ,Å,·□B WINSFX32(M)(WinNT″ÅŽ©ŒÈ‰ð"€□'ŒÉ),Í Mt.Wide Ž□,É,æ,èŠJ″,³,ê,½,à,Ì,Å,·□B UNZIP32.DLL ,Í shoda T.Ž∏,ª∏ì∏¬,³,ê,½f\ftfqfEfGfA,Å,·∏B <u>UNARI32.DLL</u>, i, l,  $\infty$ , f, f,  $\square$ Ž $\square$ ,  $\square$  $\square$  $\neg$ ,  $^{3}$ ,  $\hat{e}$ ,  $\frac{1}{2}$ { ftfgfEfGfA,  $\mathring{A}$ ,  $\square$ B ISH32.DLL ,Í kenŽ□□AGigoŽ□□AkondoŽ□□AkeizoŽ□□AasatoŽ□□AnonkiŽ□,ª□ì□¬,³,ê,½f ftfqfEfGfA,Å,·∏B ĨŚĦ.ĊŎM ,ĺ □ĺ'Ë ‹§□ÆŽ□,ª□ì□¬,³,ê,½f\ftfgfEfGfA,Å,·□B <u>TAR32.DLL</u> $\square$ ABZ2LIB.DLL ,Í <g‰ª  $\square$ P•vŽ $\square$ ,ª $\square$  $\square$  $\neg$ ,³,ê,½{\ftfgfEfGfA,Å,  $\square$ B <u>CAB32.DLL</u> ,Í <{"à -M□ºŽ□,ª□ì□¬,³,ê,½f\ftfgfEfGfA,Å,·□B <u>ZIP32.DLL</u>, Í Info-ZIP, É,æ,è $\square$ i $\square \neg$ ,<sup>3</sup>,ê,<sup>1</sup>/<sub>2</sub>f\ftfgfEfGfA,Å,· $\square$ B IZIP32].DLL ,ĺ Info-ZIP ,É,æ,è∏ì∏¬,³,ê,½ ZIP32.DLL ,ð<g‰ª∏P∙vŽ∏,ª"ú-{Œê′Ήž ‰»,³,ê,½,à,Ì,Å,·∏B ZCRYPT32.DLL ,Í <g‰ª ∏P•vŽ∏,ª∏ì∏¬,³,ê,½f\ftfqfEfGfA,Å,·∏B SFX32GUI.DAT ,Í <g‰ª ΠΡ∙νŽΠ,ªΠÌΠ¬,³,ê,½ΠCZipΠ'ŒÉ—p,ÌŽ©ŒÈ‰ð"€•",Å,·ΠΒ <u>UNRAR.DLL</u>, Í Eugene Roshal  $\mathring{Z}_{[,^2]}_{[,^2]}_{[,^3]}, \hat{e}, \frac{1}{2}_{f}ffgfEfGfA, Å, <math>\Box B$ UNR<u>AR32.DLL</u> ,Í <T^ä "N−íŽ[,ª]ì[¬,³,ê,½f\ftfgfEfGfA,Å, [B BGA32.DLL ,Í -Ø'º —~-õŽ□,ª□ì□¬,³,ê,½∫\ftfgfEfGfA,Å,·□B UnGCA32.DLL ,Í "V–ì ∏WŽ;Ž∏,ª∏ì∏¬,³,ê,½∱\ftfqfEfGfA,Å,·∏B GCA,ÌfAf<fSfŠfYf€∏AGCA SDK,Ì/ོ⊡̇̀Œ,Í[□A'ß"c □ົ^ˆêŽ[],ª∙Û—L,μ,Ä,¢,Ü,·[]B YZ1.DLL ,Í K.INABA Ž□,ª□ì□¬,³,ê,¼f\ftfgfEfGfA,Å,·□B YZ1 ,ÌfAf (fSfŠfYf€,Æ YZ32\*.LIB ,Ì′~□ÌŒ ,Ĭ□A,â,Ü, ´, «Ž□,ª•Û—L,µ,Ä,¢,Ü, ·□B ∏¦ Explzh ,Å,ĺ YZ32\*.LIB ,ĺŽq—pf‰fCfZf"fX<-'ø,ð,¤,⁻,Ä YZ1.DLL ,Ö'Ήž,µ,Ä,Ü,·∏B

,·,Î,ç,μ,¢fc□[f<,ðŒöŠJ,μ,Ä,,¾,³,Á,½•û□X□A,Ç,¤,à, ,è,ª,Æ,¤,²,´,¢,Ü,·□B

ŠJ",·,é,É, ,½,Á,Ä□Af†□[fU,ÌŠF—I•û,©,ç,Ì□•Œ¾,â•s‹ï□‡□A,²—v-],ª'å•ĬŽQ□l,É,È,è,Ü,µ,½□BŠ ´'z,â•ñ□□,µ,Ä,,¾,³,Á,½•û□X□A,±,Ì□ê,ðŽØ,è,ĉü,ß,Ä,¨—ç,ð□\,µ□ã,°,Ü,·□B, ,è,ª,Æ,¤,²,´,¢ ,Ü,µ,½□B□¡Œã,à<X,µ,,¨Šè,¢,µ,Ü,·□B

 $fAfCfRf", \delta'\tilde{n} < \ddot{Y}, \mu, \ddot{A}, {}^{3}_{4}, {}^{3}_{,} \dot{A}, {}^{1}_{2} \square A"c' \dagger, , «, Đ, ë, {}^{3}_{,} \ddot{n} \square A' {}^{1}_{2}"c \square {}^{1}_{Z} \dot{I} \square i, I, \square, s \square j, {}^{3}_{,} \ddot{n} \square A <> & M Y - {}^{2}_{Z} \dot{U}, {}^{3}_{,} \ddot{n} \square A, Ç, ¤, à - L, è"i, ¤, {}^{2}_{,} , ¢, Ü, \mu, {}^{1}_{2} \square Bm(_ _)m$ 

# fo□[fWf‡f"□î∙ñ

| バージョン情報                                                                                                    |                                                                                                    |                                                                                                    | ×                                                                                                    |
|----------------------------------------------------------------------------------------------------|----------------------------------------------------------------------------------------------------|----------------------------------------------------------------------------------------------------|----------------------------------------------------------------------------------------------------|
| Lic                                                                                                    | Explzh for Windo<br>Copyright (c) 199<br>ensed to: 未登録<br>plzh はシェアウエ)                                                           | ws 3.14<br>96-2001 鬼東 裕之<br>st<br>アです。                                                                                                    | <u>QK</u><br>登録( <u>R</u> )<br>へルプ( <u>H</u> )                                                               |
| Archiver DI                                                                                                    | OS: Windows 98<br>IE: 5.50.4134.0600<br>Shexplzh.dll 2, 4<br>LL バージョン情報                                                          | 4.10.2222 A<br>)<br>7, 0, 0                                                                                                    |                                                                                                    |
| UNLHA32<br>UNZIP32<br>ZIP32.D<br>SFX32GU<br>TAR32.D<br>CAB32.D<br>UNRAR32<br>UNRAR.D<br>UNARJ32<br>ISH32.D<br>BGA32.D | .DLL 1.53.4.1<br>.DLL 5.40<br>IL 2.30<br>II.DAT<br>IL 2.12<br>IL 0.92<br>.DLL 0.06<br>IL<br>J.DLL 0.44.0.5<br>IL 0.37<br>IL 0.31 | 8 2000/11/22 (c) M<br>1999/02/10 (c) st<br>1999/12/22 (c) Ir<br>1998/10/11 (c) 吉<br>2000/12/25 (c) 吉<br>2000/08/01 (c) 宮<br>2001/01/11 (c) 僅<br>1999/10/23 (c) Eu<br>2001/01/01 (c) M<br>1998/08/01 (c) nd<br>2000/10/28 (c) 木 | 1 i c c o<br>noda T.<br>nfo-ZIP<br>岡 恒夫<br>岡 恒夫<br>岡 邦昭<br>井 哲弥<br>ugene Roshal<br>1 i c c o<br>onki<br>村 利靖 |
| 最終DLL手:                                                                                                    | ェック日: 2001/01/                                                                                                    | 12 最新版へ                                                                                                    | アップデート(山)                                                                                                    |

#### []¡[Archiver DLL fo[[fWf‡f"[]î•ñ]

ftj@fCf<-¼[¶~e,É \* ^6,Å•\ަ,³,ē,Ä,¢,é,à,ì,í[ΔŒ»[YŒöŠ],³,ê,Ä,¢,éfo[[fWf‡f",æ,èŒÃ,¢ ,à,ì,ªfCf"fXfg[[f<,³,ê,Ä,¢,éŽ-,ðަ,µ,Ü,·]B(fA[[f]JfCfo DLL ,Ìfo[[fWf‡f""Ô[]†,Í Explzh ,Ì,± ,Ìfo[[fWf‡f"ŒöŠJŽž,ÉŠm"F,µ,½,à,Ì,Å,·]B) ['΃'€]ì,ª,¤,Ü,[]s,¦,È,©,Á,½,è•s<ï[]‡"<sup>™</sup>,ª"[¶,·,é[]ê[]‡]A,à,µ \* ^6,Å•\ަ,³,ê,½ DLL ,ªfCf"fXfg[[f<,³,ê,Ä,¢,é[]ê[]‡,É,Í DLL ,ÌfAfbfvff[[fg,à]]s,Á,Ä,Ý,Ä,,³,4,³,¢]B,»,ê,Å,à•s<ï[]‡,ª ‰ü'P,³,ê,È,¢[]ê[]‡,É,Í]AOS ŠÂ<«[A•s<ï[]‡]0<µ[AŠefA[][J]fCfo,Ìf0[[fWf‡f",ð<u>f1][f<,Å[]ìŽÒ,Ü,Å,²^ê•ñ</u>,,¾,³,é,Æ, ,è,ª,½,¢,Å,·]B ([Copy]f{f^f",©,ç,"Žg,¢,Ì,n,rŠÂ<«,âfA][J]fCfo,c,k,k"<sup>™</sup>,Ì]]î•ñ,ðfNfŠfbfvf{[[fh,ÖfRfs][,Å,«,Ü,·)

 $[| fŠfXfg"a, l'1'ð DLL, \deltaf_fuf (fNfŠfbfN, , éŽ-, A[A"]] + fA[[f]fCfof (fDfVf]]fWfFfNfg, O[U' ±, \mu]A-U"1, l DLL ftf@fCf (l] S[V, OfŠf"fN, A, «, Ü, D]B$ 

□**¡[Copy]f{f^f"** ,¨Žg,¢,Ì,n,rŠÂ‹«,âfA□[ʃ]fCfo,c,k,k" <sup>™</sup>,Ì□î∙ñ,ðfNfŠfbfvf{□[fh,ÖfRfs□[,μ,Ü,·□B

 $\begin{array}{l} \square_{i}\square_{\bullet} \bullet^{\circ} \cap \nabla_{f} \square_{f} U_{f}(f, \hat{e}, \hat{a}, \hat{e}, \hat{a}) \\ Explzh , lfVfFfAfEfGfA, \hat{A}, \cap_{B} \\ \check{Z}Z - p\check{S} \check{u}\check{S} O \oplus \check{a}, a \oplus p' \pm, \mu, \ddot{A}Zg - p, \cdot, \acute{e} \square \hat{e} \square^{\ddagger}, \acute{e}, l' - \langle a, a \bullet K - v, \hat{A}, \cdot \square B \\ \square \check{U} \square \times, l \underline{Explzh , l' - \langle a, \acute{E}, \hat{A}, \hat{e}, \ddot{A}}, \check{o}, a^{2} - . ., a^{3}, a, a \oplus B \end{array}$ 

#### □¡□u□Å□V″Å,ÖfAfbfvff□[fg□v

,±,ljf{f^f",ðfNfŠfbfN,·,éŽ-,Å[]AfCf"f^[][flfbfg,ÉŒöŠ],³,ê,Ä,¢,é[]AfA[][f]fCfo DLL ,Ì[]Å[]Vfo[][fWf‡f",Ìf`fFfbfN,ª,¨,±,È,|,Ü,·[]B fo[][fWf‡f",Ìf`fFfbfNŒã[]AŒ»[]Ý,¨Žg,¢,Ìfo[][fWf‡f",æ,è[]V,μ,¢fo[][fWf‡f",ÌfA[][f]fCfo DLL ,ªŒöŠ],³,ê,Ä,¢,é,E]ê[]‡,É,ĺ[]uf\_fEf"f[][][fh[]vŠm"Ff\_fCfAf[]fOf{fbfNfX,ª•\Ž},³,ê[]A[[f]fEf"f][][fh]][" [DLL ,ÌfCf"fXfg□[f<] ,ð'S,ÄŽ©"®,Å,¨,±,È,¦,Ü,·□B □" <u>fA□[f]fCfoDLL,ÌŽ©"®□X□V<@"\</u>

ŠÖ<sup>~</sup>A∏€-Ú∏F<u>fCf"fXfg∏[f< (∏'ŒÉ'€∏ì,É•K—v,È DLL)</u> ŠÖ<sup>~</sup>A∏€-Ú∏F<u>fA∏[f]fCfoDLL,ÌŽ©"®∏X∏V<@"\</u>

# [flfvfVf‡f"] - [Ž©"®fAfbfvff⊓[fg] - [⊓,"x,È⊓Ý'è]

# □¡System ftfHf<f\_^ÈŠO,Ö ArchiverDLL ,ðfCf"fXfg□[f<,•,é

ArchiverDLL, I'ÊŪÍ System ftfHf<f\_,ÖfCf"fXfgŪ[f<,µ,Ü,·,ªŪA,±,ÌfefLfXfgf{fbfNfX,Å ArchiverDLL ,ÌftfHf‹f ,ðŽw'è,∙,鎖,É,æ,è∏ASystem ftfHf‹f ^ÈŠO,Ö ArchiverDLL ,ðfCf"fXfq∏[f‹,Å,«,é,æ,¤ ,É,È,è,Ü,·∏B∙Ï∏XŒã,Í∏uDLL ftf@fCf<,ð'S,Ä∏Ý'è,μ,½ftfHf<f ,Ö^Ú"®,∙,éŠm"F∏vf∏fbfZ∏[fW,ª∙\ ަ,³,ê∏AŠù'¶,Ì DLL ftf@fCf<,ð,Ü,é,²,Æ'S,Ä^Ú"®,•,é,±,Æ,à,Å,«,Ü,∙∏B

•Ï□XŒã,Í•K, ,ð□Ä<N"®,μ,Ä,,¾,3,¢□B

'¼,Ì ArchiveDLL ′ΉžfA∏[f]fCfo,ðŽq—p,μ,Ä,¢,é∏ê∏‡,É,Í ∏uŠÂ‹«•Ï∏″∏v,ÅfpfX,ð′Ê,·∏Ý'è∏ì‹Æ,ª•K —v,Å,·∏B

.È.é.×..È,ςSvstem ftfHf<f ,Ì,Ü,Ü,Å•ΪΠX,μ,È,¢,±,Æ,ð,¨Š©,ß,μ,Ü,·□B

#### fCf"fXfg[[f<[]æ,ð•Ï[]X,·,é[]ê[]‡[]A,Ü,¾ UNLHA32.DLL ,ª"±"ü,³,ê,Ä,¢ ,È,¢ŠÂ<«,Ì□ê□‡,É,Í□Ý'è,ð∙Ï□X,μ,È,¢,Å,,¾,³,¢□B^ê'U□AUNLHA32.DLL \_,ð Windows∖ System ,ÉfCf"fXfg[[f<,µ[A,»,ÌŒã[A•Ï[]X,ð, ,±,È,¤,æ,¤,É,µ,Ä,,¾,³,¢[]B

#### □¡□à-¾fhfLf...f□f"fgftf@fCf‹,ðŠJ,©,È,¢

,±,Ìf`fFfbfN,ð"ü,ê,Ä,¨,,±,Æ,Å□AArchiveDLL fCf"fXfg□[f‹Œã,É•t'®,ÌfhfLf... f∏f"fgfefLfXfg,ðŽ©"®"I,ÉŠJ,©,È,,È,è,Ü,·□B •t'®,ÌfhfLf...f∏f"fg,Í DLL ,É,Â,¢,Ä,Ì^µ,¢,â∏A'~∏ìŒ ,É,Â,¢,Ä"™∏A'å∏Ø,ÈŽ-∏€,ª∏à-**¾,³,ê,Ä,¢,Ü,**• ,Ì,Å⊓AŽ©"®,ÅŠ|,©,È,¢∏ê∏‡,Å,à∙K, "C,Þ,æ,¤,É ,¨Šè,¢,µ,Ü, ∏B

#### [];fCf"fXfg[[f<]æftfHf<f\_,ðŠJ,</pre>

,±,Ìf`fFfbfN,ð"ü,ê,Ä,¨,,±,Æ,Å□AArchiveDLL fCf"fXfg∏[f<Œã,ÉfCf"fXfg∏[f<∏æ,ÌftfHf<f ,ðŠ],«,Ü,·∏B

#### **□**¡□X□V"úŽž,ðflfŠfWfif<,Ì□X□V"úŽž,É□‡,í,¹,é

,±,lf`fFfbfN,ð"ü,ê,Ä,¨,,± ,Æ,Å□Af fEf"f□□[fh,μ,½fA□[f]fCfu,Ì□X□V"úŽž,ðflfŠfWfif<,Ì□X□V"úŽž,É□‡,í,¹,Ü,·□Bf fEf"f□□[fh,μ,½ fA□[f]fCfu,ðŠC−□,μ,½,¢□ê□‡,É,ĺf`fFfbfN,ð"ü,ê,Ä,¨,,Æ•Ö−˜,©,à,μ,ê,Ü,¹,ñ□B

#### $\square; \bullet \hat{U}' \Pi \square æ, \acute{E}''^{-1}_{4} ftf@fCf^{a}, , \acute{e}, Æ, «, Í^{B} \square a^{+}, «$

f\_fEf"f□□[fh,μ,½ftf@fCf<,ð•Û'¶Žž□A•Û'¶□æ,É"<sup>-</sup>-¼,Ìftf@fCf<,ª, ,é□ê□‡,É,ĺffftfHf<fg,Å,ĺ□ã□',«Šm" Ff□fbfZ□[fW,ð•\ަ,μ,Ü,·,ª□A,±,Ìf`fFfbfN,ð"ü,ê,Ä,¨,,±,Æ,Å<□§"I,É□ã□',«,³,ê,é,æ,¤,É,È,è,Ü,·□B

## [];Explzh ,\]fo[[fWftf"f`fFfbfN,Å,lfx[[f^"Å,àf`fFfbfN,·,é

f`fFfbfN,μ,Â,¨,,±,Æ,Å⊓Afwf<f∨f⊓fif... ∏[,Ì∏u∏Å∏Vfo∏[fWf‡f",ÖfAfbfvff∏[fg∏v,Å∏A∏³Ž®″Å,Ìf`fFfbfN,ð∏s,Á,½Œã∏A∏X,Éfx∏[f^fo∏[fWf‡f" fy∏[fW"à,Ì∏Å∏V"Å,ðf`fFfbfN,∙,é,æ,¤,É,È,è,Ü,·∏B

□**;f\_fEf"f**□□**[fh,µ,½ Explzh ,ĺ□wf\_fEf"f**□□**[fh・Û'¶□æ□x,Ö・Û'¶** f\_fEf"f□□[fh,µ,½ Explzh ,ÌfA□[f]fCfu,ĺffftfHf<fg,Å ArchiveDLL ,̕ۑ¶□æ,Ö•Û'¶,∙,é,æ,¤,É,È,Á,Ä,¢ ,Ü,·,ª□Af`fFfbfN,ð"ü,ê,Ä "•Û'¶□æftfHf<f " ,ðŽw'è,·,é,±,Æ,Å ArchiveDLL .̕ۑ¶∏æ^ÈŠO.Ö•Û'¶,∙.éŽ-.ª.Å.«.Ü. ⊓B

# LHA-SFX,Ì∏ì∏¬Žžf fCfAf∏fOf{fbfNfX,ÌŠe∏€-Ú,Ì∏à-¾

∏¡LHaŽ©ŒÈ‰ð"€∏'ŒÉ (WinSFX32M) ,Ì∏ì∏¬Žžf fCfAf∏fOf{fbfNfX,ÌŠe∏€-Ú,ÌŽw'è—á

\_l',±,±,Å,Í∏AŽ©∏ì,Ì "MyfAfvfŠ" ,ð"z•zŽ©ŒÈ‰ð"€Π'ŒÉ,Æ,μ,Ä∏ì∏¬,∙,é—á,ðŽQ∏I,É∏à-<sup>3</sup>⁄4,μ,Ü,·∏B

| WinSFX32 設定 🛛 🔀                            |
|--------------------------------------------|
| ウィンドウタイトル(19)                              |
| Myアプリの解凍                                   |
| 解演先ディレクトリ欄タイトル(工)                          |
| 軽凍先フォルダを指定(&F)                             |
| 初期表示解凍先テネレクトリ(D)                           |
| C¥Windows¥デスクトップ¥Myアプリ                     |
| 解凍後実行コマンド(E)                               |
| readme.txt                                 |
| □ 腐性を解凍(A) □ 自動実行(B) □ 自動上書き(V)            |
| □ ディレクトリ付き♡>>□ 古いファイルも更新Φ>>> 区 改竄チェック付き(近) |
| 了解② 取消②                                    |

∏¦—á,Å,ĺ "MyfAfvfŠ" ,ÆŹw'è,µ,Ä,¢,Ü, ∏B

# **□;"WŠJ**□æfffBfŒfNfgfŠf^fCfgf<<mark>□;</mark>

"WŠJ□æfffBfŒfNfgfŠŽw'èf\_fCfAf□fO,ÌfGfffBfgf{fbfNfX,Ì□€-Úf^fCfgf<,ðŽw'è,μ,Ü,·□B \_l¦—á,Å,ĺ "‰ð"€∏æftfHf<f ,ðŽw'è(&F)" ,ÆŽw'è,μ,Ä,¢,Ü,·∏B

## **□;**□‰Šú•\ަ"WŠJ□æfffBfŒfNfqfŠ□;

"WŠJ∏æfffBfŒfNfgfŠ,Ì∏‰Šú'I,ðŽw'è,µ,½,¢∏ê∏‡,É∏Ý'è,µ,Ü,·∏B∏Ý'è,³,ê,Ä,¢,È,¢∏ê∏‡,Í∏ASFX ,Ì, ,éfffBfŒfNfgfŠ (SFX ,É,Æ,Á,Ä,ÌfJfŒf"fg) ,ª□‰Šú'l,Æ,μ,Ä∙\ަ,³,ê,Ü,·□B "WŠ|∏æfffBfŒfNfgfŠ,É,ĺŽŸ,Ì∙Ï∏",àŽw'è,Å,«,Ü,·∏B**(v1.35^È'O,Ì"Å,Å,ÍWinSFX32M**∏Ì∏¬Žž,Ì,Ý∙ Ï**∏",ðŽw'è‰Â"∖**)

%WORK% -> ŠÂ‹«•Ï∏",Ì∏ì‹ÆftfHf‹f -> Windows ,ÌftfHf<f %WinDir% -> Windows\System ftfHf<f\_ %SystemDir% %ProgramFiles% -> □uProgram Files□vftfHf<f\_ (WinSFX32M□ì□¬Žž,Ì,ÝŽw'è‰Â) %WinRoot% -> Windows ,<sup>a</sup>fCf"fXfg[[f<,<sup>3</sup>,ê,Ä,¢,éfhf‰fCfu,Ìf<[[fgftfHf<f

,ð,»,ê,¼,êŽw'è,Å,«,Ü,·∏B

#### **□;‰ð"€ŒãŽÀ**□sfRf}f"fh□;

"WŠJŒã,ÉŽ©"®"I,ÉŽÀ□s,μ,½,¢fvf□fOf‰f€"™,ª, ,é□ê□‡,É,Í□A,±,±,Å□Ý'è,μ,Ü,·□B [],  $-\dot{a}$ ,  $\dot{A}$ ,  $\dot{I}$  "MyfAfvfŠ",  $\dot{E} \cdot t' \otimes \dot{R}$ ,  $\dot{I}$ ,  $\dot{a} - \frac{3}{4}$ ,  $\dot{I}'$  (readme.txt),  $\dot{\delta}$ Žw'è,  $\mu$ ,  $\ddot{A}$ ,  $\dot{c}$ ,  $\ddot{U}$ ,  $\Box B$ ,»,Ì'¼,ÌŽg,¢•́û,Æ,µ,Ä□A"C:\Windows\ÃÞ½¸Ä⁻Ìß\MyfAfvfŠ" "™,Æ"WŠJ□æftfHf‹f\_,ðŽw'è,·,é,Æ□A□w‰ð"€Œã□AfGfNfXfvf□□[f‰,ÌŽ©"®‹N"®□x .Æ"⁻.¶"®⊓ì.É.È.è.Ü.·⊓B

[];'®[≪,ð‰ð"€[];

fVfXfef€'®□«□A‰B,μ'®□«,Ì•œŒ³,ð□s,¢,½,¢□ê□‡,Éf`fFfbfN,μ,Ü, □B

#### **□¡Ž©"®ŽÀ**]s];

,,±,Ìf`fFfbfNf{fbfNfX,ðf`fFfbfN,·,éŽ-,Å□A"-n",ªŽw′è,³,ê,½□ó'Ô,Å,Ì□ì□¬,ª□s,¦,Ü,·□BŽÀ□sŽž SFX ,ÌfRf}f"fhf‰fCf",É "-n-",ðŽw′è,·,ê,ÎŽ©"®ŽÀ□s,ð—}Ž~,Å,«,Ü,·□B[WinSFX32M,Ì,Ý] □¦—á,Å,Í□Af`fFfbfN,³,ê,Ä,¢,é,Ì,Åf†□[fU,ɉð"€□æ,ð-â,¢□‡,í,¹,éŽ-,È,Ž©"®,'nð"€,³,ê,Ü,·□B

#### □¡Ž©"®□ã□',«□¡

,,±,)f`fFfbfNf{fbfNfX,ðf`fFfbfN,∙,éŽ−,Å□A□ã□',«Šm"Ff□fbfZ□[fW,Ì•\ަ,ð—}□§,∙,é,±,Æ,ª,Å,«,Ü,·□B

#### **□ifffBfŒfNfgfŠ•t,**«**□i**

Ši"[ftf@fCf<,ÉftfHf<f\_□î•ñ,Ü,Å,àŠÜ,Ý□A,»,ê,ç,à□ÄŒ»,µ,ĉð"€,ð□s,È,¢,½,¢□ê□‡,ÉŽw'è,µ,Ü,·□B

#### **□;ŒÃ,¢ftf@fCf<,à**□X□V□;

‰ð"€[]æ,æ,è[]V,μ,¢ftf@fCf<,ª'¶[]Ý,μ,Ä,à,»,ê,ς,Í[]ã[]',«,μ,ĉð"€,³,ê,Ü,·[]B

# □¡‰üâ,(‰ü, ´,ñ)f`fFfbfŅ•t,«□¡

\_lı̈\_¬,μ,½Ž©ŒÈ‱ð"€□'ŒÉ,ð‰ü,´,ñ,³,ê,½,,È,¢□ê□‡,É,ĺ,±,Ìf`fFfbfNf{fbfNfX,ðf`fFfbfN,μ,Ü,·□B

[]ã<L,Ìf\_fCfAf[]fOf{fbfNfX—á,Å[]ì[¬,³,ê,½Ž©ŒÈ‰ð"€[]'ŒÉ,Í[]Af†[][fU,ɉð"€[]æ,ð-â,¢[]‡,í,¹,éŽ-,È,Ž©"®,Å"C:\Windows\ÃÞ½,įÌß\MyfAfvfŠ",Ö‰ð"€,³,ê[A‰ð"€[]æ,Ì readme.txt ,ðŽ©"®,ÅŠJ,Ž-,É,È,è,Ü,.']B f†[][fU,ɉð"€[]æ,ð-â,¢[]‡,í,¹,é,æ,¤,É,μ,½,¢[]ê[]‡,Í[]A¢Ž©"®ŽÀ[]s£ ,Ìf`fFfbfNf{fbfNfX,ðflft,É,μ,Ü,.']B

f\_fCfAf⊡fOf{fbfNfX,ÌŠe∏€–Ú,Í∙K—ν,ɉž,¶,ÄŽw'è,μ,Ä,,¾,³,¢∏B‰½,àŽw'è,¹,¸,É□ì□¬,μ,Ä,à"Á,É– â'è,ĺ, ,è,Ü,¹,ñ∏B

[]y′[]^́Ó[]z

\_\_\_\_a<LŠef\_fCfAf\_fOf{fbfNfX,Í 1999″N,VŒŽŒ»[]Ý,Å,Ì UNLHA32.DLL ,Ì[]Å[]V″Å(1.35) ,Å,Ì,à,Ì,Å,·[]B,»,ê^È[]~,Ì UNLHA32.DLL ,Å,ÍŽd—I•Ï[]X,³,ê,Ä,¢,éŽ-,à —\'z,³,ê,Ü,·,Ì,Å[]A,»,Ì[]ê[]‡,É,Í′[]^Ó,ª•K—v,Å,·[]B

LHA-SFX ,Ì,æ,è[]Ú[]×,È<@''\,â[]à-¾,É,Â,¢,Ä,Í[]AUNLHA32.DLL ,É•t'®,Ì Command.txt ,â Infcom.txt ,ð,²——,,¾,³,¢[]B(,±,±,Å,Ì]]à-¾,Í Command.txt ,Æ Infcom.txt ,ðŽQ[]I,É,µ,Ä,¢,Ü,·)

# CAB-SFX,Ì□ì□¬Žžf\_fCfAf□fOf{fbfNfX,ÌŠe□€-Ú,Ì□à-¾

[]¡fLfffrflfbfg"ÅŽ©ŒÈ‰ð"€[]'ŒÉ (CAB32.DLL ,ð—~—p,μ,½ SFX) ,Ì□ì□¬Žžf\_fCfAf□fOf{fbfNfX,ÌŠe□€-Ú,ÌŽw'è—á

 $[];,\pm,\pm,Å,I[]A,\pm,I]$  "Explzh" ,I''z•zfpfbfP[[fW,IŽw'è—á,ðŽQ[]I,É[]à-¾,µ,Ü,·[]B

| 自己解凍形式書庫の作成               |
|---------------------------|
| 解演時のタイトル(T):              |
|                           |
| 解凍メッセージ( <u>M</u> ):      |
|                           |
| 解凍先のフォルダーー                |
| 標準の解凍先フォルダ(P):            |
| %temp%                    |
| ▶ 解凍時に解凍先フォルダを問い合わせない     |
| 指定プログラムの自動実行              |
| 解凍後、実行または開くファイル名(C):      |
| install.exe               |
| ▶ プログラム終了後、解凍されたファイルを削除する |
| OK キャンセル                  |

## <code>□¦‰ð"€Žž,Ìf^fCfgf<□;</mark></code>

SFX ŽÀ□sŽž,É•\ަ,³,ê,éf\_fCfAf□fO,Ìf^fCfgf‹,ð□Ý'è,μ,Ü,·□B

## li‰ð"€f⊡fbfZ⊡[fW□i

‰ð"€Žž,É•∖ަ,μ,½,¢f⊡fbfZ□[fW,ðŽw'è,μ,Ü,·□B

## \_i‰ð"€]æ,ÌftfHf‹f\_];

**□;•W**[**€,̉ð"€**]**æftfHf‹f\_** ‰ð"€]æfffBfŒfNfgfŠ,Ì]‰Šú'l,ðŽw'è,μ,½,¢]]ê[]‡,É[]Ý'è,μ,Ü,·]]B[]Ý'è,³,ê,Ä,¢,È,¢]]ê[]‡,Í]]ASFX ,Ì, ,éfffBfŒfNfgfŠ (SFX ,É,Æ,Á,Ä,ÌfJfŒf"fg) ,ª∏‰Šú'l,Æ,μ,Ä∙\ަ,³,ê,Ü, ⊡B "WŠI∏æfffBfŒfNfqfŠ,É,Í∏A

| %common%  | -> \Program Files\Common Files\        |
|-----------|----------------------------------------|
| %program% | -> \Program Files\                     |
| %system%  | -> \Windows\System\ (\Winnt\System32\) |
| %windir%  | -> \Windows\ (\Winnt\)                 |
| %temp%    | -> ŠÂ‹«∙Ï[]",Ì[]ì‹ÆftfHf‹f_            |

,Ì•Ï∏",ª,»,ê,¼,êŽw'è,Å,«,é,æ,¤,Å,·□B  $('\Box\BoxFCAB32.DLL \bullet t' \otimes, \hat{f}efLfXfg, \acute{E}, \hat{\Box}a - 34, \hat{a}, \dot{E}, \dot{c}, \hat{h}, \dot{A}\Box^3 \check{Z} \otimes fTf[\Box[fg, \dot{A}, \dot{E}, \dot{c}, \dot{A}a] \cdot \dot{C}, \dot{c}, \dot{c})$ 

#### ];‰ð"€Žž,ɉð"€]æftfHf<f\_,ð-â,¢]‡,í,¹,È,¢

,±,Ìf`fFfbfNf{fbfNfX,ðf`fFfbfN,·,ėŽ–,Å□A‰ð"€□æŽQ□Æf\_fCfAf□fO,ð•\ަ,·,鎖,È,□A□u•W□€,Ì ‰ð"€□æftfHf‹f\_□v,ÅŽw'è,³,ê,½‰ð"€□æ,ɉð"€,³,ê,Ü,·⊡B

#### ]¡Žw'èfvf□fOf‰f€,ÌŽ©"®ŽÀ]s];

#### ];‰ð"€Œã∏AŽÀ∏s,Ü,½,ÍŠJ,ftf@fCf<-¼

"WŠJŒã,ÉŽ©"®"I,ÉŽÀ□s,μ,½,⊄fvf□fOf‰f€"™,ª, ,é□ê□‡,É,Í□A,±,±,Å□Ý'è,μ,Ü,·□B □¦—á,Å,Í Explzh ,ÌfCf"fXfg□[f‰ (install.exe) ,ðŽw'è,μ,Ä,¢,Ü,·□B

#### **□ifvf□fOf‰f€□l—¹Œã□A‰ð"€,³,ê,½ftf@fCf‹,ð**□í**□œ,∙,é** "WŠJŒã,ÉŽ©"®ŽÀ□s,μ,½f□fOf‰f€□l— ¹Œã□A"WŠJ,μ,½ftf@fCf‹,ð,·,×,Ä□í⊡œ,μ,½,¢□ê□‡,ÉŽw'è,μ,Ü,·□B

,±,Ì—á,Ì,æ,¤,É□ì□¬,³,ê,½fLfffrflfbfg"ÅŽ©ŒÈ‰ð"€□'ŒÉ,ðŽÀ□s,∙,é,Æ□A

,P□DSFX ŽÀ□sŒã□A,·,×,Ä,ÌŠi"[ftf@fCf<,ÍŠÂ<«•Ï□" TEMP ,É"WŠJ,³,ê□A ,Q□D,»,ÌŒã□AŽ©"®"I,É ("WŠJ,³,ê,½) install.exe ,ªŽÀ□s,³,ê□A ,R□Dinstall.exe □I—¹Œã□ATEMP ,É"WŠJ,³,ê,½,·,×,Ä,Ìftf@fCf<,Í□í□œ,³,ê,é□B

,Æ,¢,¤fXfefbfv,ÅŽÀ□s,³,ê,Ü,·□B

□y′□^Ó□z

□ã<LŠef\_fCfAf□fOf{fbfNfX,í 1999"N,VŒŽŒ»□Ý,Å,Ì CAB32.DLL ,Ì□Å□V"Å(0.84) ,Ì,à,Ì,Å,·□B,»,ê^È□~,Ì CAB32.DLL ,ð,¨Žg,¢,ÌŠÂ<«,Å,ÍŽd—I•Ï□X,³,ê,Ä,¢,éŽ-,à --\'z,³,ê,Ü,·,Ì,Å□A,»,Ì□ê□‡,É,Í′□^Ó,ª•K—v,Å,·□B

# fpfXfR[[fh,ð-Y,ê,Ä,µ,Ü,Á,½]ê[]‡

fpfXfR□[fh,ð•´Ž<sub>3</sub>,µ,Ä,µ,Ü,Á,½•û,Í□A‰º<LftfH□[f€,ðŽg,Á,Ä□ìŽÒ,Ü,Åf□□[f<,,¾,³,¢□B

[,¨-¼'O],Æ[E-Mail],Ì]€-Ú,Í[]A•K, []A"o<sup>~</sup>^Žž,É[]\[]¿,³,ê,½"à—e,ð<L[]Ú,µ,Ä,-,¾,³,¢[]Bf][][[f<fAfhfŒfX,É,Í[]A[]ÌŽÒ,©,ç,Ì[]ufo[[fWf‡f"fAfbfv,Ì,¨′m,ç,¹[]v,Ì'— []M[]æ,ð<L"ü,·,ê,ΊÔ<sup>^</sup>á,¢, ,è,Ü,¹,ñ[]B(,²Ž©[]g,Å[]uf][][[f<"]'—[]v,µ,Ä,¢,é[]ê[]‡,É,Í"]'—Œ³,ð,²Šm"F,-,¾,³,¢)

'è-¼ :fpfXfR□[fh□Ä"□sŠè '—□M□æ :pon@mb.infoweb.ne.jp

fpfXfR□[fh,ð•´Ž,µ,Ä,µ,Ü,¢,Ü,µ,½,Ì,Å□Ä"□s,ðŠè,¢,Ü,·□B

'—<à"úŽž :□¦□È—ª‰Â '—<à•û-@ :□¦□È—ª‰Â ,¨-¼'O : E-Mail :

# Explzh ,ÌfCf"fXfg□[f<

fCf"fXfg□[f‰,Ì□à-¾

#### **□ŸfCf"fXfg□[f**<**]**æ

Ĕxplzh ,ðfCf<sup>#</sup>fXfg[[f<,·,éftfHf<f\_,ðŽw'è,μ,Ü,·]B ffftfHf<fg,Å,Í \Program Files\Explzh ,Æ,Ė,Á,Ä,¢,Ü,·,ª]A,Ç,±,Å,à,¨]D,«,È]ê]Š (ftfHf<f\_) ,ÉfCf"fXfg[[f<,Å,«,Ü,·]B

#### **□ŸfVfFf<fGfNfXfef"fVf‡f**"

<u>fĞfŇfXfvf⊡□[f‰<@″\Šg′£□ifVfFf<fGfNfXfef"fVf‡f"□i</u>,ðŽg,¤□ê□‡,Éf`fFfbfN,µ,Ü,·□B □u□Ú□×□Ý'è(D)□vf{f^f",Å,Í□AfGfNfXfvf□□[f‰,É′ljÁ,·,éf□fjf...□[□€-Ú,È,Ç,ð□Ý'è,Å,«,Ü,·□B

#### **ŊŸ**Ŋ'ŒÉftf@fCf<,Ö,Ì "ŠÖ˜A•t,⁻ŊÝ'è" ,ð•ÏŊX,•,é

$$\begin{split} & \text{Explzh}, \tilde{\delta}\check{S}efA\_[f]fCfu, \check{S}g' \pm \check{Z}q, \acute{E}\check{S}O^{-}A \bullet t, \bar{,} U, \cdot \_B \\ & \check{S}O^{-}A \bullet t, \bar{,} \delta \boxdot{a}\check{Z} \_ ]g, \hat{A}f]fXf ^{-}f\}fCfY, ^{3}, \hat{e}, \ddot{A}, \varphi, \acute{e}\_\dot{e}\_\ddagger, \dot{E}, \car{C}\_A\check{S}O^{-}A \bullet t, \bar{,} \acute{E}\check{S}O, \cdot, \acute{e}\_\dot{Y}' \dot{e}, \acute{I} ^{\hat{e}}\_ @ \bullet \ddot{I}\_X, \mu, \frac{1}{2}, - , \dot{E}, \varphi\_\dot{e}\_\dot{A}, \dot{I}, \pm, \dot{I}f`fFfbfN, \delta" u, \hat{e}, \_, \acute{E}fCf"fXfg\_[f <, \delta\_s, \acute{A}, \ddot{A}, , \frac{3}{4}, ^{3}, \varphi\_B \\ & \_U\check{S}g' \pm \check{Z}q \bullet \hat{E}, \grave{I}fAfCfRf" \bullet \ddot{I}\_X\_vf\{f^{-}f", \hat{A}, \acute{I}\_A\check{S}O^{-}A \bullet t, \overline{f}AfCfRf", \grave{I}\bullet \ddot{I}\_X\_Aftf@fCf <f^{-}fCfv, \grave{I}\bullet \ddot{I}\_X, \dot{E}, \car{C}, \delta\_s, \downarrow, U, \cdot \_B \end{split}$$

#### <u></u>]ŸfGfNfXfvf□□[f‰,Ì□u□V‹K□ì□¬□vf□fjf...□[,É Lzh/Zip/Bga/□V‹Kftf@fCf‹,ð"o<sup>^</sup>

f`fFfbfN,,é,±,Æ,ÅfGfNfXfvf□□[f‰,̉EfNfŠfbfNfRf"fefLfXfgf□fjf..."à,Ì□u□V‹K□ì□¬□vf□fjf... □[,ÖLzh(Zip/Bga)□V‹Kftf@fCf‹,Ì□€-Ú,ª′ljÁ,³,ê,Ü,·□B

#### **□ŸfGfNfXfvf□□[f‰,Ì□uftf@fCf<□vf□fjf...□[,É□u□'ŒÉ"àŒŸ□õ□v,ð'ljÁ** fGfNfXfvf□□[f‰□ã,ÌftfHf<f\_'I'ðŽž,ÌfRf"fefLfXfgf□fjf...□[,É□u□'ŒÉ"àŒŸ□õ□v,ª'ljÁ,³,ê,Ü,·□B

´lĺ`ð,³,ê,½ftfHf<f\_`ȉº,Ì□́ŒÉ"à,Ìftf@fCf<,âftf@fCf<"à,Ì•¶ŽŠ,ðŒŸ□õ,·,é,±,Æ,ª,Å,«,é•Ö— ~,È<@"\,Å,·□Bf`fFfbfN,µ,ÄfCf"fXfg□[f<,³,ê,é,±,Æ,ð,¨Š©,ß,µ,Ü,·□B

#### **□ŸfffXfNfgfbfv,É Explzh**,ÌfVf‡**□[fgfJfbfg,ð□**ì**□**¬(K)

fffXfNfgfbfv,É Explzh ,ÌfVf‡□[fgfJfbfg,ð□ì□¬,μ,Ü,·□B

#### **□ŸfGfNfXfvf□□**[f‰,Ì**□**u'—,é**□**vf<u>□</u>fjf...**□**[,É Explzh ,ð"ü,ê,é(S)

\Windows\SendTo ftfHf<f\_,Ö Explzh ,ÌfVf‡□[fgfJfbfg,ð□ì□¬,µ,Ü,·□B

#### <u></u>]Ÿfvf□fOf‰f€f□fjf...□[,É"o˜^

fXf^[[fgf[]fjf...[[,Ö Explzh ,ÌfOf<[[fv,ð"o~^,μ,Ü,·[]B

Šù,É□Å□V"Å,Ì Explzh ,ªfCf"fXfg□[f<,³,ê,Ä,¢ ,éŠÂ<«,Å,ĺftf@fCf<,Ì□ã□',«fRfs□[,ĺ□s,í, □AŠeflfvfVf‡f",Ì□Ý'è□E ‰ð□œ,¾,¯,ð□s,¦,Ü,·□B(Šù,É□Ý'è,³,ê,Ä,¢,é,à,Ì,ĺf`fFfbfN,³,ê,Ä,¨,è□Af`fFfbfN,ðŠO,·,Æ,»,Ì□Ý'è,ª ‰ð□œ,³,ê,Ü,·) INSTALL.EXE ,ĺfCf"fXfg□[f<Œã,à□AŠÖ~A•t,¯□AfVfFf<fGfNfXfef"fVf‡f",Ì□Ý'è,È,Ç,ð•Ï□X,·,éfc□[f<,Æ,µ,Ä,à,¨Žg,¢ ‰<sup>♀</sup>,³,¢□B
#### UNLHA32.DLL

DOS "Å,Ì LHA.EXE(<g[]è‰h'׎[]]ì),ð ,I,‰,f,f,[]Ž[],ª Win32Bit—p,ÌDLL,Æ,µ,Ä^Ú[A,µ,½,à,Ì,Å,·[B Nifty-Serve,Ì FWINNT LIB 11 ,É[]Å[]V"Å,ª, ,è,Ü,·[]B

 $\label{eq:interm} \begin{array}{l} \text{INET} $ $ \square \tilde{a}, \hat{A}, \hat{I} \square A \\ $ \underline{http://www.csdinc.co.jp/archiver/(`` \square \square \ddagger f A \square [f] f C f of v f \square f W f F f N f g) \\ $, \odot, c \tilde{Z} e, E`` u, e, e \tilde{Z} -, a, A, «, U, \cdot \square B(\square (i, E \square A \square V, i, a, i, a`` u, \odot, e, A, e, U, \cdot) \\ \end{array}$ 

#### UNZIP32.DLL

UNZIP.EXE ,ðfx□[fX,É shoda T.Ž□,ª Win32Bit—p,É,c,k,k‰»,³,ê,½,à,Ì,Å,·□B Nifty-Serve,Ì FWINDB LIB 4 ,É, ,è,Ü,·□B

 $\label{eq:interm} \begin{array}{l} \text{INET} $ $ \square \tilde{a}, \hat{A}, \hat{I} \square A \\ \underline{\text{http://www.csdinc.co.jp/archiver/}(`` \square \ddagger f A \square [f] f C f o f v f \square f W f F f N f g)} \\ , @, c \tilde{Z} e, \hat{E}`` ü, \hat{e}, e \tilde{Z} -, \stackrel{a}{2}, \hat{A}, «, Ü, \cdot \square B (\square (i, \hat{E} \square \hat{A} \square V, \hat{I}, \hat{a}, \hat{I}, \stackrel{a'}{2} u, @, \hat{e}, \hat{A}, e, Ü, \cdot ) \end{array}$ 

#### ZIP32.DLL (or IZIP32J.DLL)

Info-ZIP fOf<[[fv,É,æ,è Win32Bit-DLL —p,Æ,μ,ÄŠJ"]^ŒöŠJ,³,ê,½,à,Ì,Å,·[B ,»,ÌflŠfWfif<,Ìf\[[fX,ðŒ³,É[]A<g‰ª []P•vŽ[,ª"ú-{Œê'Ήž"Å,Æ,μ,ĉü•Ĭ[]^ŒöŠJ,³,ê,Ä,¢,é,Ì,ª IZIP32J.DLL ,Å[]A,»,¿,ç,Í v0.06 ,Å[]Å[]I,Ì"Å,Æ,È,Á,Ä,μ,Ü,Á,½,æ,¤,Å,·[]B Info-ZIP "Å,Ì ZIP32.DLL v2.30 ^È[]~,Ì,à,Ì,Í"ú-{Œê•¶Žš,É,à'Ήž,µ,Ä,¨,è[]AExplzh ,Å,Í,»,¿,ç,Ì ZIP32.DLL ,Å,à"®[]ì,·,é,æ,¤,É,È,Á,Ä,Ü,·,Ì,Å[]AZip ,Ì[]'ŒÉ,ð[]ì[]¬,μ,½,¢[]ê[]‡,É,ÍInfo-ZIP "Å ZIP32.DLL v2.30 ^È[]~,Ì,à,Ì,ð,¨Žg,¢,,¾,³,¢[]B

#### ^Ã**∏†‰**»,É,Â,¢,Ä

IZIP32J.DLL,Ì v0.04 ^È□ã,ð,¨Žg,¢,Å ZCRYPT32.DLL,àfCf"fXfg□[f<,³,ê,Ä,¢ ,éŠÂ<«,Å,ĺ^³□k,Ì□Û,É□'ŒÉftf@fCf<,Ö,Ì^Ã□†‰»,à□s,¦,Ü,·□B(ZIP32.DLL v2.30 ^È□~,Ì,à,Ì,ĺ ZCRYPT32.DLL,ð•K—v,Æ,¹,,,É□'ŒÉftf@fCf<,Ö,Ì^Ã□†‰»,ª‰Â''\) ZCRYPT32.DLL,Í Win32—p,Æ,µ,Ä <g‰ª □P•vŽ□,ª DLL ‰»,³,ê,Ü,µ,½□B

IZIP32J.DLL / ZCRYPT32.DLL ,ĺ,¢, ,ê,à Nifty-Serve ,Ì FWINNT LIB 11□AINET □ã,Å,Í□A <u>http://www.csdinc.co.jp/archiver/ ("□□‡fA□[f]JfCfofvf□fWfFfNfg)</u> ,©,çŽè,É"ü,ê,éŽ-,ª,Å,«,Ü,·□B

ZIP32.DLL 2.30 ,Í□A <u>http://www.csdinc.co.jp/archiver/lib/zip32j.html ("□□‡fA□[f]fCfofvf□fWfFfNfg)</u> ,©,çŽè,É"ü,ê,ç,ê,Ü,·□B

Info-ZIP ,Ì ZIP32.DLL ,Ì□Ú□×,É,Â,¢,Ä,Í□A <u>http://www.cdrom.com/pub/infozip/ (Info-ZIP ,Ìfz□[f€fy□[fW □¦‰pŒê)</u> ,ð,²——,,¾,³,¢□B

#### SFX32GUI.DAT

Info-ZIP ,É,æ,é ZIP ,Ìf\[[fX(UNZIP5.32,ZCRYPT27),ðŒ³,É[A‹g‰ª [P•vŽ[,ª[ì[¬,³,ê,Ü,µ,½]B SFX32GUI.DAT ,ðfpfX,Ì′Ê,Á,½ftfHf‹f\_ (windows\System\,È,Ç) ,Ö′u,¢,Ä,¨,Ž–,Å ZIP"ÅŽ©ŒÈ ‰ð"€[]′ŒÉ,ð[]ì[¬,·,鎖,ª,Å,«,é,æ,¤,É,È,è,Ü,·[]B Nifty-Serve ,Ì FWINNT LIB 11 ,É, ,è,Ü,·[]B

 $\label{eq:interm} \begin{array}{l} \text{INET} \ [] \tilde{a}, \hat{A}, \hat{I} ] \\ \underline{\text{http://www.csdinc.co.jp/archiver/}(`` ]] \\ \pm f A ] [f] f C f o f v f ] f W f F f N f g) \\ , @, c \tilde{Z} e, \hat{E}`` ü, \hat{e}, e \tilde{Z} -, \stackrel{a}{2}, \hat{A}, «, Ü, \cdot ] \\ B ( [] (, \hat{E} ] \hat{A} ] V, \hat{I}, \hat{a}, \hat{I}, \stackrel{a'}{2} u, @, \hat{e}, \hat{A}, \xi, Ü, \cdot ] \end{array}$ 

#### UNARJ32.DLL

,I,‰,f,f,□Ž□,ª Win32Bit—p,É,c,k,k‰»,³,ê,½,à,Ì,Å,·□B "<sup>-</sup>-¼,Ìf‰fCfuf‰fŠ,Åf□□[f^fX" <sup>™</sup>,ÌfCf"fXfg□[f‰—p DLL (,â,Í,è UNARJ32.DLL ^^;) ,ª, ,è,Ü,·,Ì,Å′□^Ó,µ,Ä,,¾,3,¢□B □¦, I,‰,f,f,□Ž□fo□[fWf‡f",Í UNARJ32J.DLL ,Æ,È,Á,Ä,¢,Ü,·□B Nifty-Serve,Ì FWINNT LIB 11 ,É, ,è,Ü,·□B

#### ISH32.DLL

Unix—p,Ìpublic domain,Å—¬'Ê,µ,Ä,¢,éishftf@fCf‹fRf"fo[[f^[[,ð nonki ,³,ñ]A ASATO ,³,ñ]A,mf¿fÈf¿,[],L(^\_-),³,ñ,ª Win32Bit—p,É,c,k,k‰»,³,ê,½,à,Ì,Å,·]B Nifty-Serve,Ì FWINDB LIB 2 ,É, ,è,Ü,·]B

 $\label{eq:interm} \begin{array}{l} \text{INET} $ \square \tilde{a}, \hat{A}, \hat{\Pi} A \\ \underline{\text{http://www.csdinc.co.jp/archiver/}(`` \square \ddagger f A \square [f] f C f o f v f \square f W f F f N f g)} \\ , @, \varsigma \check{Z} \check{e}, \acute{E}`` \ddot{u}, \acute{e}, \acute{e}\check{Z} - , \overset{a}{}, \hat{A}, \ll, \ddot{U}, \cdot \square B (\square (i, \acute{E} \square A \square V, \hat{i}, \dot{a}, \hat{i}, \overset{a'}{u}, @, \acute{e}, \ddot{A}, \xi, \ddot{U}, \cdot) \end{array}$ 

#### TAR32.DLL

kmTar PowerUpkit for WinNT (tantanŽ□□ì),ðfx□[fX,É□A<g‰ª□@□P•vŽ□,ª Win32 —p ,Æ,µ,Ä DLL ‰»,³,ê,½,à,Ì,Å,·□B "<sup>-</sup>Žž,É BZ2LIB.DLL ,à System ftfHf<f\_,ÖfRfs□[,µ,Ä,¨,Ž-,Å tar-bzip2 Œ`Ž®,ÌfA□[fJfCfu,à'€□ì,·,éŽ-,ª,Å,«,é,æ,¤,É,È,è,Ü,·□B□¦ TAR32.DLL ,Ì v0.51 ^È□ã,ð,¨Žg,¢,Ì□ê□‡,Í BZ2LIB.DLL ,Í•K v, ,è,Ü,¹,ñ□B

,¢, ,ê,Ì DLL ,à Nifty-Serve ,Ì FWINNT LIB 11 ,É, ,è,Ü,·□B

 $\begin{array}{l} \text{INET} \ [] \tilde{a}, \hat{A}, \hat{I} ] \square \\ \underline{\text{http://www.csdinc.co.jp/archiver/}(``]] $ \pm fA ] [f] fC fofvf ] fW fF fN fg) \\ , @, c Z e, E `` ü, e, e Z -, ª, A, «, Ü, · ] \square ([] (, E ] A ] V, I, a, I, ª' u, @, e, A, e, Ü, ·) \\ \end{array}$ 

#### CAB32.DLL

Microsoft ,̕W□€"z•z—p,Æ,µ,ÄŽg,í,ê,Ä,¢,éfLfffrflfbfgŒ`Ž®ftf@fCf<,Ì "WŠJ□E ^3□k,ð,·,é^×,É•K—v,Èf‰fCfuf‰fŠ,Å,·□B <{"à -M□ºŽ□,³ Win32—p,Æ,µ,Ä DLL ‰»,³,ê,Ü,µ,½□B Nifty-Serve,Ì FWINNT LIB 11 ,É, ,è,Ü,·□B

 $\label{eq:interm} \begin{array}{l} \text{INET} $ $ \square \tilde{a}, \hat{A}, \hat{\Pi} A \\ \underline{\text{http://www.csdinc.co.jp/archiver/}(`` \square \ddagger f A \square [f] f C f o f v f \square f W f F f N f g)} \\ , @, c \tilde{z} e, \hat{E}`` ü, \hat{e}, e \tilde{Z} -, \stackrel{a}{2}, \hat{A}, «, Ü, \cdot \square B (\square (i, \hat{E} \square \hat{A} \square V, \hat{i}, \hat{a}, \hat{i}, a'` u, @, \hat{e}, \hat{A}, c, Ü, \cdot) \end{array}$ 

### UNRAR.DLL ,Æ UNRAR32.DLL

UNRAR32.DLL ,Í RAR ftf@fCf<,̉ð"€,ð□s,¤^×,Ì•K—v,Èf‰fbfpf‰fCfuf‰fŠ,Å,·□B <T^ä "N-í,³,ñ,ª DLL ‰»,³,ê,Ü,µ,½□B UNRAR32.DLL 'P'Ì,Å,Í,È,□ARAR Œ`Ž®□f□³,Ì UNRAR.DLL ,ª•Ê"r•K—v,Å,·□B □¦UNRAR.DLL ,Í Eugene Roshal Ž□,ªŠJ",³,ê,½ DLL ,Å,·□B

 $\label{eq:linear_states} \begin{array}{l} -\frac{1}{4} \cdot \hat{u}, \hat{l} \; DLL \; , \hat{l}, \varphi, \; , \hat{e}, \\ \hat{a} \Box A \underline{http://www.csdinc.co.jp/archiver/ (``\Box \Box \ddagger f A \Box [f] f C f of v f \Box f W f F f N f g)} \\ , & ( c, cf_f E f ``f \Box \Box [fh, Å, «, Ü, \cdot \Box B ] \end{array}$ 

#### BGA32.DLL

BGA32.DLL ,Í .GZ / .BZ2 ,Å<sup>3</sup>□k,μ,½ftf@fCf<,©,ς□'ŒÉ( .GZA / .BZA ),ð□ì□¬,μ,½,è□A‰ð"€ ,·,é<sup>×</sup>,É•K—v,Èf‰fCfuf‰fŠ,Å,·□B<sup>3</sup>□k□E‰ð"€,Ì'¼,É,à□AŠi"[ftf@fCf<,Ì□í□œ□EŠi"[ftf@fCf<-¼,Ì•ï□X,È,Ç,à□s,¦,Ü,·□B -Ø<sup>′</sup><sup>♀</sup> — ~õ,<sup>3</sup>,ñ,ª Win32 —p,Æ,μ,Ä DLL ‰»,<sup>3</sup>,ê,Ü,μ,½□B

#### UnGCA32.DLL

′ß"c □^^êŽ[],ÌŠJ",³,ê,½"ñ□í,É[],,¢^³□k—¦,ðŒÖ,é^³□kŒ`Ž®,Å, ,éGCA[]'ŒÉ,Ì'€[]ì,ð[]s,¤,½,ß,Ìf ‰fCfuf‰fŠ,Å,·[]B "V-ì []WŽ¡Ž[],ª Win32 —p,Æ,μ,Ä DLL ‰»,³,ê,Ü,μ,½[]B

## YZ1.DLL

,â,Ü,³,«Ž□,ÌŠJ",³,ê,½ "DeepFreezer" ,Ì^³□kŒ`Ž®,Å, ,é YZ1□'ŒÉ,ð^μ,¤ DLL ,Å,·□B K.INABA Ž□,ª Win32 —p,Æ,μ,Ä DLL ‰»,³,ê,Ü,μ,½□B

YZ1.DLL ,ĺ□A<u>http://hp.vector.co.jp/authors/VA017441/ (K.INABA Ž□,Ìfz□[f€fy□[fW)</u> ,©,çf\_fEf"f□□[fh,Å,«,Ü,·□B

YZ1 Œ`Ž®,ðŠJ",³,ê,½,â,Ü,´,«Ž□,Ìfz□[f€fy□[fW,Í<u>http://member.nifty.ne.jp/yamazaki/</u> ,Å,·□B

# fRf}f"fhf‰fCf",ð UNLHA32.DLL ,É"n,μ,ÄŽÀ⊡s,μ,Ü,·⊡B

ŽÀ⊡s,ðf`fff"fZf<,µ,Äf\_fCfAf⊡fO,ð•Â,¶,Ü,∙⊡B

LHa ,ÌfRf}ƒ"fhf‰fCf",ðŽw'è,µ,Ü,·□B fGfNfXfvf□□[f‰,©,ç□'ŒÉftf@fCf‹,âftfHf‹f\_,ðfhf□fbfv,µ,Ä□A□'ŒÉ-¼□AftfHf‹f\_-¼,ð"ü—ĺ,·,éŽ-,à,Å,«,Ü,·□B

fRf}f"fhf‰fCf",Ì—IŽ®,É,Â,¢,Ä,Í LHA.EXE, ,Ü,½,Í UNLHA32.DLL ,É∙t'®,ÌfhfLf... f□f"fg,ðŽQ□Æ,μ,Ä,,¾,³,¢□B

UNLHA32.DLL ,Ì□Ý′èf\_fCfAf□fO,ð•\ަ,µ,Ü,·□B

,±,±,©,ç UNLHA32.DLL •t'®,Ì COMMAND.TXT (fRf}f"fh $\Box$ à-¾ftf@fCf<),ðŽQ $\Box$ Æ,µ,Ä,,¾,³,¢ $\Box$ B ^ê"xfl $\Box$ [fvf",µ,½ COMMAND.TXT ,ÌfpfX $\Box$ î•ñ,Í•Û'¶,³,ê,Ü,·,Ì,Å $\Box$ AŽŸ‰ñ,æ,èf{f^f"^ê",Å COMMAND.TXT ,ðŽQ $\Box$ Æ,Å,«,Ü,· $\Box$ B(COMMAND.TXT ,Í $\Box$ A—\,ß $\Box$ A $\Box$ Š'è,ÌftfHf<f\_,ÉfRfs $\Box$ [,µ,Ä,",•K— v,³, è,Ü,·)

fRf,f"f\_fCfAf[]fOf{fbfNfX,©,ς COMMAND.TXT ,ðŽQ[]Æ,μ,½,¢[]ê[]‡,ĺ SHIFT fL[][,ð ‰Ÿ,μ,È,ª,ςf{f^f",ð‰Ÿ,μ,Ä,,¾,³,¢[]B ŒŸ□õ,μ,½,¢ftf@fCf‹,ðŽw'è,μ,ĉº,³,¢□Bf□fCf‹fhfJ□[fh,ÅŽw'è,·,鎖,à,Å,«,Ü,·□B á,¦,Î□ADOCftf@fCf‹,ÆTXTftf@fCf‹,ðŒŸ□õ,³,¹,½,¢Žž,Í□A

## \*.doc;\*.txt

"™,Æ ';' ,Å<æ∏Ø,Á,ÄŽw'è,μ,ĉº,³,¢∏B

ŒŸ□õ'Î□Û□'ŒÉftf@fCf‹,Ì'¶□Ý,·,éftfHf‹f\_,ðŽw'è,µ,ĉº,³,¢□B

f`fFfbfN,∙,é,ÆŽ©ŒÈ‰ð"€∏'ŒÉ(\*.exe)"à,ÌŒŸ∏õ,¾,⁻∏s,È,¢,Ü,·∏B

 $f`fFfbfN,\cdot,\acute{e},Æ\check{Z}w'\acute{e},\mu, \frac{1}{2}ftfHf < f_^ȉ^{\varrho}, \grave{a}\Box\ddot{A} < A``I,\acute{E}C\ddot{Y}\Box\ddot{o},\mu,\ddot{U},\cdot\Box B$ 

LHaŒ`Ž®,Ì[]'ŒÉ"à,©,猟[]õ,µ,Ü,·[]B

ZipŒ`Ž®,Ì□ʻŒÉ"à,©,猟□õ,µ,Ü,·□B ZIP □ʻŒÉ"à,ÌŒŸ□õ,Í□AUNZIP32.DLL v0.8x ^È□~,©,ç—LŒø,É,È,è,Ü,·□B ARJŒ`Ž®,Ì□'ŒÉ"à,©,猟□õ,μ,Ü,·□B

CABŒ`Ž®,Ì[]'ŒÉ"à,©,猟[]õ,µ,Ü,·[]B

ŒŸ∏õ∏ó<µ∏AŒŸ∏õŒ<‰Ê"™,ð∙\ަ,µ,Ü,·∏B

ŒŸ[]õ[]ðŒ[],ÅŽw'è,µ,½[]ðŒ[],ÅŒŸ[]õ,ðŠJŽn,µ,Ü,·[]B

ŒŸ□õ,ð□I—¹,µ,Äf\_fCfAf□fOf{fbfNfX,ð•Â,¶,Ü,·□B ŒŸ□õ'†,Í'†Ž~f{f^f",Æ,È,è□AŽÀ□s,ð'†'f,·,éŽ-,ª,Å,«,Ü,·□B ŒŸ□õŒ<‰Ê,Ìftf@fCf<,ð•\ަ,·,éfrf...□[,Å,·□B ′I′ð,µ,½ftf@fCf<,ðf\_fuf<fNfŠfbfN,µ,ÄŠÖ<sup>~</sup>A•t,<sup>-</sup>,ç,ê,½fAfvfŠ,©,çŠJ,,±,Æ,â□AfGfNfXfvf□□[f ‰"™,Öfhf‰fbfO□•fhf□fbfv,µ,ĉð"€,·,鎖,à,Å,«,Ü,·□B □¦ f}fEfX,̉EfNfŠfbfN,Åf|fbfvfAfbfvf□fjf...□[,ð•\ަ,Å,«,Ü,·□B []'΃"àftf@fCf<,ÉŠÜ,Ü,ê,錟[]õ,μ,½,¢∙¶Žš—ñ,ðŽw'è,μ,Ü,·[]B

$$\label{eq:constraint} \begin{split} & [\uparrow'\hat{e}\cdot\ddot{l}]X \\ & \oplus \hat{l}f\tilde{S}fXfgfrf...[[,]\hat{e}\cdot\ddot{Z},]fTf"fvf<, \hat{A}, \cdot ]B\\ & \mathsf{IE4.0} \ \hat{E}[]\tilde{a},]\tilde{S}\hat{A}<<(\mathsf{COMCTL32.DLL version 4.72^E]]\tilde{a},]\hat{l}]\hat{e}[]{\pm}, \hat{A}, \ , \hat{e}, \hat{l}]\| \\ & \hat{E},]i''w \\ & \oplus \hat{I}[F]E \cdot \|\check{Z}\check{S}]F, \hat{I}\cdot\ddot{l}]X, \ \hat{a}, \hat{A}, <, \ddot{U}, \cdot ]BIE4.0 \ , \hat{I}' \pm "\ddot{u}, \ \hat{a}, \hat{a}, \hat{c}, \hat{c}, \hat{c}, \hat{c}, \hat{A}, \hat{c}, \hat{l}fcf\check{S}][frf...][(]]\|, \hat{l} \\ & \hat{a}, \hat{a}, \hat{c}, \hat{c}, \hat$$

fRf"fgf□□[f‹fpflf‹,Å□Ý'è,µ,½"wŒi□F(fVfXfef€fJf‰□[),ðŽg,¤,æ,¤,É,È,è,Ü,·□B □Ý'è,ð∙Ï□X,µ,½□ê□‡□A,»,Ì□Ý'è,ð—LŒø,É,·,é,É,Í Explzh ,ð□Ä‹N"®,µ,Ä,,¾,³,¢□B fŠfXfgfrf…□[,Ì□u□Ú□ו\ަ□v,Å,Ì—ñ,Ì•□,ðfAfCfef€,Ì•¶Žš□",Ì'·,³,É, ,í,¹,Ä•\ަ,μ,Ü,·□B

Explzh,̉E,Ìfrf...[["à,ÌftfHf"fg,ð•Ï[]X,µ,Ü,·[]B ,²Ž©•ª,ÌŒ©,â,·,¢ftfHf"fg,É•Ï[]X,µ,ÄŽg—p,µ,Ä,,¾,³,¢[]B ffftfHf<fg,Å,Í[]u,I,r ,ofSfVfbfN[]v,ðŽg,Á,Ä,¢,Ü,·[]B frf…[["à,ÌfAfCfef€,Ì∙¶Žš[]F,ð•Ï[]X,μ,Ü,·[]B IE4.0 ^È[]ã,̊‹«,Å,È,¢[]ê[]‡,ÍfcfŠ[][frf…[][fAfCfef€,Ì•¶Žš[]F,Í•Ï,í,è,Ü,¹,ñ[]B
frf…□["à,Ì"wŒi□F,ð•Ï□X,μ,Ü,·□B □¦ IE4.0 ^È□ã,̊‹«,Å,È,¢□ê□‡,ÍfcfŠ□[frf…□[fAfCfef€,Ì"wŒi□F,Í•Ï,í,è,Ü,¹,ñ□B frf...□[(□¶□E‰E) ,ªftfH□[fJfX,ðŽ,,Á,½,Æ,«□A'l'ð,³,ê,Ä,¢,éfAfCfef€,ðfOfŒ□[•\ ަ,Å'l'ð,³,ê,½,Ü,Ü,É,μ,Ü,∵□B f`fFfbfN,·,鎖,Å□AftfHf‹f\_,Ì, ,é□'ŒÉ,Ì□ê□‡,ĺfcfŠ□[frf…□[,ÆfŠfXfgfrf…□[,Ì,Q‰æ–Ê,Å□'ŒÉ"à e,ð•\ަ,μ□AftfHf‹f\_,Ì,È,¢□'ŒÉ,Ì□ê□‡,ĺfŠfXfgfrf…□[,Ì,Ý,Å•\ަ,μ,Ü,·□B ‰ð"€□æftfHf‹f\_,ðŽw'è,µ,Ü,·□B ,±,±,Å□Ý'è,µ,½ftfHf‹f\_,ª,·,×,Ä,̉ð"€□æ,ÌffftfHf‹fg,Æ,È,è,Ü,·□B Œ»□ÝŠJ,¢,Ä,¢,é□'ŒÉ,ÌftfHf<f\_,ð"WŠJ□æ,ÌftfHf<f\_,Æ,µ,Ä"WŠJ,·,é,æ,¤,É,È,è,Ü,·□B

‰ð"€□æ,ðŽw'è, , , é^×,ÉŽQ□Æ, , , éf\_fCfAf⊡fOf{fbfNfX,ð<N"®,µ,Ü, ·□B

"Á'è,Ì∙Û'¶□æ,ðŽw'è,µ,Ä,¨,«,½,¢□ê□‡,Í,±,Ì—",É∙Û'¶□æ,ÌftfHf‹f\_,ðŽw'è,µ,Ü,·□B ,±,±,Å□Ý'è,µ,½ftfHf‹f\_,ª•Û'¶□æ,ÌffttHf‹fg,Æ,È,è,Ü,·□B Œ»□ÝŠJ,¢,Ä,¢ ,é□'ŒÉ,ÌftfHf<f\_,ð•Û'¶,·,éffftfHf<fg,ÌftfHf<f\_,Æ,µ,Ä□Aftf@fCf<,̕ۑ¶f\_fCfAf□fOf{fbfNfX,ðfl□[fvf",µ ,Ü,·□B •Û'¶□æ,ðŽw'è,∙,é^×,ÉŽQ□Æ,∙,éf\_fCfAf□fOf{fbfNfX,ð<N"®,μ,Ü,·□B

UNLHA32.DLL ,ĺ[]ì‹ÆŽž,É,ĺ ŠÂ‹«•Ï[]" "TMP" ‹y,Ñ "TEMP" ,ÅŽw'è,³,ê,½ftfHf‹f\_,ðŽg p,μ,Ü,·,ª[]A•Ê,É"Á'è,Ì[]ì‹ÆftfHf‹f\_,ðŽw'è,μ,Ä,¨,«,½,¢[]ê[]‡,ĺ,±,Ìf`fFfbfNf{fbfNfX,ðf`fFfbfN,μ[]A[]ã —",ÌfefLfXfgf{fbfNfX,ÉftfHf‹f\_,ðŽw'è,μ,Ä,,¾,³,¢[]B []ì‹ÆftfHf‹f\_,ðŽw'è,∙,é^×,ÉŽQ[Æ,∙,éf\_fCfAf[]fOf{fbfNfX,ð‹N"®,μ,Ü,·[]B

□'ŒÉ,ðŠJ,ftfHf‹f\_,ðŽw'è,µ,Ä,¨,«,½,¢□ê□‡,ĺ,±,Ì—",ÉŽw'è,µ,Ä,,¾,³,¢□B,±,± ,Å□Ý'è,µ,½ftfHf‹f\_,ªf□fjf…□[,Ì □u□'ŒÉ,ðŠJ,□v ,ÌffftfHf‹fg'l,Æ,È,è,Ü,·□B ,±,Ìf`fFfbfNf{fbfNfX,ðf`fFfbfN,∙,é,Æ□A□'ŒÉ,ÌfJfŒf"fgftfHf‹f\_,ðffftfHf‹fg,É,µ,Ä□u□'ŒÉ,ðŠJ,-□vf\_fCfAf□fOf{fbfNfX,ð•\ަ,µ,Ü,·□B  $fGfffBf^, \\ \delta \check{Z}w' e, \cdot, e\hat{}^{\times}, E\check{Z}Q \square E, \cdot, efRf, \\ f''f_fCfAf \square fOf \\ \{fbfNfX, \\ \delta < N'' \\ @, \mu, \\ \ddot{U}, \cdot \square \\ B \\ efRf, \\ f''f_fCfAf \square fOf \\ \{fbfNfX, \\ \delta < N'' \\ @, \mu, \\ \ddot{U}, \cdot \square \\ B \\ efRf, \\ f''f_fCfAf \\ \square fOf \\ \{fbfNfX, \\ \delta < N'' \\ @, \mu, \\ \ddot{U}, \cdot \square \\ B \\ efRf, \\ f''f_fCfAf \\ \square fOf \\ \{fbfNfX, \\ \delta < N'' \\ @, \mu, \\ \ddot{U}, \cdot \square \\ B \\ efRf, \\ f''f_fCfAf \\ \square fOf \\ \{fbfNfX, \\ \delta < N'' \\ @, \mu, \\ \ddot{U}, \cdot \square \\ B \\ efRf, \\ f''f_fCfAf \\ \square fOf \\ \{fbfNfX, \\ \delta < N'' \\ @, \mu, \\ \ddot{U}, \cdot \square \\ B \\ efRf, \\ f''f_fCfAf \\ \square fOf \\ \{fbfNfX, \\ \delta < N'' \\ @, \mu, \\ \ddot{U}, \cdot \square \\ B \\ efRf, \\ f''f_fCfAf \\ \square fOf \\ \{fbfNfX, \\ \delta < N'' \\ @, \mu, \\ \ddot{U}, \cdot \square \\ B \\ efRf, \\ f''f_fCfAf \\ \square fOf \\ \{fbfNfX, \\ \delta < N'' \\ @, \mu, \\ \ddot{U}, \cdot \square \\ B \\ efRf, \\ f''f_fCfAf \\ \square fOf \\ \{fbfNfX, \\ \delta < N'' \\ @, \mu, \\ \ddot{U}, \cdot \square \\ B \\ efRf, \\ f''f_fCfAf \\ \square fOf \\ efRf, \\ f''f_fCfAf \\ \square fOf \\ efRf, \\ f''f_fCfAf \\ \square fOf \\ efRf, \\ f''f_fCfAf \\ \square fOf \\ efRf, \\ f''f_fCfAf \\ \square fOf \\ efRf, \\ f''f_fCfAf \\ \square fOf \\ efRf, \\ f''f_fCfAf \\ \square fOf \\ efRf, \\ f''f_fCfAf \\ \square fOf \\ efRf, \\ f''f_fCfAf \\ \square fOf \\ efRf, \\ f''f_fCfAf \\ \square fOf \\ efRf, \\ f''f_fCfAf \\ \square f''f_fCfAf \\ efRf, \\ f''f_fCfAf \\ \square fOf \\ efRf, \\ f''f_fCfAf \\ efRf, \\ f''f_fCfAf$ 

,¨ŽèŽ□,¿,ÌfEfCf<fXfXfLfff"fvf□fOf‰f€,ðŽw'è,µ,Ä,,¾,,¢□B

fEfCf<fXfXfLfff"fvf□fOf‰f€,ðŽw'è,∙,é<sup>^</sup>×,ÉŽQ□Æ,∙,éfRf,f"f\_fCfAf□fOf{fbfNfX,ð<N"®,μ,Ü,·□B

fEfCf<fXfXfLfff"fvf⊡fOf‰f€,Ö,ÌflfvfVf‡f"<N"®fpf‰f□□[f^,ðŽw'è,µ,Ü,·□B

ŽQ[]I,Ü,Å,É[]C Norton Anti-Virus ,Í **/s** 

McAfee VirusScan , Í /AUTOSCAN /NOSPLASH

,ðŽw'è,∙,é,Æ—Ç,¢,Å,µ,å,¤□B<N"®flfvfVf‡f",Ì□Ú□×,É,Â,¢ ,Ä,Í□CŠefEfCf<fXf`fFfbfJ□[□»•i,É•t′®,Ìfwf<fv,âfefLfXfg,ðŽQ□Æ,µ,Ä,,¾,³,¢□B ,±,±,ĺf`ƒFfbfN,³,ê,Ä,¨,Ž–,ð[]"[]§,μ,Ü,·[]B []¦ Ž©ŒÈ‰ð"€[]'ŒÉ,Ì[]ê[]‡,ĺ[]'ŒÉ"à'S,Ä,ð‰ð"€,μ,Äf`ƒFfbfNŒã[]C"O,Ì^×,É EXEftf@fCf<,Æ,μ,Ä,ÌŽ©[]g,àf`ƒFfbfN,³,¹,é,æ,¤,É,μ,Ä,¢,Ü,·[]B ‰ð"€□æ,É"<sup>~</sup>–¼,Ì,æ,è□V,μ,¢ftf@fCf‹,ªŠù,É'¶□Ý,μ,Ä,¢,Ä,à"WŠJ,ð□s,È,¢,Ü,·□B □¦,±,±,ª-¢f`fFfbfN,¾,Ɖð"€Žž,ÌŠm"Ff\_fCfAf□fOf{fbfNfX,Ì□u□ã□',«Žž,É,ÍŠm"Ff□fbfZ□[fW,ð•\ ަ□v,Í—LŒø,É,È,è,Ü,¹,ñ□B "Ç,Ý□ž,Ý□ê—p"™,Ìftf@fCf<,à,»,Ì,Ü,Ü,Ì'®□«,Å"WŠJ,³,ê,Ü,·□B

flfvfVf‡f",ðf`fFfbfN,·,鎖,Å□Aff□[f^•s—Ç,È,Ç,Ì'¹□□,ðŽó,¯,½□'ŒÉ,ÉfAfNfZfX,·,鎖,ª,Å,«,é,æ,¤ ,É,È,è,Ü,·□BLHa □'ŒÉ,É,Ì,Ý—LŒø,ÈflfvfVf‡f",Å,·□B □u'¦Žž‰ð"€□v "™,ÌfVfFf‹fGfNfXfef"fVf‡f"‹@"\,©,ç TAR Œ`Ž®,Ì□'ŒÉ,ð"WŠJ,·,é□Û,É,Å,é□uS-JIS -> EUC□vf\_fCfAf⊡fOf{fbfNfX,ð—}□§,μ,Ü,·⊡B flfvfVf‡f",ðffftfHf<fg'l,É−ß,μ,Ü,·□B

,∙,×,Ä,Ìftf@fCf<,ª,»,Ì,Ü,Ü,Ì'®∏«,ÅŠi"[,³,ê,Ü,∙

Ž©ŒÈ‰ð"€[]'ŒÉ,ðŽn,ß,Æ,∙,é[]A'OŒã,É —]∙ª,Èff[[[f^,ª'¶[]Ý,∙,é[]'ŒÉ,É'Î,µ,Ä,»,ê,ç,Ìff[][f^,ª[]í[]œ,³,ê,é,æ,¤,É,È,è,Ü,·[]B ^³□kŽž□A‹¤—L^á"½,Ì,Å,éftf@fCf‹,ðŠÜ,Þ□ê□‡□A,»,ê,ç,Ìftf@fCf‹,Ì^³□k,ð"ò,Î,µ,Ä^³□k,µ,Ü,·□B 'ã•\"I,Èftf@fCf‹,Æ,µ,Ä 'Win386.swp' "™,³, ,è,Ü,·□B f[]f"fOftf@fCf‹-¼,Ìftf@fCf‹,ð^³[]k,µ,æ,¤,Æ,µ,½[]ê[]‡[]AMS-DOS Œ`Ž®,ÌfVf‡[[[fgftf@fCf‹-¼,É,µ,ÄŠi"[,·,é,æ,¤,É,È,è,Ü,·[]B Šù'¶,Ì□'ŒÉ,É"<sup>~</sup>–¼,Ìftf@fCf<,ª, ,é□ê□‡□A,æ,è"ú•t,Ì□V,μ,¢,à,Ì,Ì,Ý,ð'Ç ‰Á^³□k,μ,Ä□'ŒÉ,ð□X□V,μ,Ü,·□B MS-DOS "Å,ÌŽ©ŒÈ‰ð"€□'ŒÉ,ð□ì□¬,μ,Ü,·□B Ši"[ftf@fCf<,ªf□f"fOfpfX-¼,¾,Ӕ,W□D,R∙¶Žš,É□Ø,è,Â,ß,½ftf@fCf<-¼,ÅŠi"[,³,ê,Ü,·□B ,È,é,×,□Cf□f"fOftf@fCf<fl□[f€,ĺŽg,í,È,¢—l,É,·,é,×,«,Å,·□B Win3.1(16frfbfg)"Å,ÌŽ©ŒÈ‰ð"€□'ŒÉ,ð□ì□¬,µ,Ü,·□B Ši"[ftf@fCf<,ªf□f"fOfpfX-¼,¾,Ӕ,W□D,R•¶Žš,É□Ø,è,Â,ß,½ftf@fCf<-¼,ÅŠi"[,³,ê,Ü,·□B ,È,é,×,□Af□f"fOftf@fCf<fl□[f€,ĺŽg,í,È,¢—l,É,·,é,×,«,Å,·□B Win3.1(16frfbfg)"Å,ÌŠg′£Ž©ŒÈ‰ð"€□'ŒÉ,ð□ì□¬,μ,Ü,·□B

Ši"[ftf@fCf‹,ªf⊡f"fOfpfX–¼,¾,Æ,W□D,R∙¶Žš,É□Ø,è,Â,ß,½ftf@fCf‹–¼,ÅŠi"[,³,ê,Ü,·□B ,È,é,×,□Af□f"fOftf@fCf‹fl□[f€,ĺŽg,í,È,¢—l,É,·,é,×,«,Å,·□B Win32 "Å,ÌŽ©ŒÈ‰ð"€∏'ŒÉ,ð∏ì∏¬,μ,Ü,·∏B
<code>□uŽ©"®ŽÀ□s□v□A□uŽ©"®□ã□',«□v□A□u‰üâ,f`fFfbfN□v,ðŽw'è,Å,«□C□X,É□×,©,¢□Ý'è‰Â"\</code> ,È WIN32 "ÅŽ©ŒÈ‰ð"€□'ŒÉ,Ì□ì□¬,ª,Å,«,Ü,·□B -³^³∏k,ÌŒ`Ž®,Å,·∏B

'lh5',ĺ LHA Ver 2.13 ŒÝŠ·,Ì^³□k–@,Å,·□B □'ŒÉ,ð"z•z,·,é•K—v,Ì, ,é□'ŒÉ,ĺ□A'Ê□í,±,¿,ç,Ì^³□kŒ`Ž®,ð,¨Žg,¢,,¾,³,¢□B 'lh6',Í LHA Ver 2.6x ^È□~,Ì"Å,ƌ݊·,Ì^³□k-@,Å,· 'lh6',Í 'lh5',æ,è^³□k—¦,ª—Ç,¢,Å,·□B ,½,¾,µ□ALHA Ver 2.50 ^È□~,Å,È,¢,Æ"WŠJ,ª□s,¦,Ü,¹,ñ□B 'lh7',Í 'lh6',æ,è,³,ç,É^³□k—¦,ª—Ç,¢□ê□‡,ª'½,¢,Å,·□B LHA Ver 2.6x□ALHA32 ,Å,Ì,Ý"WŠJ,Å,«,Ü,·□B CABftf@fCf<,Ì^³□kŽž,Ì□Ý'èf\_fCfAf□fOf{fbfNfX,ð•\ަ,µ,Ü,·□B

 $ZIPftf@fCf{,}\hat{}^{3}]k\check{Z}\check{z},\hat{}]]\acute{Y}\acute{e}f_fCfAf]]fOf{fbfNfX,}\delta{\bullet}\check{Z}{},\mu,\ddot{U},\cdot]B$ 

 $GZIP \ ftf@fCf <, \dot{l}^3 \Box k \check{Z} \check{z}, \dot{l} \Box \acute{Y} \acute{e}f_fCfAf \Box fOf \ fbfNfX, \delta \bullet \check{Z}, \mu, \ddot{U}, \cdot \Box B$ 

 $ftfHf \cdot f_, a \check{S} \ddot{U}, B, \ddot{A}^3 \Box k, \cdot, \acute{e} \Box \hat{e} \Box \ddagger \Box A ftfHf \cdot f_, \dot{I}^{\circ} \circledast \Box \ll, \dot{E}, \dot{C}, \dot{I} ftfHf \cdot f_ \Box \hat{I} \bullet \tilde{n}, \dot{a} \Box ^{\circ} \pounds \acute{C} \check{S} i'' [, ^3, \hat{e}, \ddot{U}, \cdot \Box B ]$ 

□y'□^Ó (lhd)□z lhd ,ì•t,¢,½□'ŒÉ,Å,ĺ^ê"Ê,̉ð"€fc□[f<,Å,ĺ‰ð"€ ,Å,«,È,¢□ê□‡,ª, ,è,Ü,·,Ì,Å□'ŒÉ,ð"z•z,·,é□ê□‡,É,ĺ'□^Ó,μ,Ä,,¾,³,¢□B fCf"fXfg[[f‰,©,çfCf"fXfg[[f<,µ,½[]ê[]‡,Í[]AffftfHf<fg,Åf`fFfbfN,³,ê,Ä,¢,Ü,·[]B <u>fGfNfXfvf[][[f‰<@"\Šg'£[]ifVfFf<fGfNfXfef"fVf‡f"[]j</u>,ª—LŒø,Æ,È,è,Ü,·[]B □ufGfNfXfvf□□[f‰<@"\Šg'£□ifVfFf<fGfNfXfef"fVf‡f"□j□v ,Ì□Ú□×,È□Ý'è,ð,¨,±,È,¢,Ü,·□B fGfNfXfvf□□[f‰,Ìf□fjf...□[,É'ljÁ,·,éŠg'£f□fjf...□[<@"\,Ì□A'ljÁ,â□í□œ" ™,ð,¨,±,È,¦,Ü,·□B Šg′£f⊡fjf…[][,©,ç,̉ð"€,ÌŽÀ[]s,Ì[]Û,ɉð"€[]æ,ðŽQ[]Æ,∙,éf\_fCfAf[]fOf{fbfNfX,ð•\ަ,∙,é,æ,¤ ,É,È,è,Ü,·[]B Šg'£f[]fjf…[][,©,ç,Ì[]'ŒÉ[]ì[]¬Œã[]A,»,Ì[]'ŒÉ,ð Explzh ,©,çŠJ,©,È,¢,æ,¤,É,È,è,Ü,·[]B

LZH ftf@fCf‹,â ZIP ftf@fCf‹,ÌfAfCfRf",Öfhf□fbfv,µ,Ä^³□k,Å,«,é□Ý'è,É,µ,Ä,¢ ,é□ê□‡□A,»,ê,ç,Éfhf□fbfv'ljÁ^³□k,·,é□Û,É□u^³□k,ÌŠm"F□vf\_fCfAf□fOf{fbfNfX,ð•\ަ,·,é,æ,¤ ,É,È,è,Ü,·□B ‰ð"€Œã,ɉð"€□æ,ÌftfHf‹f\_,ðfGfNfXfvf□□[f‰,ÅŠJ,,æ,¤,É,È,è,Ü,·□B Šg'£f□fjf…□[,©,ç,Ì"®□ì,Ì,Ý,É—LŒø,È□Ý'è,Æ,È,è,Ü,·□B□ufIfvfVf‡f"□v-□u,»,Ì'¼□v,Ì"⁻-¼,Ì□€-Ú,Æ,Í•Ê□Ý'è,Å,·□B Šg'£f⊡fjf…□[,©,ç,Ì□'ŒÉ□ì□¬,Ì□Û□A□'ŒÉ-¼,ÌŠg'£Žq,ð□œ,¢,½ftf@fCf<-¼,Å□′ŒÉ,ÌftfHf<f\_,ð□ì□¬,µ□A,»,ÌftfHf<f\_,ɉð"€,∙,é,æ,¤,É,È,è,Ü,·□B Šg'£f⊡fjf…□[,©,ç,Ì"®□ì,Ì,Ý,É—LŒø,È□Ý'è,Æ,È,è,Ü,·□B□uflfvfVf‡f"□v-□u,»,Ì'¼□v,Ì"⁻-¼,Ì□€-Ú,Æ,Í•Ê□Ý'è,Å,·□B fftfHf‹fg,Å,Í SendTo fGfNfXfef"fVf‡f",Ì□u‰ð"€□v,©,ç,Ì•i□"□'ŒÉ,Ì~A'±‰ð"€ ,Å,Í□'ŒÉftf@fCf<^êŒÂ□X-^,ɉð"€□æftfHf‹f\_,ðŽw'è,μ,È,,Ä,İ,È,è,Ü,¹,ñ,ª□A,±,Ì —",ðf`fFbfN,.,é,Æ□A,Í,¶,ß,ÉŽw'è,μ,½ftfHf‹f\_,É□uftfHf‹f\_,ÌŽw'è□v,Ìf\_fCfAf□fO,ð□o,³,\_,É^ê‹C,É ‰ð"€,.,é,æ,¤,É,È,è,Ü,.'□B□u‰ð"€□æ,ÌŽw'èf\_fCfAf□fOf{fbfNfX□v,ð•\ަ,µ,È,¢□Ý'è,É,µ,Ä,¢ ,é□ê□‡,É,Í□A□uflfvfVf‡f"□v-□uftfHf‹f\_0v-□u ‰ð"€□æftfHf<f\_□v,Å□Ý'è,µ,½ftfHf<f\_,ÉŠm"F,È,µ,Å^ê‹C,ɉð"€,µ,Ü,.□B Šg'£f⊡fjf…□[,©,ç,ÌŽÀ□sŒã□AfGfNfXfvf□□[f‰,ª□X□V,³,ê, ,ÉŽÀ□sŒã,Ìftf@fCf<,ª•\ ަ,³,ê,È,¢□ê□‡,Éf`fFfbfN,µ,Ä,¨,¢,Ä,,¾,³,¢□B‰ð"€Œã,ÉfGfNfXfvf□□[f‰,ð□X□V,∙,é,æ,¤ ,É,È,è,Ü,·□B Šg'£f[]fjf…[][,©,ç,Ì[]'ŒÉ[]ì[]¬Œã[]A,»,Ì[]'ŒÉ,ð Explzh ,©,çŠJ,©,È,¢,æ,¤,É,È,è,Ü,·[]B

Šg'£f□fjf…□[,Ì□u□'ŒÉ□ì□¬□vŽÀ□sŒã□A□'ŒÉ□ì□¬f\_fCfAf□fO,ð•\ަ,μ,Ü,·□B

ffftfHf‹fg,Å,Í LZH Œ`Ž®,Å[]'ŒÉ,ð[]ì[]¬,μ,Ü,·[]BLZH ^ÈŠO,ÌŒ`Ž®,Å[]'ŒÉ,ð[]ì[]¬,μ,½,¢[]ê[]‡,ĺ,± ,ÌfRf"f{f{fbfNfX,©,çffftfHf‹fg,Ì[]'ŒÉŒ`Ž®,ðŽw'è,μ,Ä,,¾,³,¢[]B  $[]u^3]k[]v[]u^{\infty}\delta'' \in []vfAfCfRf'', \delta \bullet \ddot{I}[]X, \mu, \frac{1}{2}, \notin []\hat{e}[] \ddagger, \dot{I}, \pm, \dot{I}f\{f^f'', \delta fNf\check{S}fbfN, \mu, \ddot{U}, \cdot ]]B$ 

f`fFfbfN,'nð"€Œã,ɉð"€□æ,ÌftfHf<f\_,ðfGfNfXfvf□□[f‰,ðŠJ,,æ,¤,É,È,è,Ü,·□B fVfFf<fGfNfXfef"fVf‡f",Å,Ì"<sup>-</sup>-¼,Ì□€-Ú,Æ,Í•Ê□Ý'è,Å,·□B

f`fFfbfN,Å□'ŒÉ-¼,ÌŠg'£Žq,ð□œ,¢,½-¼'O,ÅftfHf<f\_,ð□ì□¬,µ□A,»,±,Ö□ê□Š,ɉð"€,µ,Ü,·□B fVfFf<fGfNfXfef"fVf‡f",Å,Ì"<sup>-</sup>-¼,Ì□€-Ú,Æ,Í•Ê□Ý'è,Å,·□B

f`fFfbfN,Å□u‰ð"€□æ,ÌŽw'è□vf\_fCfAf□fO,ð∙\ަ,μ□A−¢f`fFfbfN,Å″ñ•\ަ,É,μ,Ü,·□B

fVfFf<fGfNfXfef"fVf‡f",Å,Ì"<sup>-</sup>-¼,Ì□€–Ú,Æ,Í•Ê,Ì□Ý'è,Æ,È,è,Ü,·□B

□¦−¢f`fFfbfN,Ì"ñ•\ަ,Ì□Ý'è,Ì□ê□‡,É,Í□A□uflfvfVf‡f"□v-□uftfHf‹f\_□v-□u ‰ð"€□æ,ÌŽw'è□v,Å□Ý'è,µ,½ftfHf‹f\_,ɉð"€,³,ê,Ü,·□B f`fFfbfN,∙,é,ÆŽŽŒ±ŽÀ□s,Å,ÌŠm"Ff□fbfZ□[fW,ð∙\ަ,μ,Ü,¹,ñ□B

Ši"[ftf@fCf‹,ðʻå•¶Žš,Å•\ަ,·,é,æ,¤,É,È,è,Ü,·□B □¬•¶Žš•\ަ,Å,ĺ'WIN',Æ,¢,¤ftfHf‹f\_,Æ'win',Æ,¢,¤ftfHf‹f\_,ĺ‹æ•Ê,μ,Ü,·,ª□Aʻå•¶Žš•\ ަ,Å,ĺ'WIN',à'win',à"⁻,¶ftfHf‹f\_,Æ,Ý,È,μ,Ä•\ަ,μ,Ü,·□B ZIP,ÆTARŒ`Ž®,Ì□'ŒÉ,Ì□ê□‡□Af`fFfbfN,μ,Ä,àʻå•¶Žš•ÏŠ·,ĺ,μ,Ü,¹,ñ□B f`fFfbfN,·,é,Æ ESC fL[][,Å Explzh ,ð[]l—1,µ,Ü,·[]B

f`fFfbfN,∙,é,Æ^³□k□E‰ð"€□ó<μ,Ìf\_fCfAf□fO,ð∙\ަ,μ,Ü,·□B

f`fFfbfN,∙,é,Æ^³□k□E‰ð"€Œã,ÌŒ<‰Êf⊡fO,ð•\ަ,μ,Ü,·□B

f`fFfbfN,·,é,Æ[]AŠù,É Explzh ,ª[]'ŒÉ,ðŠJ,¢,Ä,¢,é[]ó'Ô,Å,à,Q,Â^È[]ã,Ì[]'ŒÉ,ð"<sup>-</sup>Žž,ÉŠJ,Ž-,ª,Å,«,é,æ,¤,É,È,è,Ü,·[]B □u‰ð"€ŒãfGfNfXfvf□□[f‰,Ì<N"®□vf`fFfbfN□A□u□'ŒÉ–¼,ÅftfHf‹f\_□ì□¬□v,ðf`fFfbfN,É,µ,Ä,¢ ,é□ê□‡□AffftfHf‹fg,Å,Í,Ð,Æ,Â□ã,ÌftfHf‹f\_,©,çfGfNfXfvf□□[f‰,ðŠJ,¢,Ä,¢ ,Ü,·,ª□Af`fFfbfN,·,é,Æ□ì□¬,µ,½ftfHf‹f\_,ðŠJ,,æ,¤,É,È,è,Ü,·□B f`fFfbfN,∙,é,Æ Explzh ,ÌfXfe□[f^fXfo□["à,Ì□i'»□ó‹μ∙\ަ,Å,Í□A'S'Ì,Ì□<sup>^</sup>—□□ó‹µ,ð,ð•\ަ,∙,é,æ,¤ ,É,È,è,Ü,·□B f`fFfbfN,·,é,Æ□u'S,Ä,ÌfAfCfRf"•\ަ□v□Ý'è,ª•Û'¶,³,ê□AŽŸ‰ñ<N"®Žž,É,à"½‰f,³,ê,Ü,·□B □¦ 'òŽR,ÌŠi"[ftf@fCf<,ª, ,é□ê□‡,â□AfTfCfY,Ì'å,«,¢Ši"[ftf@fCf<,ÌfAfCfRf",ð•\ ަ,·,é,É,ÍŽžŠÔ,ª,©,©,Á,Ä,µ,Ü,¢,Ü,·,Ì,Å'□^Ó,µ,Ä,,¾,³,¢□B  $f`fFfbfN,\cdot,\acute{e},\emph{E}'O‰\widetilde{n}[]`l]\neg,\mu,\frac{1}{2}^{3}]k\textcircled{E}`\check{Z}^{@},^{a}ffftfHf<fg,\acute{E},\grave{e},\ddot{U},\cdot]B$
f`fFfbfN,∙,é,ÆŠù'¶,Ì□'ŒÉ,Ö,Ì'ljÁ^₃□k,Å,ÍŠm"F,μ,È,,È,è,Ü,·□B

f`fFfbfN,·,鎖,Åf\_fuf‹fNfŠfbfN"™,Ì‹N"®,Å,Í□u‰ð"€□æ,ÌŽw'è□v,Ìf\_fCfAf□fO,ð•\ަ,·,é,æ,¤ ,É,È,è,Ü,·□B□'ŒÉftf@fCf‹,É Explzh ,ªŠÖ~A•t,⁻,³,ê,Ä,¢,é[ê□‡,Ì,Ý□A□Ý'è,ª"½‰f,³,ê,Ü,·□B

[]¦[]u‰ð"€[]æ,ÌŽw'è[]v,Ìf\_fCfAf[]fO,ð•\ަ,³,¹,`,É[]A'¦[]A‰ð"€,ð,¨,±,È,¢ ,½,¢[]ê[]‡,É,Í[]A[]uŠm"Ff[]fbfZ[[fW[]vfcfŠ[][,Ì[]u‰ð"€[]æ,ÌŽw'èf\_fCfAf[]fOf{fbfNfX[]v,ð•\ ަ,μ,È,¢[]v,ðf`fFfbfN,μ,Ü,·[]B f`fFfbfN,·,é,ÆŠi"[ftf@fCf<,ðʻl'ð,μ,Ä,̉EfNfŠfbfNf□fjf...□[,ĺfGfNfXfvf□□[f‰,Ìf□fjf... □[,Æ"⁻,¶,à,Ì,Å•\ަ,·,é,æ,¤,É,È,è,Ü,·□B f`fFfbfN,∙,é,Æf□fjf...□["à,Ìfrfbfgf}fbfvfAfCfRf",ð•\ަ,μ,È,,È,è,Ü,·□B

f`fFfbfN,∙,é,Æ<N"®Žž,É□'ŒÉfŠfXfg,ðf\□[fg,¹, ,É•\ަ,μ,Ü,·□B

Ši"[ftf@fCf‹,ðf}fEfX,Åf|fCf"fg,∙,鎖,Å'l'ð□ó'Ô,É,µ□AfVf"fOf‹fNfŠfbfN,ÅŠJ,⁻,é,æ,¤,É,È,è,Ü,·□B

Ši"[ftf@fCf‹,ðf}fEfX,Åf|fCf"fg,∙,鎖,Å'l'ð□ó'Ô,É,µ□Af\_fuf‹fNfŠfbfN,ÅŠJ,⁻,é,æ,¤,É,È,è,Ü,·□B

Ši"[ftf@fCf<,ð^ê‰ñfNfŠfbfN,∙,鎖,Å'l'ð□ó'Ô,É,μ□Af\_fuf<fNfŠfbfN,ÅŠJ,⁻,é,æ,¤ ,É,È,è,Ü,·□BMicrosoft Windows ,ÌffftfHf<fg,Ì"®□ì,Å,·□B  $,\pm, \dot{l}_{fcfAf[]fO}f{fbfNfX,} \delta \bullet \hat{A}, \P[]A \bullet \ddot{l}[]X``à-e, \delta \bullet \hat{U}`\P, \mu, \ddot{U}, \cdot ]]B$ 

 $,\pm, lf_fCfAf[]fO_f{fbfNfX,}\delta \check{S}J, \ensuremath{\langle}, \frac{1}{2}, \ddot{U}, \ddot{U}[]A \bullet \ddot{I}[]X``a-e, \delta \bullet \hat{U}`\P, \mu, \ddot{U}, \cdot []B$ 

[]ì□¬Œã,Ì□'ŒÉftf@fCf<-¼,ðŽw'è,µ,Ä,,¾,³,¢□BŠg'£Žq,Í"Á,ÉŽw'è,µ,È,,Ä,à—Ç,¢,Å,·□B □¦□uflfvfVf‡f"□v,©,ç□'ŒÉ,Ì "□ì□¬□æftfHf<f\_" ,ðŽw'è,µ,Ä,¨,,ƕ֗~,Å,·□B <sup>^</sup>³□kŒ`Ž®,ðʻl'ð,μ,Ä,,¾,³,¢□B(ffftfHf<fg,Å,Í LhaŒ`Ž®,Ì<sup>^</sup>³□k,É,È,Á,Ä,Ü,·)

<sup>^</sup>₃□k□i□'ŒÉ,Ì□ì□¬□j,ðŠJŽn,μ,Ü,·□B

Ž©ŒÈ‰ð"€[]'ŒÉ[]ì[]¬Žž,Ìf^fCfv[]A^³[]kŒ`Ž®,â^³[]kfŒfxf<,Ì[]Ý'è"™,ð[]s,¦,Ü,·[]B

[]'΃[]Ì[]¬Œã[]A[]Ì[]¬,μ,½[]'ŒÉ,ð Explzh ,©,çŠJ,«,Ü,·[]B

 $[]^{\bullet} \textcircled{E}{L^{1}} []^{\bullet} \textcircled{E}{a} []^{\bullet} []^{\bullet} []^{\bullet} [h^{\star}]^{\circ} ] [h^{\star}]^{\bullet} []^{\bullet} [h^{\star}]^{\bullet} []^{\bullet} [h^{\star}]^{\bullet} [h^{\star}]^{\bullet} [h^{\bullet$ 

[]ì[]¬Œã,Ì[]'ŒÉ,ª[]A[]³,μ,[]ì[]¬,Å,«,Ä,¢,é,©[]uCRC ,Ìf`fFfbfN[]v,ð[]s,¢,Ü,·[]B

[L]f{f^f",Å[]'ŒÉ–¼,ð'å•¶Žš[]¨[]¬•¶Žš[]Α [U]f{f^f",Å[]'ŒÉ–¼,ð[]¬•¶Žš[]¨'å•¶Žš[]A [O]f{f^f",Å[]'ŒÉ–¼,ðflfŠfWfif<–¼(^³[]kŒ³ftf@fCf<,Ì,Ü,Ü),ɕϊ·,μ,Ü,·[]B  $\label{eq:linear_linear_line$ 

[]ì[]¬,∙,é[]'ŒÉ−¼,ðŽw'è,μ,Ü,·[]Β

"^³□kŒã,Ì"®□ì" fOf‹□[fv,Ì□Ý'è,ð□A'O‰ñ,Ì□Ý'è"à—e,É•Ï□X,μ,Ü,·□B

f`fFfbfN,∙,é,Æ∏AŠe∏'ŒÉŒ`Ž®,Ì∏Ý'èf^fu,ð∏í,É∙\ަ,∙,é,æ,¤,É,È,è,Ü,∙∏B

f`fFfbfN,੶,é,Æ[]AŽw'è,µ,½[]'ŒÉŒ`Ž®,ð‹L‰¯,µ[]AŽŸ‰ñ,Ì[]'ŒÉ[]ì[]¬Žž,É,ĺ,»,Ì‹L ‰¯,µ,½[]'ŒÉŒ`Ž®,ðffftfHf‹fg,Å[]ì[]¬,·,é,æ,¤,É,È,è,Ü,·[]B •ªŠ",∙,éftf@fCf<,ðŽw'è,μ,Ü,∙∏B

fGfNfXfvf□□[f‰,©,çftf@fCf<,ð'l'ð,μ,Äfhf‰fbfO□•fhf□fbfv,∙,éŽ−,Å,àŽw'è,Å,«,Ü,·□B

 $\bullet^{\underline{a}}\check{S}_{,,}\cdot,\acute{e}ftf@fCf<,\check{\delta}\check{Z}w'\check{e},\cdot,\acute{e}\_ufRf,f''f_fCfAf\_fOf{fbfNfX\_v,}\check{\delta}<\!N''\,^{\!\!\! (B)},\mu,\ddot{U},\cdot\_B$ 

•ªŠ"Œã□A•ªŠ"□æ,ÌftfHf<f\_,ðfGfNfXfvf□□[f‰,©,çŠJ,«,Ü,·□B

,±,Ìf\_fCfAf□fOf{fbfNfX,ð•Â,¶,Ü,·□B

•ªŠ"□æftfHf<f\_,ðŽw'è,μ,Ü,∙□B

fGfNfXfvf□□[f‰,©,çftfHf‹f\_,ðʻl'ð,µ,Äfhf‰fbfO□•fhf□fbfv,·,鎖 ,Å,à•ªŠ,,□æftfHf‹f\_,ðŽw'è,Å,«,Ü,·□B •ªŠ"ftf@fCf<fTfCfYŽw'è,μ,Ü,·□B

‰ºŒÀ,Í 128KB□A□ãŒÀ,Í 3.99GB ,Ü,Å,Å,·□B4GB ^È□ã,ÍŽw'è,Å,«,Ü,¹,ñ□B

f{f^f",ðfNfŠfbfN,∙,éŽ−,Å□AFD ,Ìf□fffBfAfTfCfY,Ì'I'ðf□fjf...□[,ð∙\ަ,μ,Ü,·□B

 $f{f^f}, \delta fNf \tilde{S} fb fN, \cdot, e \tilde{Z}_{-}, A \square AMO, i f \square ff B fA fT fC fY, i' i' \delta f \square f jf ... \square [, \delta \bullet i L, \mu, U, \cdot \square B$ 

ŽÀ□Û,Ìf□fffBfAfTfCfY,Í□A,±,±,Å•\ަ,³,ê,éfTfCfY,æ,è□¬,³,¢fTfCfY,ðŽw'è,µ,È,¢ ,Æ•ªŠ,□æ,ÉŽû,Ü,è,«,è,Ü,¹,ñ□B □³Šm,Èf□fffBfAfTfCfY,ðŽw'è,µ,½,¢□ê□‡,É,Í□A□**wfŠf€□[fofuf<fffBfXfN,Ì—e—** 

□<sup>3</sup>Šm,Ėf⊡fffBfAfTfCfY,ðŽw'è,μ,½,¢□ê□‡,É,Í□A□**wfŠf€□[fofuf‹fffBfXfN,Ì—e—** Ê,ðŽæ"¾,μ□A•ªŠ"fTfCfY,ÉŽw'è□xf{f^f",©,ç□A•ªŠ"fTfCfYŽæ"¾,μ□A,»,ÌfTfCfY,ðŽw'è,μ,Ä,-,¾,³,¢□B f{f^f",ðfNfŠfbfN,∙,éŽ−,Å□ACD-R/RW ,Ìf□fffBfAfTfCfY,Ì'I'ðf□fjf…□[,ð•\ަ,μ,Ü,·□B

ŽÀ□Û,Ìf□fffBfAfTfCfY,Í□A,±,±,Å•\ަ,³,ê,éfTfCfY,æ,è□¬,³,¢fTfCfY,ðŽw'è,µ,È,¢ ,Æ•ªŠ,,□æ,ÉŽû,Ü,è,«,è,Ü,¹,ñ□B □³Šm,Èf□fffBfAfTfCfY,ðŽw'è,µ,½,¢□ê□‡,É,Í□A□**wfŠf€□[fofuf‹fffBfXfN,Ì—e—** Ê**,ðŽæ"¾,µ□A•ªŠ,,fTfCfY,ÉŽw'è**□xf{f^f",©,ç□A•ªŠ,,fTfCfYŽæ"¾,µ□A,»,ÌfTfCfY,ðŽw'è,µ,Ä,-

**Ε,ðZæ"¾,μ**[]**A•**ª**S"fTfCfY,EZw'è**[]**x**f{f^f",©,ç[]A•ªS"fTfCfYZæ"¾,μ[]A,»,IfTfCfY,ðZw'è,μ,A,-,¾,³,¢[]B f{f^f",ðfNfŠfbfN,∙,éŽ−,Å□AZIP ,Ìf□fffBfAfTfCfY,Ì′I′ðf□fjf...□[,ð•\ަ,μ,Ü,·□B

ŽÀ□Û,Ìf□fffBfAfTfCfY,Í□A,±,±,Å•\ަ,³,ê,éfTfCfY,æ,è□¬,³,¢fTfCfY,ðŽw'è,µ,È,¢ ,Æ•ªŠ,,□æ,ÉŽû,Ü,è,«,è,Ü,¹,ñ□B □³Šm,Èf□fffBfAfTfCfY,ðŽw'è,µ,½,¢□ê□‡,É,Í□A□**wfŠf€□[fofuf‹fffBfXfN,Ì—e—** Ê**,ðŽæ"¾,µ□A•ªŠ,,fTfCfY,ÉŽw'è**□xf{f^f",©,ç□A•ªŠ,,fTfCfYŽæ"¾,µ□A,»,ÌfTfCfY,ðŽw'è,µ,Ä,-

**Ë,ðŽæ"¾,µ**[]**A•ªŚ"fTfCfY,ĖŹw'è**[]**x**f{f^f",©,ç[]A•ªŚ"fTfCfYŹæ"¾,µ[]A,»,ĺfTfCfY,ðŹw'è,µ,Å,-,¾,³,¢[]B
,±,Ìf{f^f",©,çfŠf€□[fofuf‹fffBfXfN,Ì—e—Ê,ðŽæ"¾,μ,Ä•ªŠ"fTfCfY,ÉŽw'è,Å,«,Ü,·□B

ftf@fCf<•ªŠ",ðŽÀ∏s,µ,Ü,∙∏B

□æ"ªftf@fCf<,É '\*\_001.exe' ,Æ,μ,½ftf@fCf<-¼,Å Win32—p,ÌŽ©ŒÈ~AŒ<fvf□fOf‰f€ ,ð□ì□¬,μ,Ü,·□B

Ž©ŒÈ~AŒ‹fvf□fOf‰f€,Í□A~AŒ‹□æftfHf‹f\_,Ì'l'ð‹@"\ □Aftf@fCf‹'®□«,Ì□ÄŒ»□Af^fCf€fXf^f"fv,Ì∙œŒ³□Aftf@fCf‹fTfCfY,Ìf`fFfbfN,ð□s,¢,Ü,·,Ì,Å "fofbf`ftf@fCf‹" ,Ì□ê□‡,æ,è,±,ç,Ì•û-@,Å•œŒ³,·,é,±,Æ,ð□,,□§,µ,Ü,·□B  $ftf@fCf {\scriptstyle \bullet @}\check{S}, []@, \delta\check{Z}w'e, \cdot, \acute{e}^\times, \acute{E}\check{Z}Q[]@, \cdot, \acute{e}[]uftfHf {\scriptstyle f}_, \check{I}\check{Z}Q[]@ffffAf[]fOf {fbfNfX[]v, \delta {\scriptstyle v} ("@, \mu, Ü, \cdot]]B$ 

‰ð"€□æftfHf‹f\_,ðŽw'è,µ,Ü,·□B fGfNfXfvf□□[f‰,©,çftfHf‹f\_,ðfhf□fbfv,µ,ÄftfHf‹f\_–¼,ð"ü—ĺ,·,鎖,à,Å,«,Ü,·□B []'΃-¼,ÌŠg'£Žq,ð]œ,¢,½ftf@fCf<-¼,Å[]'ŒÉ,ÌftfHf<f\_,ð[]ì[]¬,μ[]A,»,ÌftfHf<f\_,ɉð"€,μ,Ü,·[]B

‰ð"€]æ,É"<sup>~</sup>– ¼,Ìftf@fCf‹,ª'¶□Ý,·,é□ê□‡□A□u□ã□',«Šm"F□vf\_fCfAf□fOf{fbfNfX,Å□ã□',«,ÌŠm"F,ð,µ,Ä,«,Ü,·□B □¦ □uflfvfVf‡f"□v-□u‰ð"€ŽžflfvfVf‡f"□v,Ì□u"ú∙t,<sup>-</sup>,Ì□V,µ,¢ftf@fCf‹,Ì'¶□Ý,𖳎‹,µ,Ä"WŠJ□v,ª– ¢f`fFfbfN,¾,Æ□A,±,ÌflfvfVf‡f",Í–³Œø□i'P□F•\ަ□ó'Ô□j,Å,·□B ‰ð"€Œã□A‰ð"€□æ,ÌftfHf‹f\_,ðfGfNfXfvf□□[f‰,©,çŠJ,«,Ü,·□B

‰ð"€,ðŽÀ⊡s,µ,Ü,·⊡B

‰ð"€,ð,¨,±,È,í,,□Af\_fCfAf⊡fO,ð•Â,¶,Ü,·□B

‰ð"€□æftfHf‹f\_,ðŽQ□Æ,∙,é^×,Ìf\_fCfAf⊡fOf{fbfNfX,ð•\ަ,µ,Ü,·□B

‰ß<Ž,ɉð"€,µ,½□u‰ð"€□æftfHf‹f\_,Ì—š—ð□v,ð□í□œ,µ,Ü,·□B □u‰ð"€□æftfHf‹f\_,Ì—š—ð□v,Í□A,±,Ìf\_fCfAf□fOf{fbfNfX,©,ç‰ð"€,ðŽÀ□s,∙,é"x,É□uftfHf‹f\_-¼(F)□v,ÌfRf"f{f{bfNfX,É□V,µ,¢□‡,É 20 ŒÂ,Ü,Å,ª‹L~^,³,ê,Ä,¢,Ü,·□B •ªŠ,,[]'ŒÉ (f}f<f`f{fŠf…[[f€[]'ŒÉ) ,Ì~A'±‰ð"€,ð,¨,±,È,¢,Ü,·[]B []¦ CAB "Åf}f<f`f{fŠf…[[f€[]'ŒÉ,É,Ì,Ý[]A~A'±‰ð"€,ª,¨,±,È,¦,Ü,·[]B ‰ð"€□æftfHf‹f\_,ðŽQ□Æ,µ,Ü,·□B ‰EfNfŠfbfNf⊡fjf...□[,Å,Í□AfGfNfXfvf□□[f‰,Ìf□fjf...□[,Æ"⁻"™,Ì,à,Ì,ð∙\ަ,µ,Ü,·□B 'I'ð,³,ê,½fcfŠ□[ftfHf‹f\_^ȉº,ÉftfHf‹f\_,ð□ì□¬,μ,Ü,·□B □¦ Windows ,ÌŒÃ,¢fo□[fWf‡f",Å,Í,±,±,Ìf{f^f",ª‹@"\,μ,È,¢ŠÂ‹«,à, ,è,Ü,·□B,»,Ì□ê□‡,Í-³Œø('W□F•\ ަ),³,ê,Ä,¢,Ü,·□B ʻl'ð,³,ê,½ftfHf<f\_,Ì-¼'O,Ì•Ï□X,ð,¨,±,È,¢,Ü,·□B □¦ Windows ,ÌŒÃ,¢fo□[fWf‡f",Å,Í,±,±,Ìf{f^f",ª<@"\,μ,È,¢ŠÂ<«,à, ,è,Ü,·□B,»,Ì□ê□‡,Í-³Œø('W□F•\ ަ),³,ê,Ä,¢,Ü,·□B ʻl'ð,³,ê,½ftfHf‹f\_,ð□í□œ,μ,Ü,·□B □¦ Windows ,ÌŒÃ,¢fo□[fWf‡f",Å,ĺ,±,±,Ìf{f^f",ª<@"\,μ,È,¢ŠÂ<«,à, ,è,Ü,·□B,»,Ì□ê□‡,ĺ-³Œø('W□F•\ ަ),³,ê,Ä,¢,Ü,·□B <N"®Žž,ÌfcfŠ□[•\ަ,Å,Í "f}fC fRf"fsf...□[f^" ^ȉº,ðŠJ,¢,½□ó'Ô,É,µ,Ä•\ަ,µ,Ü,·□B fLfffbfVf...,³,ê,Ä,¢,È,¢ CD-ROM "™,ª'¶□Ý,·,é□ê□‡,É,ĺfrf...□[,ª•\ަ,³,ê,é,Ü,Å,ÉŽžŠÔ,ªŠ| ,©,é□ê□‡,ª, ,è,Ü,·,ª□Af`fFfbfN,ðŠO,µ,Ä,¨,Ž-,Å□,'¬,ÉfcfŠ□[•\ަ,Å,«,Ü,·□B‰ð"€□æ,ð "fffXfNfgfbfv" ^ȉº,É,µ,Ä,¢,é□ê□‡,É,Ì,Ý□AŒø‰Ê,Ì, ,éIfvfVf¥ff",Å,·□B ,±,Ìf`fFfbfN,ð"ü,ê,Ä,¨,Ž−,Å□'ŒÉ"à,Ìftf@fCf‹,Ì,Ý,ðŽw'èftfHf‹f\_,Ö"WŠJ,μ,Ü,·□B □‰ŠúŽž,Í−¢f`fFfbfN,Å,·□B ‰ð"€Œã□A□'ŒÉ,ð‰º‹L,ÌfGfffBf^f{fbfNfX,ÅŽw'è,μ,½ftfHf‹f\_,Ö^Ú"®,μ,Ü,·□B ‰ð"€Œã,É□'ŒÉ,ð□Š'è,ÌftfHf‹f\_,Ö•Û'¶,μ,Ä,¨,«,½,¢□ê□‡,É,Í,±,Ìf`fFbfN,ð,¢,ê,Ä□A ‰º‹L,ÌfGfffBf^f{bfNfX,Ö^Ú"®□æftfHf‹f\_,ðŽw'è,μ,Ä,¨,,ƕ֗~,Å,·□B

,±,ÌfOf‹[[f∨,Í**fGfNfXfvf**[][**[f‰**[**ã,Ì**]**u'¦Žž‰ð"€[]vf[]fjf...**[**[,©,çŽÀ**]s,μ,½]ê[]‡,Ì,Ý— Lο,Å,·[]B []'΃,Ì^Ú"®[]æftfHfኣf\_,ðŽw'è,μ,Ü,·[]B ‰E,Ì "<<" f{f^f",©,ç[]AfcfŠ[[[ftfHfኣf\_,Ì'I'ð,³,ê,½fpfX,ðŽw'è,Å,«,Ü,·[]B ‰ð"€Œã,É[]'ŒÉ,ð[]í[]œ,μ,½,¢[]ê[]‡,ĺfhf[]fbfvf\_fEf"fŠfXfg"à,©,ç[]u,²,Ý" []v,ð'I'ð,μ,Ä,,¾,³,¢[]B

,±,ÌfOf<[[ʃv,Í**fGfNfXfvf**[][**[f‰**[**ã,Ì**]**u'¦Žž‰ð"€**[**vf**[]**fjf...**[**[,©,çŽÀ**]**s,μ,½**[ê[]**‡,Ì,Ý— Lο**,Å,·[]B  $fcf\check{S}[[ftfHf < f_, \dot{i}' i' \dot{\partial}, \dot{}^{3}, \hat{e}, \frac{1}{2}fpfX, \dot{\partial}[] \P, \dot{i}fGfffBf^{f}{fbfNfX, } \ddot{O}\check{Z}w'\dot{e}, \dot{A}, \ll, \ddot{U}, \cdot []B$ 

,±,ÌfOf‹[[ʃv,Í**fGfNfXfvf**[][**[f‰**[ã,Ì[u'¦Žž‰ð"€[]vf[]fjf...[[,©,çŽÀ[s,µ,½]ê[]‡,Ì,Ý— Lο,Å,·[]B f`fFfbfN,∙,鎖,Å□A□ã‹L,ÅŽw'è,³,ê,½ˆÚ"®□æ,É□'ŒÉ–¼,ÅftfHf‹f\_,ð□ì□¬,μ□A,»,±,ÖˆÚ"®,μ,Ü,·□B ^Ú"®□æ,É□u,²,Ý" □v^ÈŠO,ðŽw'è,μ,Ä,¢,é□ê□‡,Ì,ÝŽw'è,Å,«,Ü,·□B

,±,ÌfOf<[[f∨,Í**fGfNfXfvf**[]**[[f‰**[ã**,Ì**]**u'¦Žž‰ð"€[]vf[]fjf...**[**[,©,çŽÀ[s,μ,½]ê[]‡,Ì,Ý—** Lο,Å,·]B f`fFfbfN,·,éŽ-,ÅfpfXf□□[fh•t,«,Ì□'ŒÉ,ð□ì□¬,Å,«,Ü,·□B fpfXf□□[fh•t,«□'ŒÉ,ð□ì□¬,Å,«,éŒ`Ž®,ð'l'ð,µ,Ä,¢,Ä□AfpfXf□□[fh•t,«□'ŒÉ,Ì□ì□¬,ª‰Â''\ ,ÈŠÂ<«□i•K—v,È DLL ,ªfCf"fXfg□[f<□Ï,Ý,ÌŠÂ<«□j,É,¨,¢,Ä,Í□A,±,Ìf`fFfbfNf{fbfNfX,ª— Lο,É,È,è,Ü,·□B

fpfXf□□[fh•t,«□'ŒÉ,É,Â,¢,Ä,Í□AZIPŒ`Ž®,Æ YZ1Œ`Ž®,Ì□'ŒÉ,É,Ì,Ý'Ήž,µ,Ä,¢,Ü,·□BZIP Œ`Ž®,ÌfpfXf□□[fh•t,«□'ŒÉ,ð□ì□¬,·,é^×,É,Í IZIP32J.DLL (v0.04 ^È□ã),Æ ZCRYPT32.DLL ,Ì'g,Ý□‡,í,¹,©□A,Ü,½,Í□A"□□‡fA□[f]fCfofvf□fWfFfNfg,Ìfz□[f€fy□[fW,É, ,é Info-ZIP "Å ZIP32.DLL ,ª•K—v,Å,·□B  $f`fFfbfN, \cdot, \acute{e}Z-, \rag{A} YZ1@`Z`@['@É,I]A@öŠJ@®•ûZ`®fpfXf]][fh•t, «,I]'@É,ð]I]¬, \rag{A}, «,U, \cdot]B$ @öŠJ@®•ûZ`®fpfXf]][fh•t, «['@É,I]AYZ1@`Z`®,I]I]¬ZZ,I]ê[]‡,É,I,Ý]AZ`w'è, \rag{A}, «,U, ·]B ^³□k,ðŽÀ□s,µ,Ü,·□B

 $[]^{C}(E^{L},\tilde{I}_{1})[]^{-},\delta_{f}Lfff^{\prime}fZf^{,}\mu,\ddot{A}_{1}Af_{f}fCfAf_{f}fOf^{f}hfNfX,\delta^{,}\hat{A},\P,\ddot{U},\cdot]B$ 

^³□kŽž,ÌflfvfVf‡f",ð□Ý'è,µ,Ü,·□B

,±,Ìf\_fCfAf□fO f{fbfNfX,Ì□à-¾,ð•\ަ,µ,Ü,·□B Še□€-Ú,Ìfwf‹fv,ð•\ަ,·,é,É,Í□Af\_fCfAf□fOf{fbfNfX,̉E□ã,Ì □H ,ðfNfŠfbfN,µ□A-Ú"I,Ì□€-Ú,ðfNfŠfbfN,µ,Ä,,¾,³,¢□B Ši"[ftf@fCf<,ÌfAfCfRf",ª•\ަ,³,ê,Ü,·∏B

Ši"[ftf@fCf‹,Ìftf@fCf‹-¼,ª•\ަ,³,ê,Ü,·□B

 $ftf@fCf \ fo \ [fWf \ ff \ a^2 \ a^{3}_4 \ b^2 \ i^{1}_1 \ b^2 \ i^{1}_1 \ b^{1}_1 \ b^{1}_2 \ b^{1}_1 \ b^{1}_2 \ b^{1}_2 \$ 

Ši"[ftf@fCf‹,Ìftf@fCf‹,ÌŽí—Þ,ª∙\ަ,³,ê,Ü,∙∏B

Ši"[ftf@fCf‹,̉ð"€Œã,Ìftf@fCf‹fTfCfY,ª•\ަ,³,ê,Ü,·□B ‰ð"€Œã,ÉfGfNfXfvf□□[f‰,Ìfvf□fpfefB,È,Ç,Å•\ަ,³,ê,éŽÀ□Û,ÌfTfCfY,Æ,È,è,Ü,·□B □'ŒÉ,ÉŠi"[,³,ê,Ä,¢,éftf@fCf‹fTfCfY,ª•\ަ,³,ê,Ü,·□B LHa, ARJ, ZIP Œ`Ž®^ÈŠO,Ì□'ŒÉ,Å,Í•\ަ,³,ê,È,¢□ê□‡,ª, ,è,Ü,·□B
^³□k—¦,ª•\ަ,³,ê,Ü,·□B LHa, ARJ, ZIP Œ`Ž®^ÈŠO,Ì□'ŒÉ,Å,Í•\ަ,³,ê,È,¢□ê□‡,ª, ,è,Ü,·□B Ši"[ftf@fCf<,ª□ì□¬,³,ê,½□A"ú•t,⁻,ÆŽž□□,ª•\ަ,³,ê,Ü,·□B

Ši"[ftf@fCf‹,Ì'®[]«,ª•\ަ,³,ê,Ü,·[]B LHa, ARJ Œ`Ž®^ÈŠO,Ì[]'ŒÉ,Å,Í•\ަ,³,ê,È,¢[]ê[]‡,ª, ,è,Ü,·[]B Ši"[ftf@fCf<,ð□ì□¬,µ,½ OS ,ÌŽí—Þ,ª•\ަ,³,ê,Ü,·□B LHa, ARJ Œ`Ž®^ÈŠO,Ì□'ŒÉ,Å,Í•\ަ,³,ê,È,¢□ê□‡,ª, ,è,Ü,·□B []'΃,ð[]Ì[]¬,μ,½ OS ,ÌŽí—Þ,ª∙\ަ,³,ê,Ü,·[]B LHa, ARJ Œ`Ž®^ÈŠO,Ì[]'ŒÉ,Å,Í∙\ަ,³,ê,È,¢[]ê[]‡,ª, ,è,Ü,·[]B Ši"[ftf@fCf‹,Ì^³□kŒ`Ž®,ª•\ަ,³,ê,Ü,·□B

Explzh ,ÌfAfCfRf",ª•\ަ,³,ê,Ü,.⊡B(^^;

Œ»∏ÝŠJ,¢,Ä,¢,é∏'ŒÉ-¼,ª•\ަ,³,ê,Ü,·∏B

Œ»∏ÝŠJ,¢,Ä,¢,é∏'ŒÉ,Ìftf@fCf‹fTfCfY,ª∙\ަ,³,ê,Ü,·∏B

Ši"[ftf@fCf<,Ì'□□",ª•\ަ,³,ê,Ü,·□B

 $\textcircled{} @ \texttt{W} = \texttt{W} \\ \texttt{W} \\$ 

 $\check{S}i''[ftf@fCf{}f\check{S}fXfg,\deltafefLfXfg@`\check{Z}^{\textcircled{R}}, \mathring{A}fNf\check{S}fbfvf{[][fh, \acute{E}fRfs][, \mu, Ü, \cdot]B$ 

[]'΃,ÌŠi"[ftf@fCf‹fŠfXfg,ª•\ަ,³,ê,Ü,·[]B

,±,Ìf\_fCfAf□fOf{fbfNfX,ð•Â,¶,Ü,·□B

^³□kŽž,É□œŠO,·,éftf@fCf‹,ðf□fCf‹fh–¼" <sup>™</sup>,ÅŽw'è,µ,Ü,·□B •¡□"Žw'è,·,é□ê□‡,Í ';' ,Å**ftf@fCf‹-¼,Ì,Ý,ð**‹æ□Ø,Á,ÄŽw'è,µ,Ä,,¾,³,¢□B 3.17 ^È'O,Ìfo□[fWf‡f",Å,ÍftfHf‹f\_,ðŠÜ,ß,½Žw'è,ª‰Â"\ ,Å,µ,½,ª□AŒ»fo□[fWf‡f",Å,ÍftfHf‹f\_,ÍŠÜ,ß,,□Aftf@fCf‹-¼,Ì,Ý,ðŽw'è,µ,Ä,,¾,³,¢□B'\*' ,Ìf□fCf‹fh– ¼,ªŽg,¦,Ü,·□B

## —á□F\*.obj;debug

OBJftf@fCfAdebugftfHf<f\_(,Ü,½,ĺftf@fCf<),ð[]œŠO[]B

,±,ÌflfvfVf‡f",Í^3□k‰Â"\,È□'ŒÉŒ`Ž®,Ì'S,Ä,É—LŒø,Å,·□B

MSZIP ,Ì^₃□k–@,Å^₃□k,µ,Ü,·□B ffftfHf‹fg,Ì^₃□k–@,Å,·□B LZX ,Ì^³[]k–@,Å^³[]k,µ,Ü,·[]B ,±,ÌŒ`Ž®,ªŽw'è,³,ê,½[]ê[]‡,Í^³[]kfŒfxf‹,à[]Ý'è,Å,«,Ü,·[]B LZX Œ`Ž®,ªŽw'è,³,ê,½[]ê[]‡,ĺ^³[]kfŒfxf‹,à[]Ý'è,Å,«,Ü,·[]B'l,ª 15 ,É‹ß,¢,Ù,ÇfXfs[[fh[]dŽ‹[A'l,ª 21 ,É‹ß,¢,Ù,Ç^³[]k—¦[]dŽ‹,Æ,È,è,Ü,·[]B []Ú[]×,Í CAB32CMD.TXT ,Ì[]u^³[]k•ûŽ®,ÌŽw'è[]v,ðŽQ[]Æ,μ,Ä,,¾,³,¢[]B ^³□kfŒfxf‹,ÌŽw'è,ª,¨,±,È,¢,Ü,·□B1□`9 ,Ì"Í^Í,ÅŽw'è,Å,«,Ü,·□B1 ,ÅfXfs□[fh□dŽ‹□C9 ,Å^³□k— ¦□dŽ‹,Æ,È,è,Ü,·□B□‰Šú'l,ĺ 6 ,Å,·□B □'ŒÉŒ`Ž®,ð•ÏŠ·,µ,ĕۑ¶,·,é□ê□‡,ÉŽw'è,µ,Ü,·□B f`fFfbfN,µ,Ä,¢,È,¢□ê□‡,Í□A□'ŒÉŒ`Ž®,̕ϊ·,Í,¨,±,È,¢,Ü,¹,ñ□B •ÏŠ·,∙,é□'ŒÉŒ`Ž®,ðŽw'è,μ,Ü,·□B

Œ»□Ý"o~^,³,ê,Ä,¢,éfŠfXfg,ª•\ަ,³,ê,Ü,·□B □V‹K,ÉfŠfXfg,ð□ì□¬,µ,½,¢□ê□‡,É,Í□u□V‹KfŠfXfg□vf{f^f"□AŠù'¶,ÌfŠfXfg,ð•Ò□W,µ,½,¢□ê□‡,É,Í• Ò□W,µ,½,¢fŠfXfg,ð'l'ð,µ□A□ufŠfXfg•Ò□W□vf{f^f",ðfNfŠfbfN,µ,Ä,,¾,³,¢□B ʻl'ð,³,ê,½fŠfXfg,Ì^³□k,ðŽÀ□s,μ,Ü,·□B ∙¡□"'l'ðŽž,É,Í'l'ð,³,ê,½,·,×,Ä,ÌfŠfXfg,Ì^³□k,ðŽÀ□s,μ,Ü,·□B  $[]V < K, \acute{e}f\breve{S}fXfg' e \textcircled{C}^3]kftf@fCf < f\breve{S}fXfg, \eth' c \r{W}\acute{A}, \mu, \ddot{U}, \cdot ]]B$ 

ʻl'ð,³,ê,½fŠfXfg,Ì•Ò□W,ð,¨,±,È,¢,Ü,·□B

ʻl'ð,³,ê,½fŠfXfg,ð∏í∏œ,μ,Ü,∙∏B

fwf‹fvftf@fCf‹,ðŠJ,«,Ü,·□B

,±,Ìf\_fCfAf□fO,ð•Â,¶,Ü,·□B

## 'èŒ^^³□kfŠfXfg,Ì•Ò□W

□V<K,É^³□kftf@fCf<fŠfXfg,Ì•Ò□W,ð,¨,±,È,¢,Ü,·□B □¦ •Ò□W,³,ê,½"à—e,Í Explzh ,Ì'¶□Ý,·,éftfHf<f\_"à,É Explzh.ini ,Æ,μ,ĕۑ¶,³,ê,Ü,·□B

| 新規リスト作成                                           | ×                  |
|---------------------------------------------------|--------------------|
| 書庫ファイルリスト名                                        |                    |
| 作成先フォルダ名(M):                                      | <u>参照(B)</u>       |
| 書庫ファイル名(E):                                       |                    |
| 」<br>圧縮ファイルリスト(L):                                | 追加(A) 編集(E) 削除(D)  |
|                                                   |                    |
|                                                   |                    |
|                                                   |                    |
|                                                   |                    |
| <ul> <li>格納形式(①)</li> <li>● 相対ディレクトリ形式</li> </ul> | ● 絶対ディレクトリ形式       |
|                                                   | OK キャンセル(©) ヘルプ(H) |

Še<u>□</u>€–Ú,Ìfwf<fv,ð•\ަ,·,é,É,Í<u>□</u>C–Ú"I,Ì<u>□</u>€–Ú,ðfNfŠfbfN,µ,Ä,,¾,³,¢<u>□</u>B

## 'èŒ^^³□kfŠfXfg,Ì•Ò□W

Šù'¶,Ì^³□kftf@fCf‹fŠfXfg,Ì•Ò□W,ð,¨,±,È,¢,Ü,·□B □¦ •Ò□W,³,ê,½"à—e,Í Explzh ,Ì'¶□Ý,·,éftfHf‹f\_"à,É Explzh.ini ,Æ,μ,ĕۑ¶,³,ê,Ü,·□B

| 既存リスト編集                                                | ×               |  |
|--------------------------------------------------------|-----------------|--|
| 書庫ファイルリスト名                                             |                 |  |
| 作成先フォルダ名(M): 📴                                         | 参照( <u>B</u> )  |  |
| 書庫ファイル名( <u>F</u> ): テキスト.lzh                          |                 |  |
| 正縮ファイルリスト(L):  追加(A) 編集(E)                             | 肖邶余( <u>D</u> ) |  |
| E¥*.txt<br>E¥*.doc                                     |                 |  |
| E:¥readme<br>E:¥readme.*                               |                 |  |
|                                                        |                 |  |
|                                                        |                 |  |
| 12 (HIX-++)/T)                                         |                 |  |
| <ul> <li>● 相対ディレクトリ形式</li> <li>● 絶対ディレクトリ形式</li> </ul> |                 |  |
| OK キャンセル(©)                                            | ヘルゴ(巴)          |  |

Še<u>□</u>€–Ú,Ìfwf<fv,ð•\ަ,·,é,É,Í<u>□</u>C–Ú"I,Ì<u>□</u>€–Ú,ðfNfŠfbfN,µ,Ä,,¾,³,¢<u>□</u>B

 $[V < K, \acute{e}f\breve{S}fXfg]\] [\neg, \cdot, \acute{e}[] \acute{e}[] \ddagger, \acute{e}, \acute{l}, \pm, \acute{l}, - ``, \acute{e}[] `(!E\acute{e}, \acute{l}]\] [\neg, -] æ, \acute{l}ftfHf < f_- '_4, ð\breve{Z}w' \grave{e}, \mu, \ddot{A}, , ^3_4, ^3, ¢] B$ 

□¶—",Ì□u□ì□¬□æ,ÌftfHf‹f\_-¼□v,ðŽw'è,∙,é^×,Ì□uftfHf‹f\_ŽQ□Æf\_fCfAf□fOf{fbfNfX□v,ð•\ ަ,μ,Ü,·□B  $[V < K, \acute{e}f\breve{S}fXfg]i[]\neg, \cdot, \acute{e}[]\acute{e}[]\ddagger, \acute{e}, \acute{l}, \pm, \acute{l}- ", \acute{e}[]' \times \acute{e}ftf@fCf < -rac{1}{4}, \delta\breve{Z}w'\acute{e}, \mu, \ddot{A}, , \frac{3}{4}, ^{3}, \\ e[]B$ 

<sup>^</sup>³□k,·,éftf@fCf<,ð'ljÁ,·,é<sup>^</sup>×,Ì□uftf@fCf<ŽQ□Æf\_fCfAf□fOf{fbfNfX□v,ð•\ަ,µ,Ü,·□B □¦fGfNfXfvf□□[f‰□ã,Ìftf@fCf<,ðfŠfXfg□ã,Ö,c□•,c,·,éŽ−,Å<sup>^</sup>3□kftf@fCf<fŠfXfg,ð'ljÁ,·,é,± ,Æ,à,Å,«,Ü,·□B  $`l'ð,^3, \hat{e}, \frac{1}{2}^3 \Box kftf@fCf < f \check{S}f Xfg, \dot{l} - \frac{1}{4} `O, ð \bullet \ddot{I} \Box X, \cdot, \acute{e}, \pm, \not{E}, ^a, \mathring{A}, «, \ddot{U}, \cdot \Box B$ 

 $`I'\delta,^{3},\hat{e},\frac{1}{2}^{3}\Box kftf@fCf < f\check{S}fXfg, \dot{I}\Box (\Box \varpi,\delta,\ddot{},\pm,\dot{E}, \varepsilon, \ddot{U}, \cdot \Box B$
^³□k,·,éftf@fCf<,ÌfŠfXfg,Å,·□B ^³□k,·,éftf@fCf<,ð'ljÁ,·,é^×,É,Í□A□u'ljÁ□vf{f^f",ðfNfŠfbfN,·,é,©□AfGfNfXfvf□□[f ‰□ã,Ìftf@fCf<,ðfŠfXfg□ã,Ö,c□•,c,μ,Ü,·□B □u'Š'ÎfffBfŒfNfgfŠŒ`Ž®□v,ÌfIfvfVf‡f",Å^³□k,ð,¨,±,È,¢,Ü,·□B ffftfHf‹fg,Å,Í□u'Š'ÎfffBfŒfNfgfŠŒ`Ž®□v,Å^³□k,ð,¨,±,È,¢ ,Ü,·□B,ª□A^³□k,·,éftf@fCf‹,ÌfpfX,É,æ,Á,Ä,Í□u□â'ÎfffBfŒfNfgfŠŒ`Ž®□v,ÌfIfvfVf‡f",É•Ï□X,³,ê,Ü,·□B

'Š'ÎfffBfŒfNfgfŠ(fpfX)Œ`Ž®/□â'ÎfffBfŒfNfgfŠ(fpfX)Œ`Ž®,ÌfIfvfVf‡f",É,Â,¢,Ä,ĺ□AUNLHA32.DLL ,ɕt′®,Ì Command.txt ,Ì "-jf" fIfvfVf‡f",â□u4. Šî□€fffBfŒfNfgfŠ,É,Â,¢,Ä□v,ðŽQ□Æ,μ,Ä,,¾,3,¢□B □u□â'ÎfffBfŒfNfgfŠŒ`Ž®□v,ÌfIfvfVf‡f",Å^³□k,ð,¨,±,È,¢,Ü,·□B fŠfXfg,ÉŽw'è,μ,½^³□kftf@fCf<,ð□u□â'ÎfffBfŒfNfgfŠ(fpfX)□v,ÅŠi"[,μ,Ü,·□B

'Š'ÎfffBfŒfNfgfŠ(fpfX)Œ`Ž®/□â'ÎfffBfŒfNfgfŠ(fpfX)Œ`Ž®,ÌfIfvfVf‡f",É,Â,¢,Ä,ĺ□AUNLHA32.DLL ,ɕt′®,Ì Command.txt ,Ì "-jf" fIfvfVf‡f",â□u4. Šî□€fffBfŒfNfgfŠ,É,Â,¢,Ä□v,ðŽQ□Æ,μ,Ä,,¾,3,¢□B Œ»□Ý,Ì□ó'Ô,Ì□Ý'è,ð "Explzh.ini" ,Ö•Û'¶,µ,Äf\_fCfAf□fO,ð•Â,¶,Ü,·□B

Œ»□Ý,Ì□ó'Ô,Ì□Ý'è,ð•Û'¶,¹,¸,Éf\_fCfAf□fO,ð•Â,¶,Ü,·□B

fwf‹fvftf@fCf‹,ðŠJ,«,Ü,·□B

Ž©ŒÈ‰ð"€□'ŒÉŽÀ□sŒã,̉ð"€'¼'O,Éf\_fCfAf□fO,ð•\ަ,µ,½,¢□ê□‡,Éf`fFfbfN,µ,Ä,,¾,³,¢□B

 $f_fCfAf_f0,\delta \bullet \ \check{Z}_{,\cdot,\acute{e}} (\check{Y}) \hat{e}_{1} \hat{e}_{1} + A \bullet \\ \check{Z}_{,^{3}}, \hat{e}_{,\acute{e}} f_{0} fbfZ_{0} fW \hat{e}_{-e,\delta} \tilde{S}m \tilde{e}_{,\cdot,\acute{e}} f_{,\circ,\acute{e}} f_{,\circ,\acute{e}} f \hat{e}_{1} \hat{e}_{1} \hat{e$ 

,±,ÌfGfffBf^f{fbfNfX,Ì"à—e,ªf\_fCfAf□fO,É∙\ަ,³,ê,Ü,·□B □¦f⊡fbfZ□[fW"à—e,Í□u!□v,Ìftf@fCf<,Å□ì□¬,³,ê□A□'ŒÉ,Ì□Å□‰,ÉŠi"[,³,ê,Ü,·□B SFX f\_fCfAf⊡fO,Ìf^fCfgf<,ðŽw'è,µ,Ü,·□B SFX □Ì□¬Žž,É•\ަ,³,ê,é SFX □Ý'èf\_fCfAf⊡fO,Å,ÌŽw'è,Í-³Ž<,³,ê,Ü,·□B "ú-{Œê'SŠp•¶Žš,Å,R,X•¶ŽšˆÈ"à,É,µ,Ä,,¾,³,¢□B SFX f\_fCfAf□fO,Ì ""WŠJ□æŽw'èfGfffBfgf{fbfNfX,Ìf^fCfgf<" ,ðŽw'è,µ,Ü,·□B SFX □Ý'èf\_fCfAf□fO,Å,ÌŽw'è,Í-³Ž<,³,ê,Ü,·□B "ú-{Œê'SŠp•¶Žš,Å,R,X•¶Žš^È"à,É,µ,Ä,,¾,³,¢□B

SFX f\_fCfAf□fO"à,Ì ""WŠJ□æŽw'èfGfffBfgf{fbfNfX",É•\ަ,³,ê,éffftfHf‹fg,Ì ‰ð"€□æ,ðŽw'è,µ,Ü,·□B □u•\ަ,¹,\_,ÉŽ©"®ŽÀ□s□v,Ì□Ý'è,Ì□ê□‡,É,Í□A,±,±,Å□Ý'è,³,ê,½‰ð"€□æ,ÉŽ©"®"I(‹□§"I),ɉð"€ ,³,ê,Ü,·,Ì,Å'□^Ó,ª•K—v,Å,·□B □¦ Žw'è,µ,È,¢□ê□‡,É,Í SFX,Ì,,éftfHf‹f\_ (SFX,É,Æ,Á,Ä,ÌfJfŒf"fg),ª□‰Šú'I,Æ,È,è,Ü,·□B

fVfXfef€'®[]«[]A‰B,µ'®[]«,Ì•œŒ³,ð[]s,¢,½,¢[]ê[]‡,Éf`fFfbfN,µ,Ü,·[]B

 $,\pm, \mathbf{\hat{f}^{f}} ff bf Nf \{ fb fN fX, \mathbf{\hat{\delta}} f^{f} fb fN, \cdot, \mathbf{\hat{e}} \mathbf{\hat{Z}}_{-}, \mathbf{\hat{A}} \square A \square \mathbf{\tilde{a}} \square', \mathbf{\tilde{S}} m'' Ff \square fb fZ \square [fW, \mathbf{\hat{l}} \bullet \backslash \mathbf{\hat{Z}} \mathbf{\hat{l}}, \mathbf{\hat{\delta}} - \mathbf{\hat{L}} \square \mathbf{\hat{S}}, \cdot, \mathbf{\hat{e}}, \pm, \mathbf{\hat{\mathcal{A}}}, \mathbf{\hat{A}}, \mathbf{\hat{N}}, \mathbf{\hat{U}}, \mathbf{\hat{U}} \square B$ 

‰ð"€]æ,æ,è[]V,µ,¢ftf@fCf<,ª'¶[]Ý,µ,Ä,à,»,ê,ç,ĺ[]ã[]',«,µ,ĉð"€,³,ê,Ü,·[]B

[]ì[]¬,μ,½Ž©ŒÈ‰ð"€[]'ŒÉ,ð‰ü,´,ñ,³,ê,½,,È,¢[]ê[]‡,É,ĺ,±,Ìf`fFfbfNf{fbfNfX,ðf`fFfbfN,μ,Ü,·[]B

Ši"[ftf@fCf<,ÉftfHf<f\_□î•ñ,Ü,Å,àŠÜ,Ý□A,»,ê,ç,à□ÄŒ»,μ,ĉð"€,ð□s,È,¢,½,¢□ê□‡,ÉŽw'è,μ,Ü,·□B

"WŠJŒã,ÉŽ©"®"I,ÉŽÀ□s,μ,½,¢fvf□fOf‰f€"™,ª, ,é□ê□‡,É,Í□A,±,±,Å□Ý'è,μ,Ü,·□B□¦ SFX □Ý'èf\_fCfAf□fO,Å,ÌŽw'è,Í-³Ž<,³,ê,Ü,·□B "‰ð"€ŒãŽÀ⊡sftf@fCf<" ,ðŠi"[ftf@fCf‹fŠfXfg,©,çŽQ□Æ,µ,Ü,·□B

"ŠÖ~A∙t,⁻,ÌŽw'è" ,ð□Ý'è,µ,Ü,·□B[WinSFX32M □ê—p]

ŠÖ~A•t,<sup>-</sup>,Ì□Ý'è"à—e^ê——,Å,·□B ,±,±,Å□Ý'è,μ,½,à,Ì,ª SFX ŽÀ□sŒã□AWindows ,ÌfVfXfef€,É"o~^,³,ê,Ü,·□B 'l'ðfAfCfef€,ðf\_fuf<fNfŠfbfN,·,é,±,Æ,Å□A'l'ð,³,ê,½□€-Ú,Ì•Ò□W,ª,¨,±,È,¦,Ü,·□B ŠÖ~A•t,⁻,ð'ljÁ,µ,½,¢□ê□‡,É,ĺ,±,Ìf{f^f",ðfNfŠfbfN,µ□A•\ ަ,³,ê,é□uŠÖ~A•t,⁻,Ì□Ý'èf\_fCfAf□fO□v,©,ç□Ý'è,ð□s,¢,Ü,·□B  $[]\acute{Y}\acute{e}f\check{S}fXfg,\acute{E}'l'\check{\sigma},{}^{3},\acute{e},{}^{1}_{2}]]\acute{Y}\acute{e}]] \in -\acute{U}, \check{\sigma}[]\acute{e}][\pm,\acute{e},\acute{l},\pm,\acute{l},\acute{t},\pm,\acute{l}f\{f^{f}',\acute{\sigma}fNf\check{S}fbfN,\mu,\ddot{U},\cdot]]B$ 

<u></u>□Ý'èfŠfXfg,É'l'ð,³,ê,½□€–Ú,Ì•Ï□X,ð,¨,±,È,¤□ê□‡,É,ĺ,±,Ìf{f^f",ðfNfŠfbfN,μ,Ü,·□B

SFX f\_fCfAf□fO"à,Ì "ŠÖ~A•t,<sup>-</sup>Žw'èf`fFfbfNf{fbfNfX,Ìf^fCfgf<" ,ðŽw'è,µ,Ü,·□Bf^fCfgf<,Í"ú-{ΐ'SŠp•¶Žš,Å,R,X•¶Žš^È"à,É,µ,Ä,,¾,³,¢□B [WinSFX32M □ê—p] "fXf^□[fgf□fjf...□[,Ö,Ì"o˜^" ,ð□Ý'è,µ,Ü,·□B[WinSFX32M □ê—p]

fXf^□[fgf□fjf...□["à,Ì "fvf□fOf‰f€fOf<□[fvftfHf<f\_",ÌfcfŠ□[•\ަ,Å,·□B ,±,±,Å□Ý'è,µ,½,à,Ì,ª SFX ŽÀ□sŒã□AfXf^□[fgf□fjf...□["à,Ì "fvf□fOf‰f€fOf<□[fv" ,É"o<sup>~</sup>^,³,ê,Ü,·□B ′l'ðfAfCfef€,ðf\_fuf<fNfŠfbfN,·,é,±,Æ,Å□A'l'ð,³,ê,½□€-Ú,Ì•Ò□W,ª,¨,±,È,¦,Ü,·□B ,±,Ìf{f^f",ðfNfŠfbfN,μ□A•\ަ,³,ê,é□ufvf□fOf‰f€f□fjf…□[□Ý'è□vf\_fCfAf□fO,©,çfXf^□[fgf□fjf… □[,Ö,Ì'ljÁ"o~^□Ý'è,ð,¨,±,È,¢,Ü,·□B  $[]\acute{Y}\acute{e}f\check{S}fXfg,\acute{E}'l'\check{\sigma},{}^{3},\acute{e},{}^{1}_{2}]]\acute{Y}\acute{e}]] \in -\acute{U}, \check{\sigma}[]\acute{e}][\pm,\acute{e},\acute{l},\pm,\acute{l},\acute{t},\pm,\acute{l}f\{f^{f}',\acute{\sigma}fNf\check{S}fbfN,\mu,\ddot{U},\cdot]]B$ 

SFX f\_fCfAf□fO"à,Ì "fXf^□[fgf□fjf...□[,Ö,Ì"o˜^f`fFfbfNf{fbfNfX,Ìf^fCfgf<",ðŽw'è,μ,Ü,·□B f^fCfgf<,Í"ú–{Œê'SŠp•¶Žš,Å,R,X•¶ŽšˆÈ"à,É,μ,Ä,,¾,³,¢□B ŠÖ~A•t,⁻,ð□s,¤Šg′£Žq,ðŽw′è,μ,Ü,·□B •K, '.',©,çŽn,ß,é,æ,¤,É,μ,Ä,,¾,³,¢□B

ŠÖ~A∙t,¯,éfvf⊡fOf‰f€,ÌŽÀ□sftf@fCf<-¼,ðŽw'è,μ,Ü,·□BfpfX-¼,ÍŽw'è,·,é∙K—v,ª, ,è,Ü,¹,ñ□B"WŠJ □æ,ÌfpfX-¼,ªŽ©"®"I,É∙t‰Á,³,ê,Ü,·□B ŽÀ⊡sftf@fCf<,ðŠi"[ftf@fCf<fŠfXfg,©,çŽQ□Æ,µ,Ü,·⊡B

fGfNfXfvf□□[f‰,É∙\ަ,³,ê,é□uftf@fCf‹,ÌŽí—Þ□v,ðŽw'è,μ,Ü,·□Bf^fCfgf‹,ĺ"ú– {ΐ'SŠp•¶Žš,Å,R,X•¶Žš^È"à□A"¼Šp,Å,V,X•¶Žš^È"à,É,µ,Ä,,¾,³,¢□B fŒfWfXfgfŠ,Ö,Ì"o<sup>~</sup>^,ÉŽg—p,·,éfL□[,ðŽw'è,µ,Ü,·□B
fXf^[[fgf□fjf...[["à,Ìfvf□fOf‰f€ftfHf‹f\_^ȉº,Ö"o˜^,·,éfvf□fOf‰f€fOf‹[[fv-¼,ðŽw'è,μ,Ü,·□B

"o˜^,³,ê,½fvf□fOf‰f€fOf<□[fv"à,É"o˜^,੶,éftf@fCf<,ðŽw'è,µ,Ü,·□B,±,± ,ÅŽw'è,³,ê,½ftf@fCf<,ĺfVf‡□[fgf]fbfgftf@fCf<,Æ,µ,Äfvf□fOf‰f€fOf<□[fv"à,Ö"o˜^,³,ê,Ü,·□B fvf□fOf‰f€fOf‹□[fv"à,É"o<sup>~</sup>^,·,éftf@fCf‹,ðŠi"[ftf@fCf‹fŠfXfg,æ,èŽQ□Æ,μ,Ü,·□B

fvf□fOf‰f€fOf‹□[fv"à,É"o˜^,³,ê,½ftf@fCf‹,Ì•\ަ–¼,ðŽw'è,μ,Ü,·□Bf^fCfgf‹,ĺ"ú– {ΐ'SŠp•¶Žš,Å,R,X•¶Žš^È"à□A"¼Šp,Å,V,X•¶Žš^È"à,É,µ,Ä,,¾,³,¢□B f`fFfbfN,∙,é,±,Æ,Å□AŠÖ~A•t,<sup>-</sup>,ð□s,¤□ê□‡,ÉŽ-'O,ÉŠm"Ff□fbfZ□[fWf\_fCfAf□fO,ð•\ަ,∙,éŽ-,ª,Å,«,Ü,·□B